## Verkefni í Excel fyrir unglingastig

Höfundur: **Jóhanna Geirsdóttir** 

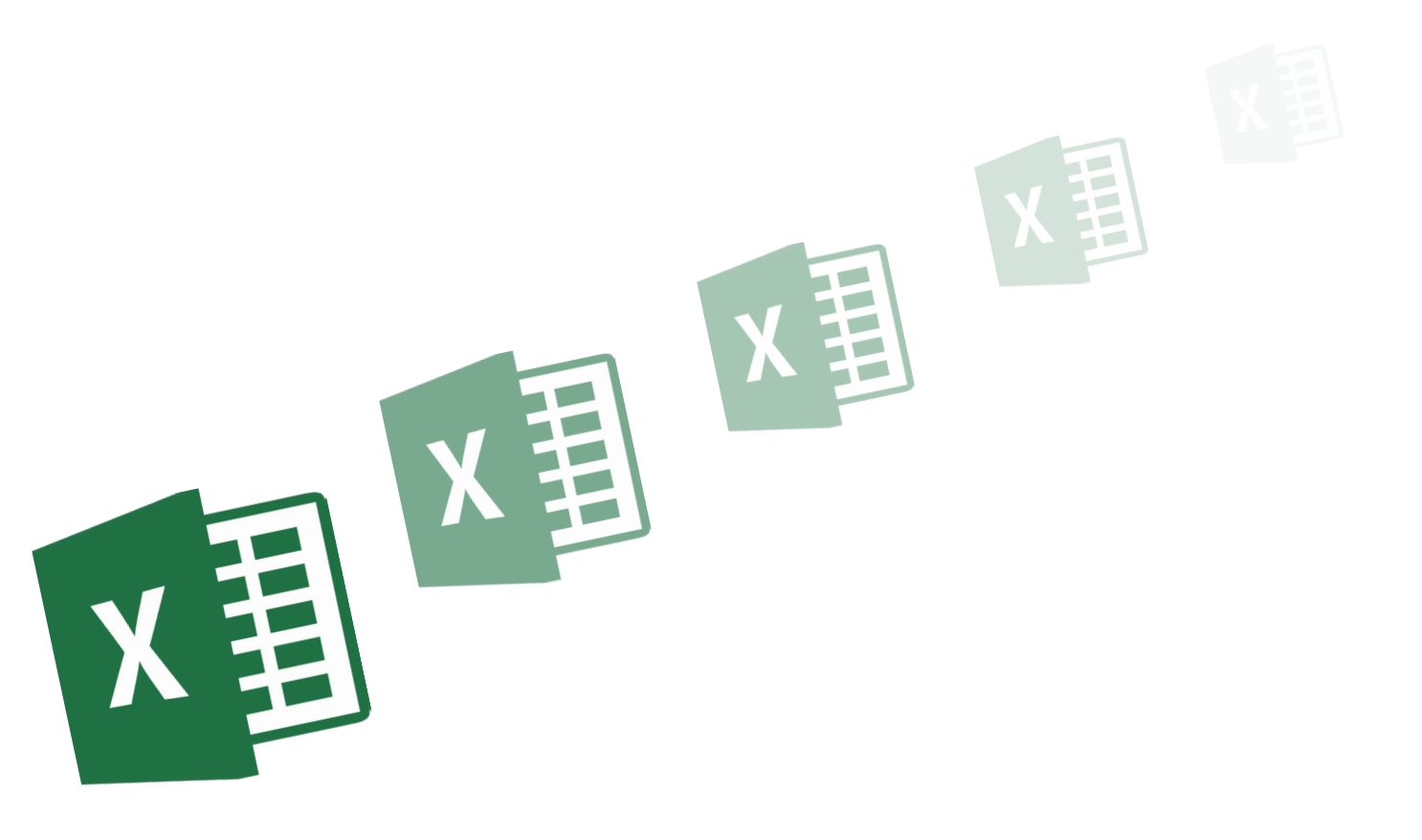

MENNTAMÁLASTOFNUN

9249

# 1. verkefni 01hitastig

rifjar þú upp grunnskipanir í Excel

 Opnaðu skjalið **01hitastig** og vistaðu það strax í Excel-möppunni.

#### Að gefa síðu heiti og lita síðuflipa

- Að gera alla dálka jafnbreiða
- > Að bæta inn línum
- Að bæta inn dálkum
- Að fjölmiðja texta
- Að stækka letur
- Að feitletra texta
- Að setja texta í tvær línur
- Að miðja texta lóðrétt á línu
- > Frádráttur
- > Föllin Lágmark (MIN) og Hámark (MAX)
- Að afrita formúlur
- > Að setja rauðan lit á neikvæðar tölur
- Að setja inndrátt á texta
- Að breyta lit á stöfum
- > Að breyta lit á bakgrunni
- Að raða í stafrófsröð

#### Að gefa síðum heiti

Þú smellir tvisvar á heiti síðunnar neðst á skjánum og skrifar nýja heitið ofan í **Blað 1** og ýtir á **Enter** til að staðfesta.

#### Að lita síðuflipa

Þú getur litað síðuflipana með því að vera með bendilinn yfir síðunni, ýta á hægri músarhnapp og velja: **Flipalitur**.

Einnig er hægt að fara í **Heim – Hólf** Snið – Skipuleggja blöð: Flipalitur og velja lit.

Ef þú ert að vinna með margar síður í sama skjalinu er tilvalið að lita síðuflipana og gefa þeim heiti eftir því hvað verið er að vinna með.

Þá sést á fljótlegan hátt hvað er á hverri síðu.

Gefðu síðunni heitið Hitastig.
 Litaðu síðuflipann.

#### Snið – Blað – Endurnefna

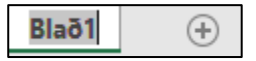

Þú getur líka gefið síðunni heiti með því að velja **Heim – Snið – Skipuleggja blöð**: **Endurnefna blað** 

#### Snið – Skipuleggja blöð – Flipalitur

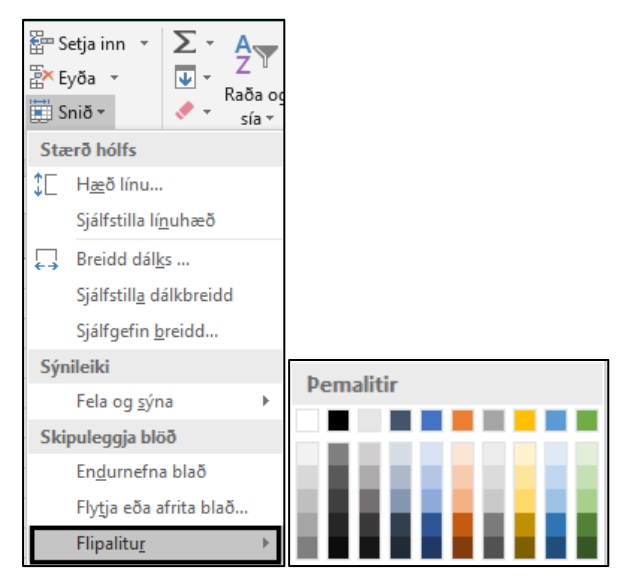

Hitastig

 Settu dálkana A, B, C og D í blokk og breikkaðu þá alla jafnmikið (13,00). Smelltu í hornið á töflunni fyrirofan línu 1,

vinstra megin við A-dálk. Þá fer öll síðan í blokk.

| ¢ | А | В |  |
|---|---|---|--|
| 1 |   |   |  |
| 2 |   |   |  |
| 3 |   |   |  |

Þú getur líka ýtt á hnappana **Ctrl** og **A** á lyklaborðinu samtímis til að setja alla síðuna í blokk.

Farðu með bendilinn á milli einhverra dálka (hér milli A- og B-dálks).

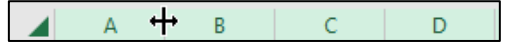

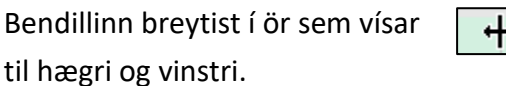

+

Dragðu bendilinn til hægri þar til breiddin á dálkunum er eins og þú vilt hafa hana.

| 1 | А                 | В         |
|---|-------------------|-----------|
| 1 | Hitastig í nokkru | um borgum |
| 2 | London            | 0         |
| 3 | Sidney            | 15        |
| 4 | Reykjavík         | 1         |
| 5 | New York          | 5         |
| 6 | Minnsti hiti      |           |
| 7 | Mesti hiti        |           |

Smelltu í númer línu 2.

|   | А                 | В         |  |
|---|-------------------|-----------|--|
| 1 | Hitastig í nokkru | um borgum |  |
| ÷ | London            | 0         |  |
| 3 | Sidney            | 15        |  |

#### Farðu í Heim – Hólf – Setja inn: Setja inn línur

| 📴 S      | etja inn 👻             | Σ          | Aı |
|----------|------------------------|------------|----|
| <b>.</b> | Setja <u>i</u> nn hól  | lf         | fy |
| ,        | Setja inn lín <u>i</u> | <u>u</u> r |    |
|          | А                      |            | в  |

Auð lína kemur fyrir ofan línu 2.

|   | А                 | В               |      |
|---|-------------------|-----------------|------|
| 1 | Hitastig í nokkru | um borgum       |      |
| 2 | Borg              | Hitastig á miðn | ætti |
| 3 | London            | 0               |      |
| 4 | Sidney            | 15              |      |
| 5 | Reykjavík         | 1               |      |
| 6 | New York          | 5               |      |
| 7 | Minnsti hiti      |                 |      |
| 8 | Mesti hiti        |                 |      |

Bættu inn línu milli línu 1 og 2.
Skrifaðu fyrirsagnir í hólfin A2 og B2.
Borg og Hitastig á miðnætti og feitletraðu þær.

#### Að setja texta í tvær línur Textastýring Hitastig á Orðskrið Vertu með bendilinn í hólfinu. miðnætti Minnka svo passi Farðu síðan í valmyndina Sameina hólf Heim – Stilling – Sníða hólf – Stilling Textastýring – Orðskrið 87 ab Textaskrið Einnig er hægt að velja beint á tækjaslá € → 🖶 Sameina og miðja 🔻 með því að smella á hnappinn Textaskrið Stilling Textaskrið gerir allt efni í hólfi sýnilegt með því að sýna það í mörgum línum. В 5. Fyrirsögnin í B2 á að vera i tveimur Hitastig á línum (Textaskrið). og hægristillt. 2 miðnætti

6. Fjölmiðjaðu fyrirsögnina í línu 1 yfir A-, B- og C-dálk. Feitletraðu og stækkaðu letrið í 14 pt. Miðjaðu fyrirsögnina lóðrétt á línuna.

Hólfin A1 til C1 eru sett í blokk. Fjölmiðjun er valin á tækjaslá með því

5

렆 Sameina og miðja

að smella á hnappinn Sameina og miðja.

Lóðrétt miðjun

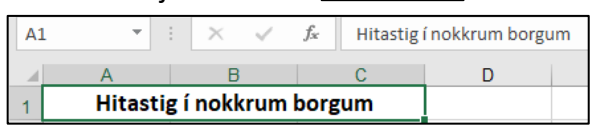

7. Vertu með bendilinn milli línu 1 og 2 og hækkaðu línu 1 (48,00). Farðu með bendilinn upp á ritlínuna og settu fyrirsögnina í tvær línur með því að ýta á hnappana Alt og Enter samtímis á undan seinni línunni (sjá fyrirmynd).

Hitastig í nokkrum borgum В

Hitastig Hæð: 48,00 (64 pixels) krum borgum

8. Bættu inn dálki milli A- og B-dálks. Smelltu í bókstaf B-dálks.

Farðu í Heim – Hólf – Setja inn:

#### Setja inn dálka.

Auður dálkur kemur vinstra megin við B-dálk.

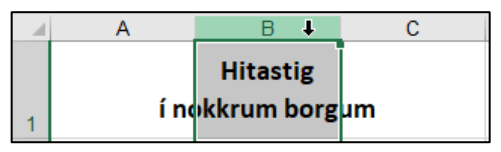

9. Skrifaðu fyrirsagnir í hólfin B2 og D2 Hitastig á hádegi og Mismunur Feitletraðu þær. Settu fyrirsögnina í B2 í tvær línur. Hægristilltu fyrirsagnirnar í B2 og D2. Feitletraðu textann í hólfunum A7 og A8.

|   | А            | В          | С          | D        |  |  |
|---|--------------|------------|------------|----------|--|--|
|   | Hitastig     |            |            |          |  |  |
| 1 |              | í nokkrun  | n borgum   |          |  |  |
|   |              | Hitastig á | Hitastig á |          |  |  |
| 2 | Borg         | hádegi     | miðnætti   | Mismunur |  |  |
| 3 | London       | 6          | 0          |          |  |  |
| 4 | Sidney       | 8          | 15         |          |  |  |
| 5 | Reykjavík    | 4          | -5         |          |  |  |
| 6 | New York     | 20         | -2         |          |  |  |
| 7 | Minnsti hiti |            |            |          |  |  |
| 8 | Mesti hiti   |            |            |          |  |  |

| 10. | Breikkaðu | A-dálk í | 15,00 |
|-----|-----------|----------|-------|
|-----|-----------|----------|-------|

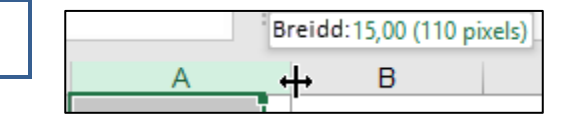

Að setja inndrátt á texta

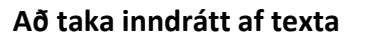

Auka inndrátt

Minnka inndrátt

 Settu inndrátt frá vinstri á textann í A-dálki.

>

#### Smelltu í bókstafinn **A**

\*

Smelltu einu sinni á hnappinn **Auka inndrátt**. Þá færist efnið lengra frá ramma hólfsins vinstra megin.

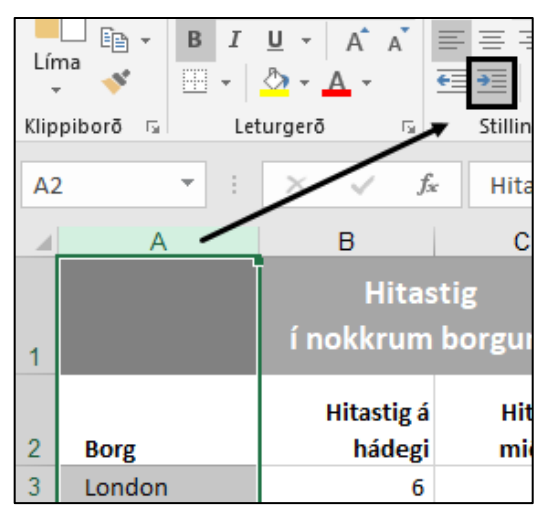

#### Að afrita formúlu

Hafðu bendilinn í hólfinu sem formúlan er í.

Smelltu í neðra hornið hægra megin á hólfinu sem er eins og svartur kassi.

Lögun bendilsins breytist í kross. 🕂

Haltu vinstri músarhnappi niðri og dragðu niður í hólfið sem á að afrita formúluna í. Slepptu músinni.

 Farðu með bendilinn í hólfið D3 og settu formúlu sem reiknar út muninn á hitastigi á miðnætti og hádegi á hverjum stað.

Afritaðu formúluna niður í hólfið **D6**.

Þú finnur muninn á hitastiginu með því að draga hitastigið á miðnætti frá hitastiginu á hádegi.

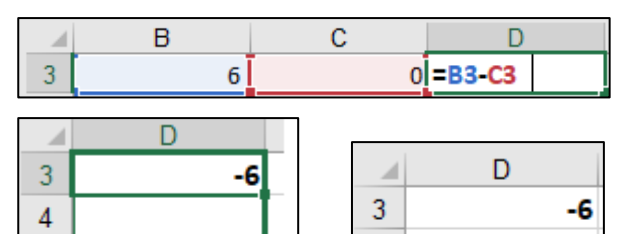

4

5

6

-10

-3

-15

Farðu með bendilinn í hólfið B7.
 Finndu minnsta hita á hádegi á hverjum stað.
 Afritaðu formúluna yfir í hólfið C7.

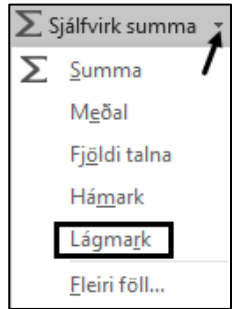

5

6

7

igma<u>r</u>k eiri föll...

Þú velur fallið **Lágmark** í glugganum og ýtir á **Enter** til að staðfesta.

|   | А            | В                    |
|---|--------------|----------------------|
| 2 | Borg         | Hitastig á<br>hádegi |
| 3 | London       | 6                    |
| 4 | Sidney       | 25                   |
| 5 | Reykjavík    | 4                    |
| 6 | New York     | 20                   |
| 7 | Minnsti hiti | =MIN(B3:B6)          |

|   | А            | В | С |
|---|--------------|---|---|
| 7 | Minnsti hiti | 4 | 0 |

14. Farðu með bendilinn í hólfið B8.Finndu mesta hita á hádegi á hverjum stað.

Afritaðu formúluna yfir í hólfið C8.

| ∑ Sjálfvirk summa ∡   |                     |  |  |  |
|-----------------------|---------------------|--|--|--|
| Σ                     | <u>S</u> umma       |  |  |  |
|                       | M <u>e</u> ðal      |  |  |  |
| Fj <u>ö</u> ldi talna |                     |  |  |  |
|                       | Há <u>m</u> ark     |  |  |  |
|                       | Lágma <u>r</u> k    |  |  |  |
|                       | <u>F</u> leiri föll |  |  |  |

Þú velur fallið **Hámark** í glugganum. Smelltu í hólfið **B3** og dragðu niður í **B6** af því að þú ætlar að finna hæsta gildi af tölunum á svæðinu **B3** til **B6**. Ýttu á **Enter** til að staðfesta.

|   | А            | В           |   |
|---|--------------|-------------|---|
|   |              | Hitastig á  |   |
| 2 | Borg         | hádegi      |   |
| 3 | London       | 6           |   |
| 4 | Sidney       | 25          |   |
| 5 | Reykjavík    | 4           |   |
| 6 | New York     | 20          |   |
| 7 | Minnsti hiti | 4           |   |
| 8 | Mesti hiti   | =MAX(B3:B6) |   |
|   |              |             |   |
|   | А            | B           | С |
| 8 | Mesti hiti   | 25          |   |

15

| Nú lítur verkefnið svona út. |   | А                            | В                    | С                      | D        |
|------------------------------|---|------------------------------|----------------------|------------------------|----------|
|                              | 1 | Hitastig<br>í nokkrum borgum | 1                    | g<br>orgum             |          |
|                              | 2 | Borg                         | Hitastig á<br>hádegi | Hitastig á<br>miðnætti | Mismunur |
| Í skyggðum hólfum eru        | 3 | London                       | 6                    | 0                      | -6       |
| formúlur                     | 4 | Sidney                       | 25                   | 15                     | -10      |
| Tormalar.                    | 5 | Reykjavík                    | 4                    | 1                      | -3       |
|                              | 6 | New York                     | 20                   | 5                      | -15      |
|                              | 7 | Minnsti hiti                 | 4                    | 0                      |          |
|                              | 8 | Mesti hiti                   | 25                   | 15                     |          |

 Vistaðu skjalið og haltu síðan áfram að vinna í því. 16. Settu svæðið D3 til D8 í blokk og settu talnaútlit á neikvæðar tölur þannig að þær verði rauðar með - fyrir framan og engum aukastöfum.

#### Heim – Tala – Sníða hólf Aukastafir: 0 Neikvæðar tölur: -1234

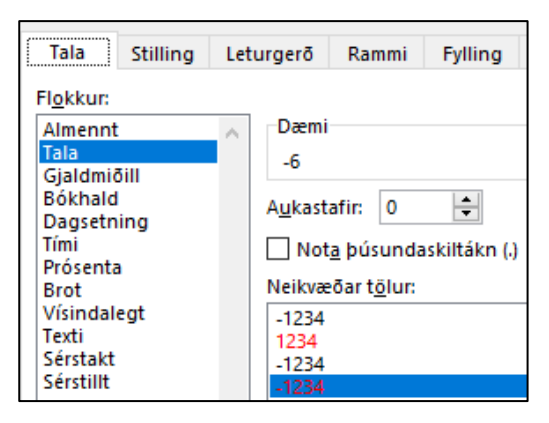

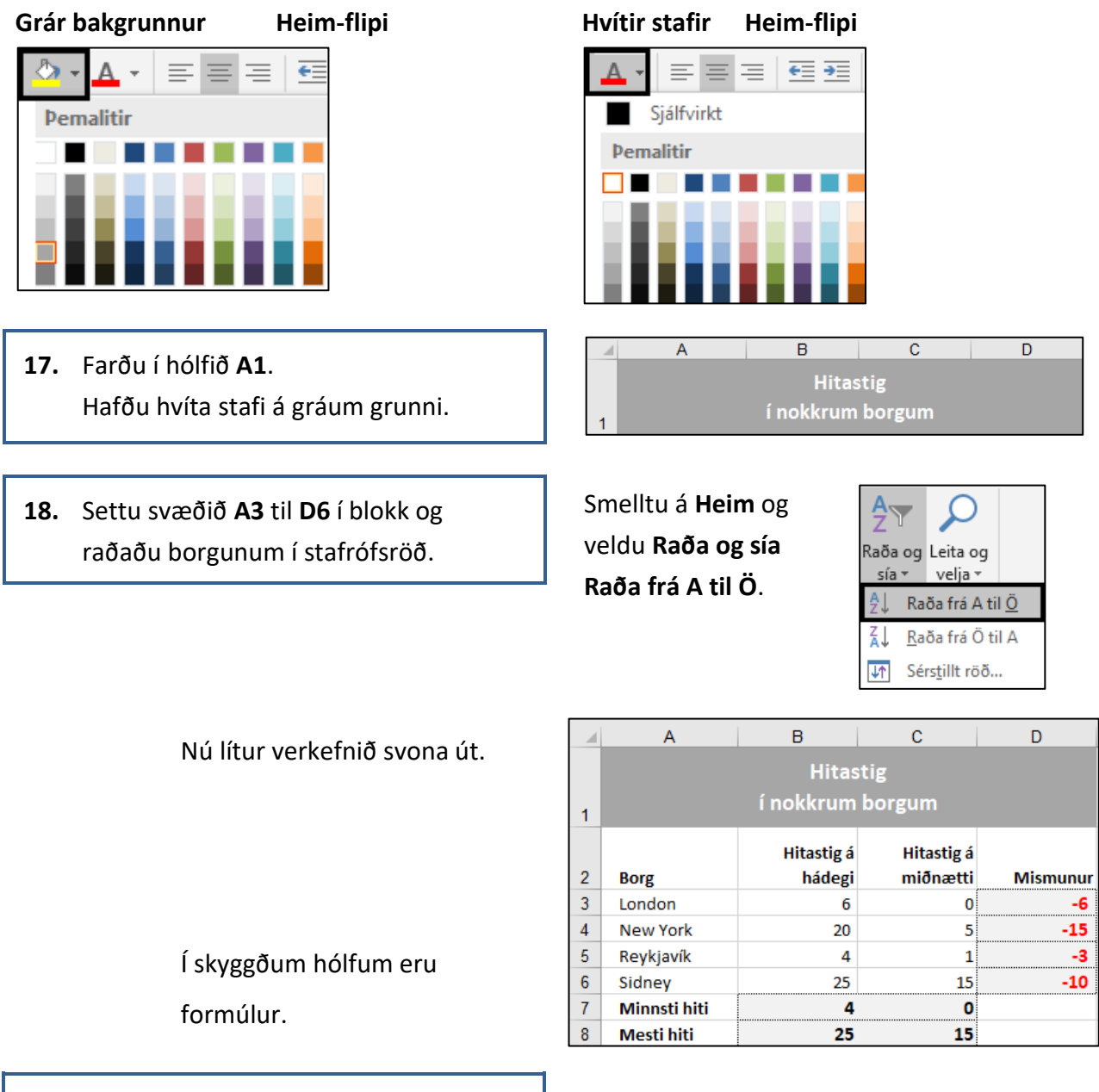

19. Vistaðu skjalið aftur og lokaðu því.

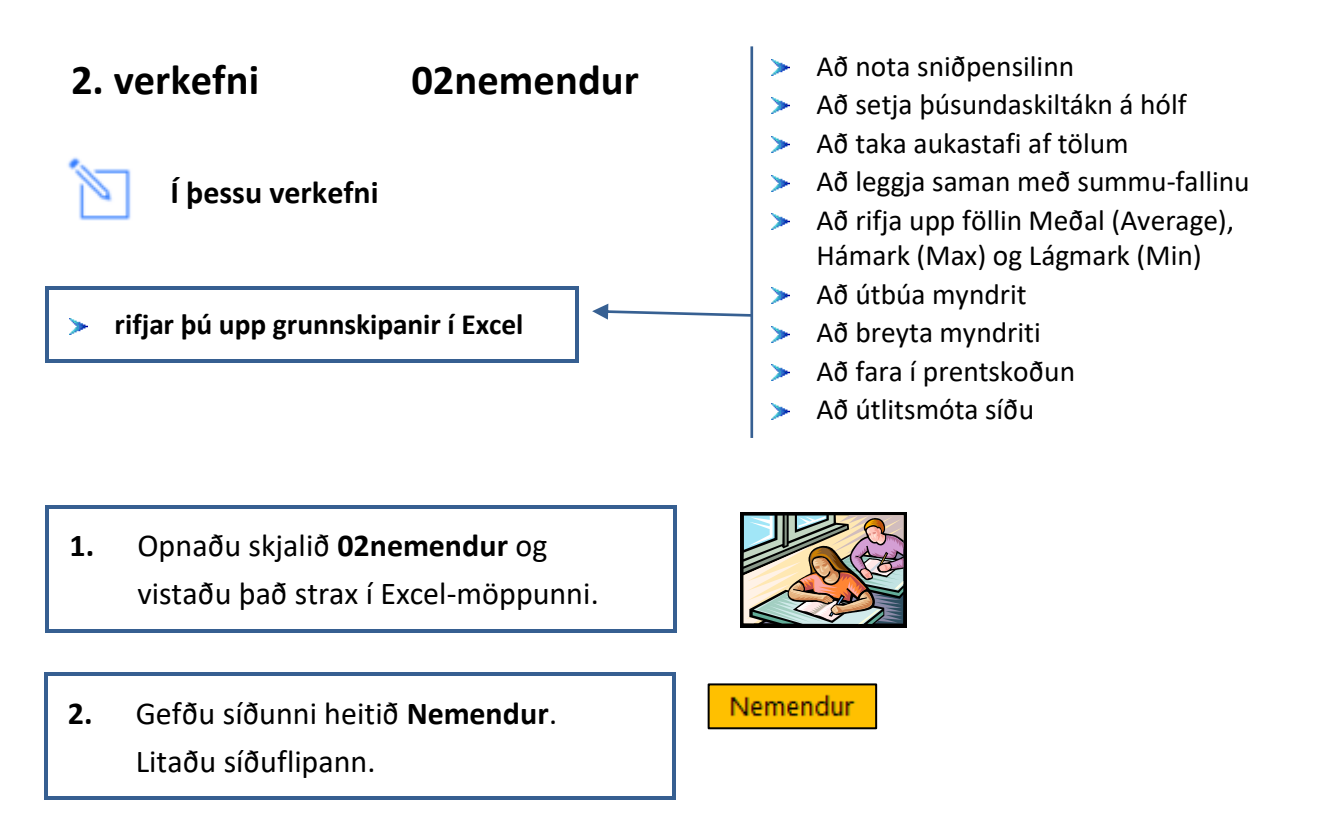

 Settu dálkana A, B, C og D í blokk og breikkaðu þá alla jafnmikið (13,00).

| A | В | <del>++</del> | C |  |
|---|---|---------------|---|--|
|   |   |               |   |  |
|   |   |               |   |  |
|   |   |               |   |  |

1

| 1  | А                 | В               | С                |        |
|----|-------------------|-----------------|------------------|--------|
| 1  | Nemendafjöldi     | í grunnskólum l | Reykjavíkur 2016 | 5-2018 |
| 2  | Skólastarf í tölu | m               |                  |        |
| 3  |                   | 2016-2017       | 2017-2018        |        |
| 4  | 1. bekkur         | 1654            | 1497             |        |
| 5  | 2. bekkur         | 1689            | 1658             |        |
| 6  | 3. bekkur         | 1597            | 1654             |        |
| 7  | 4. bekkur         | 1545            | 1576             |        |
| 8  | 5. bekkur         | 1435            | 1531             |        |
| 9  | 6. bekkur         | 1470            | 1449             |        |
| 10 | 7. bekkur         | 1400            | 1480             |        |
| 11 | 8. bekkur         | 1334            | 1400             |        |
| 12 | 9. bekkur         | 1360            | 1339             |        |
| 13 | 10. bekkur        | 1352            | 1363             |        |
| 14 | Samtals           |                 |                  |        |
| 15 | Flestir nemendur  |                 |                  |        |
| 16 | Fæstir nemendur   |                 |                  |        |
| 17 | Meðalfjöldi nei   | menda           |                  |        |

**\*** 

4. Hækkaðu línu 2 í 36,00. Fjölmiðjaðu fyrirsögnina í línu 2 Skólastarf í tölum yfir A-, B- og C-dálk. Miðjaðu hana lóðrétt á línuna. Feitletraðu og stækkaðu í 12 pt letur.

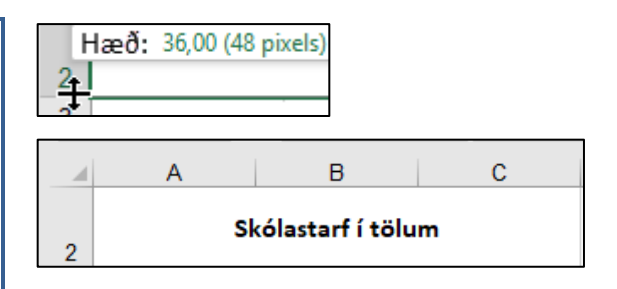

- 5. Vertu með bendilinn í hólfinu A2. Smelltu einu sinni á sniðpensilinn á tækjaslánni og smelltu í A1. Hólfin fá sama útlit og lína 2.
- 6. Settu fyrirsögnina í línu 1 í tvær línur. Hækkaðu línu 1.

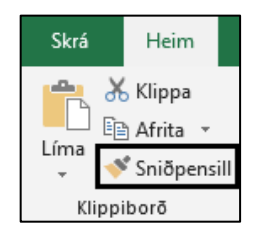

#### Heim – Textaskrið

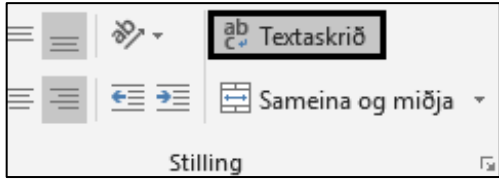

#### Eða: Heim – Stilling – Textastýring – Orðskrið

7. Feitletraðu og hægristilltu ártölin í línu 3.

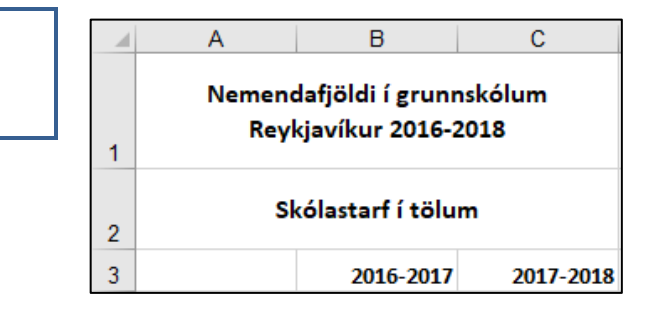

- 8. Settu hólfin A4 til A14 í blokk og hægristilltu textann.
- 9. Feitletraðu orðið Samtals í hólfinu A14.

Settu textann í A15 til A17 í blokk. Feitletraðu, hægristilltu og settu textann í tvær línur.

|             |    | 1. bekkur  | 4  |
|-------------|----|------------|----|
|             |    | 2. bekkur  | 5  |
|             |    | 3. bekkur  | 6  |
|             |    | 4. bekkur  | 7  |
| Samtals     | 14 | 5. bekkur  | 8  |
| Flestir     |    | 6. bekkur  | 9  |
| nemendur    | 15 | 7. bekkur  | 10 |
| Fæstir      |    | 8. bekkur  | 11 |
| nemendur    | 16 | 9. bekkur  | 12 |
| Meðalfjöldi |    | 10. bekkur | 13 |
| nemenda     | 17 | Samtals    | 14 |
|             |    |            |    |

Settu tölurnar í hólfunum B4 til C13
 í blokk og settu þúsundaskiltákn
 með engum aukastöfum á þær.

#### Heim – Tala – Tala Aukastafir: 0 Nota þúsundaskiltákn (.)

| Tala Stilling      | Let    | urgerõ          | Rammi                | Fylling          |    |  |
|--------------------|--------|-----------------|----------------------|------------------|----|--|
| Flokkur            |        |                 |                      |                  | 3  |  |
| 11 <u>0</u> KKuli  |        | Daami           |                      |                  | 4  |  |
| Almennt            | $\sim$ | Dæmi            |                      |                  | 5  |  |
| Gialdmiðill        |        | 1.654           | ł                    |                  | 6  |  |
| Bókhald            |        | A <u>u</u> kast | afir: 0              | <b>+</b>         | 7  |  |
| Dagsetning<br>Tími |        |                 | a búsunda            | askiltákn ()     | 8  |  |
| Prósenta           |        |                 | <u>a</u> pasana      | asterication (i) | 9  |  |
| Brot               |        | Neikvæ          | eðar t <u>ö</u> lur: |                  | 10 |  |
| Vísindalegt        |        | -1.234          |                      |                  | 44 |  |
| Texti              |        | 1.234           |                      |                  |    |  |
| Sérstakt           |        | -1.234          | ł                    |                  | 12 |  |
| Sérstillt          |        | -1.234          |                      |                  | 13 |  |

 Farðu með bendilinn í hólfið B14 og leggðu saman fjölda nemenda með því að smella tvisvar á hnappinn Sjálfvirk summa.

Afritaðu formúluna yfir í hólfið **C14**.

|    | А          | В            |
|----|------------|--------------|
| 3  |            | 2016-2017    |
| 4  | 1. bekkur  | 1.654        |
| 5  | 2. bekkur  | 1.689        |
| 6  | 3. bekkur  | 1.597        |
| 7  | 4. bekkur  | 1.545        |
| 8  | 5. bekkur  | 1.435        |
| 9  | 6. bekkur  | 1.470        |
| 10 | 7. bekkur  | 1.400        |
| 11 | 8. bekkur  | 1.334        |
| 12 | 9. bekkur  | 1.360        |
| 13 | 10. bekkur | 1.352        |
| 14 | Samtals    | =SUM(B4:B13) |

∑ Sjálfvirk summa →

В

2016-2017

1.654

1.689

1.597 1.545

1.435

1.470

1.400

1.334

1.360

1.352

С

2017-2018

1.497 1.658

1.654

1.576

1.531

1.449

1.480

1.400

1.339

1.363

|    | А       | В      | С      |
|----|---------|--------|--------|
| 14 | Samtals | 14.836 | 14.947 |

- Farðu með bendilinn í hólfið B15.
  Finndu hvað nemendur voru margir þegar þeir voru flestir með því að nota fallið Hámark (MAX).
- 13. Farðu út á skjáinn og dragðu bendilinn yfir tölurnar í hólfunum B4 til B13. Ýttu á Enter til að staðfesta.
  Afritaðu formúluna yfir í hólfið C15.

Smelltu á örina niður við hnappinn Sjálfvirk summa.

Þá kemur upp listi yfir nokkur föll í Excel. Finndu fallið **Hámark** í listanum.

|    | A          | В            | ∑ Siálfvirk summa 😴   |
|----|------------|--------------|-----------------------|
| 3  |            | 2016-2017    | - 1                   |
| 4  | 1. bekkur  | 1.654        | ∑ <u>S</u> umma       |
| 5  | 2. bekkur  | 1.689        | Meðal                 |
| 6  | 3. bekkur  | 1.597        | _                     |
| 7  | 4. bekkur  | 1.545        | Fj <u>ö</u> ldi talna |
| 8  | 5. bekkur  | 1.435        | Hámark                |
| 9  | 6. bekkur  | 1.470        |                       |
| 10 | 7. bekkur  | 1.400        | Lágma <u>r</u> k      |
| 11 | 8. bekkur  | 1.334        | Eloiri foll           |
| 12 | 9. bekkur  | 1.360        | <u>Field follow</u>   |
| 13 | 10. bekkur | 1.352        |                       |
| 14 | Samtals    | 14.836       |                       |
|    | Flestir    |              |                       |
| 15 | nemendur   | =MAX(B4:B13) |                       |
|    |            |              |                       |
| 1  | А          | В            | С                     |

|    | А        | В     | С     |
|----|----------|-------|-------|
|    | Flestir  |       |       |
| 15 | nemendur | 1.689 | 1.658 |

- Farðu með bendilinn í hólfið B16.
  Finndu hvað nemendur voru margir þegar þeir voru fæstir með því að nota fallið Lágmark (MIN).
- 15. Farðu út á skjáinn og dragðu bendilinn yfir tölurnar í hólfunum B4 til B13. Ýttu á Enter til að staðfesta.
  Afritaðu formúluna yfir í hólfið C16.

Smelltu á örina niður við hnappinn **Sjálfvirk summa**. Þá kemur upp listi yfir nokkur föll í Excel.

Finndu fallið Lágmark í listanum.

|    | А          | В            |
|----|------------|--------------|
| 3  |            | 2016-2017    |
| 4  | 1. bekkur  | 1.654        |
| 5  | 2. bekkur  | 1.689        |
| 6  | 3. bekkur  | 1.597        |
| 7  | 4. bekkur  | 1.545        |
| 8  | 5. bekkur  | 1.435        |
| 9  | 6. bekkur  | 1.470        |
| 10 | 7. bekkur  | 1.400        |
| 11 | 8. bekkur  | 1.334        |
| 12 | 9. bekkur  | 1.360        |
| 13 | 10. bekkur | 1.352        |
| 14 | Samtals    | 14.836       |
|    | Flestir    |              |
| 15 | nemendur   | 1.689        |
|    | Fæstir     |              |
| 16 | nemendur   | =MIN(B4:B13) |

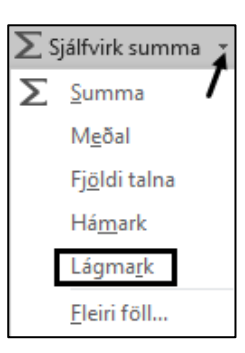

|    | А        | В     | С     |
|----|----------|-------|-------|
|    | Fæstir   |       |       |
| 16 | nemendur | 1.334 | 1.339 |

16. Farðu með bendilinn í hólfið B17.
Finndu meðalfjölda nemenda með því að nota fallið Meðal (AVERAGE). Smelltu á örina niður við hnappinn

#### Sjálfvirk summa.

Þá kemur upp listi yfir nokkur föll í Excel.

#### Finndu fallið **Meðal** í listanum.

17. Farðu út á skjáinn og dragðu bendilinn yfir tölurnar í hólfunum B4 til B13. Ýttu á Enter til að staðfesta. Afritaðu formúluna yfir í hólfið C17.

|    | А           | В              | <b>Siálfvirk summ</b> |
|----|-------------|----------------|-----------------------|
| 3  |             | 2016-2017      |                       |
| 4  | 1. bekkur   | 1.654          | ∑ <u>S</u> umma       |
| 5  | 2. bekkur   | 1.689          | Meðal                 |
| 6  | 3. bekkur   | 1.597          | Th <u>c</u> our       |
| 7  | 4. bekkur   | 1.545          | Fj <u>ö</u> ldi talna |
| 8  | 5. bekkur   | 1.435          | Hámark                |
| 9  | 6. bekkur   | 1.470          |                       |
| 10 | 7. bekkur   | 1.400          | Lágma <u>r</u> k      |
| 11 | 8. bekkur   | 1.334          | Eleiri föll           |
| 12 | 9. bekkur   | 1.360          | <u>r</u> icii roniii  |
| 13 | 10. bekkur  | 1.352          |                       |
| 14 | Samtals     | 14.836         |                       |
|    | Flestir     |                |                       |
| 15 | nemendur    | 1.689          |                       |
|    | Fæstir      |                |                       |
| 16 | nemendur    | 1.334          |                       |
|    | Meðalfjöldi |                |                       |
| 17 | nemenda     | =AVERAGE(B4:B1 | 3)                    |
|    |             |                |                       |
|    | А           | В              | С                     |
|    | Meðalfjöldi |                |                       |

1.484

1.495

nemenda

17

|                              |    |             | _                |               |  |
|------------------------------|----|-------------|------------------|---------------|--|
| Nú lítur verkefnið svona út. |    | A           | B                | С             |  |
|                              |    | Nemenda     | fjöldi í grunnsl | í grunnskólum |  |
|                              |    | Reykja      | avíkur 2016-20   | 18            |  |
|                              | 1  |             |                  |               |  |
|                              | 2  | Skó         | lastarf í tölum  |               |  |
|                              | 3  |             | 2016-2017        | 2017-2018     |  |
|                              | 4  | 1. bekkur   | 1.654            | 1.497         |  |
|                              | 5  | 2. bekkur   | 1.689            | 1.658         |  |
|                              | 6  | 3. bekkur   | 1.597            | 1.654         |  |
|                              | 7  | 4. bekkur   | 1.545            | 1.576         |  |
|                              | 8  | 5. bekkur   | 1.435            | 1.531         |  |
| Í skyggðum hólfum eru        | 9  | 6. bekkur   | 1.470            | 1.449         |  |
| formatility                  | 10 | 7. bekkur   | 1.400            | 1.480         |  |
| Tormulur.                    | 11 | 8. bekkur   | 1.334            | 1.400         |  |
|                              | 12 | 9. bekkur   | 1.360            | 1.339         |  |
|                              | 13 | 10. bekkur  | 1.352            | 1.363         |  |
|                              | 14 | Samtals     | 14.836           | 14.947        |  |
|                              |    | Flestir     |                  |               |  |
|                              | 15 | nemendur    | 1.689            | 1.658         |  |
|                              |    | Fæstir      |                  |               |  |
|                              | 16 | nemendur    | 1.334            | 1.339         |  |
|                              |    | Meðalfjöldi |                  |               |  |
|                              | 17 | nemenda     | 1.484            | 1.495         |  |

18. Vistaðu skjalið og haltu síðan áfram að vinna í því.

#### 19. Útbúðu myndrit

Settu svæðið A3 til C13 í blokk og farðu í flipann Setja inn – Stöplarit. Veldu tvívíða stöpla – Klasað stöplarit

|          | • <mark>М</mark> • – |  |
|----------|----------------------|--|
| Tvívíðir | stöplar              |  |
|          |                      |  |

Klasað stöplarit er notað til að bera saman gildi þvert á flokka með því að nota lóðrétta rétthyrninga.

Það er einnig notað þegar röð flokkanna skiptir ekki máli eða til að sýna fjöldatalningar svo sem í stuðlariti

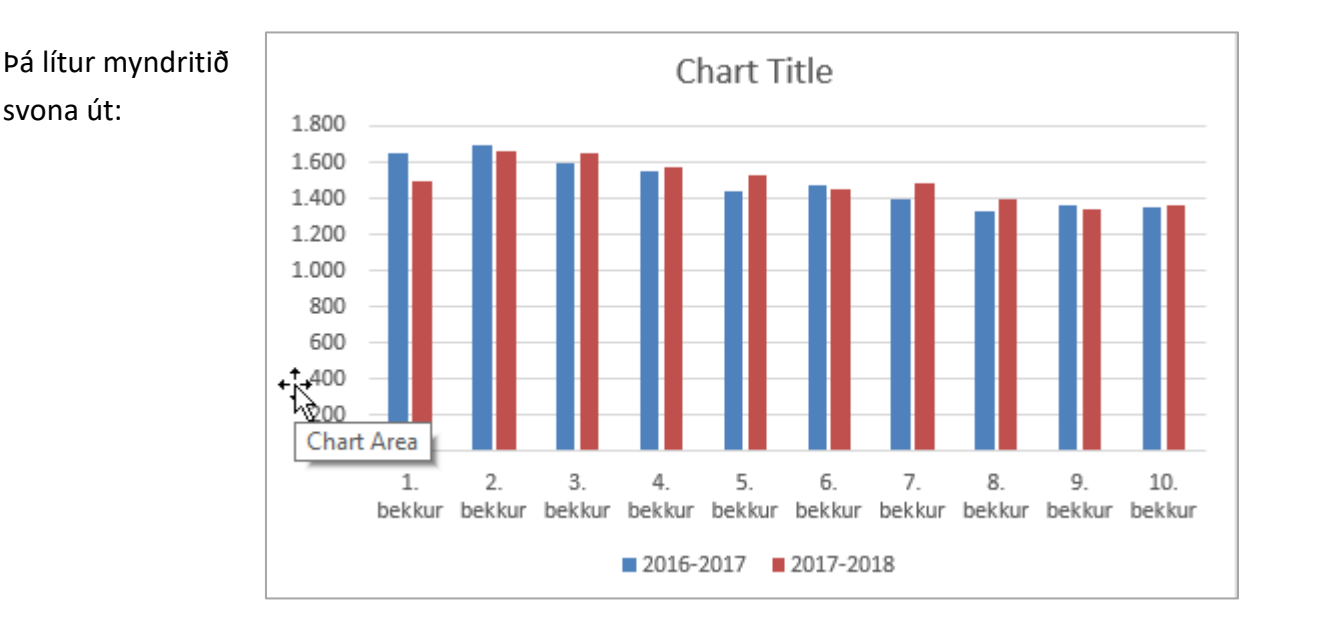

- 20. Smelltu á Chart Title (Titill grafs)
   Skrifaðu textann: Nemendafjöldi í grunnskólum Reykjavíkur 2016–2018
   Ýttu á Enter.
- Chart Title Nemendafjöldi í grunnskólum Reykjavíkur 2016– 2018

21. Stækkaðu myndritið.

Smelltu á myndritið.

Farðu með músina yfir hringinn hægra megin neðst á myndritinu (**Svæði myndrits**).

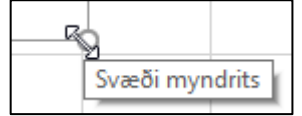

Smelltu með vinstri músarhnappi og dragðu rammann til hægri.

Slepptu þegar þú hefur stækkað myndritið nógu mikið.

Forskoðun prentunar

Skrá – Prenta

Í forskoðun prentunar sérðu hvernig skjalið lítur út ef þú ætlar að prenta það út á blað.

Til að fara í prentskoðun ferðu í **Skrá** og velur **Prenta**.

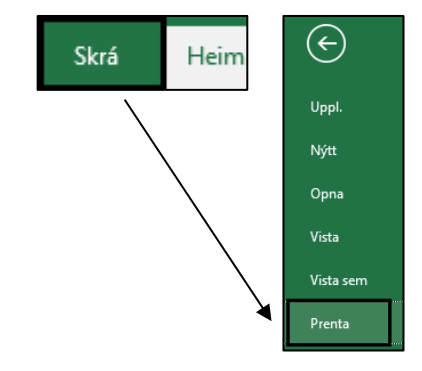

22. Smelltu í eitthvert hólf fyrir utan myndritið og skoðaðu síðuna í forskoðun prentunar.
Þú sérð aðeins hluta af síðunni þar sem myndritið fer á aðra síðu.

Til að fara úr forskoðun prentunar ýtirðu á **Esc**-hnappinn efst í vinstra horninu á lyklaborðinu eða smellir á hnappinn **Heim** á tækjaslánni þegar þú ert í forskoðun prentunar.

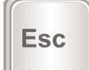

#### Uppsetning síðu Útlit síðu – Uppsetning síðu

#### Þegar þú ferð í Útlit síðu – Uppsetning síðu

færðu upp valmynd þar sem þú getur stillt verkefnið á síðuna eins og þú vilt hafa það.

| Uppsetnin | g síðu   |            |         |
|-----------|----------|------------|---------|
| Síða      | Spássíur | Haus/fótur | Línurit |

| Síða       | Lega blaðsins (lóðrétt/lárétt) o.fl.          |
|------------|-----------------------------------------------|
| Spássíur   | Spássíur, staðsetning verkefnisins á síðunni. |
| Haus/fótur | Haus/fótur.                                   |
| Blað       | Útlínur o.fl.                                 |

| Útlit síðu – Uppsetning síðu                                                                                                    | Uppsetning síðu                                                                                                    | ? ×                |
|----------------------------------------------------------------------------------------------------|----------------------------------------------------------------------------------------------------|--------------------|
| Stefna                                                                                                    | Síða Spássíur Haus/fótur Blað                                                                                                    |                    |
| A State State S | Stefna O S <u>k</u> ammsnið A O La <u>n</u> gsnið Kvörðun                                                                                     |                    |
| A Start Shið (langsnið)                                                                                                    | <ul> <li>Miõ<u>a</u> viõ: 100</li></ul>                                                                                                    |                    |
| Pappírsstærðin<br>á að vera A4.                                                                                                    | Pappírsstærð:       A4         Prentgæði:       300 dpi         Fyrsta blaðsíðutal:       Sjálfvirkt         Prenta       Eorskoðun prentunar | V <u>a</u> lkostir |
|                                                                                                    | Ílagi                                                                                                    | Hætta við          |

Ef verkefnið á að passa á eina blaðsíðu í útprentun er hakað við

#### Staga að: 1 síður á breidd og 1 á hæð

Ef hluti skjalsins fer á næstu blaðsíðu þá er gott ráð að haka við þennan valmöguleika.

| Spássíur                       | Uppsetning síðu                                  | ? ×                |
|--------------------------------|--------------------------------------------------|--------------------|
| Upphafsstillingar á spássíum í | Síōa Spássíur Haus/fótur Blaō                    |                    |
| Excel eru:                     | E <u>f</u> st: Síõ <u>u</u> haus:<br>1,9 ≑ 0,8 ≑ |                    |
| Efst : 1,9 cm                  |                                                  |                    |
| Neðst: 1,8 cm                  |                                                  |                    |
| Vinstri: 1,8 cm                | Vinstri: Hægri:                                  |                    |
| Hægri: 1,8 cm                  | 1,8 🔹                                            |                    |
| Bil frá efri brún blaðsins     |                                                  |                    |
| að texta í haus: 0,8 cm        |                                                  |                    |
| Bil frá neðri brún blaðsins    | N <u>e</u> ōst: Sí <u>ō</u> ufótur:              |                    |
| að texta í fæti: 1,8 cm        | Miðja á síðu                                     |                    |
|                                | ☑ <u>L</u> árétt                                 |                    |
| þessum stillingum er vfirleitt | ✓ Ló <u>ō</u> rétt                               |                    |
| ekki brovtt                    |                                                  |                    |
| CAR DICYLL.                    | P <u>r</u> enta <u>F</u> orskoðun prentunar      | V <u>a</u> lkostir |
|                                | Ílagi                                            | Hætta við          |

Ef verkefnið á að vera miðjað lárétt og lóðrétt á blaðsíðuna þarftu að haka við Lárétt og Lóðrétt í þessari valmynd.

| Miðja á síðu       |  |
|--------------------|--|
| ✓ Lárétt           |  |
| ✓ Ló <u>ō</u> rétt |  |
|                    |  |

Þá er jafnt bil fyrir ofan/neðan verkefnið á síðunni og vinstra/hægra megin við það í útprentun.

| Haus/fotur |
|------------|
|------------|

Sérstillt<u>u</u>r síðuhaus...

Sérstilltur síðufótur...

Til að setja haus í skjal, þ.e. texta sem á að birtast efst á hverri síðu, þarftu að smella í Sérstilltur síðuhaus og skrifa inn textann.

Til að setja fót í skjal, þ.e. texta sem á að birtast neðst á hverri síðu, þarftu að smella í Sérstilltur síðufótur og skrifa inn textann.

Ef þú smellir á **Sérstilltur síðuhaus** kemur upp valmynd þar sem þú getur skrifað textann sem á að koma í haus. Skjárinn er þrískiptur.

Þú smellir með músinni til að komast á milli reita – eða notar dálklykilinn.

| Síðuhaus                                                                                                    | ?     | ×        |
|----------------------------------------------------------------------------------------------------|-------|----------|
| Síðuhaus                                                                                                    |       |          |
| Ef sníða á texta: veldu textann og veldu hnappinn Sníða texta.<br>Til að setja inn blaðsíðutal, dagsetningu, tíma, skrárslóð, skrárheiti eða flipaheiti: settu<br>innskotsstaðinn í breytingareitinn og veldu svo viðeigandi hnapp.<br>Til að setja inn mynd: ýttu á hnappinn "Setja inn mynd". Ef þú vilt sníða myndina skaltu setja<br>bendilinn í breytingareitinn og ýta á hnappinn Sníða mynd. |       |          |
|                                                                                                    |       |          |
| Vinstri hluti: Miðjuhluti: Hægri hluti:                                                                                                    |       |          |
| Nafn 🔷                                                                                                    |       | < >      |
| Ílag                                                                                                    | ji Ha | etta við |

Þú skrifar textann sem á að koma í hausinn og smellir á **Í lagi**.

Síðan ferðu í fótinn með því að velja Sérstilltur síðufótur.

| Síðufótur                                                                                                    |                                                                                                    |                                                                    | ?        | ×     |
|----------------------------------------------------------------------------------------------------|----------------------------------------------------------------------------------------------------|--------------------------------------------------------------------|----------|-------|
| Síðufótur                                                                                                    |                                                                                                    |                                                                    |          |       |
| Ef sníða á texta: veldu textann<br>Til að setja inn blaðsíðutal, da<br>innskotsstaðinn í breytinga<br>Til að setja inn mynd: ýttu á hn<br>bendilinn í breytingareitin | og veldu hnappinn Sníða texta.<br>gsetningu, tíma, skrárslóð, skrárhe<br>areitinn og veldu svo viðeigandi hr<br>appinn "Setja inn mynd". Ef þú vilt<br>n og ýta á hnappinn Sníða mynd. | iti eõa flipaheiti: settu<br>napp.<br>: sníða myndina skaltu setja |          |       |
|                                                                                                    |                                                                                                    | 🖹 🗐 📰 📑 📎                                                          |          |       |
| <u>V</u> instri hluti:                                                                                                    | M <u>i</u> ðjuhluti:                                                                                                    | H <u>æ</u> gri hluti:                                              |          |       |
|                                                                                                    | &[Skrá]                                                                                                    |                                                                    |          | < >   |
|                                                                                                    |                                                                                                    | Íla                                                                | igi Hætt | a viõ |

Til að setja inn heiti skjals smellirðu á hnappinn ig log heitið kemur á skjáinn sem &[Skrá] Síðan smellirðu á **Í lagi**. Þá sérðu textann sem birtist efst á síðunni.

Ef skjalið fer yfir á fleiri blaðsíður kemur þessi texti sjálfkrafa á allar síðurnar.

Ef skjalið hefur ekki verið vistað stendur **Bók1** í fæti.

Þegar skjalið hefur verið vistað undir ákveðnu heiti kemur það sjálfkrafa í fótinn.

Þú smellir á hnappinn **Í lagi** til að komast aftur í skjalið sjálft.

23. Farðu í Útlit síðu – Uppsetning síðu og veldu lárétt snið (Langsnið) á síðuna. Láttu verkefnið passa á eina síðu. Miðjaðu verkefnið lárétt og lóðrétt síðuna.
Settu haus og fót samkvæmt fyrirmynd.
Skoðaðu skjalið í prentskoðun.

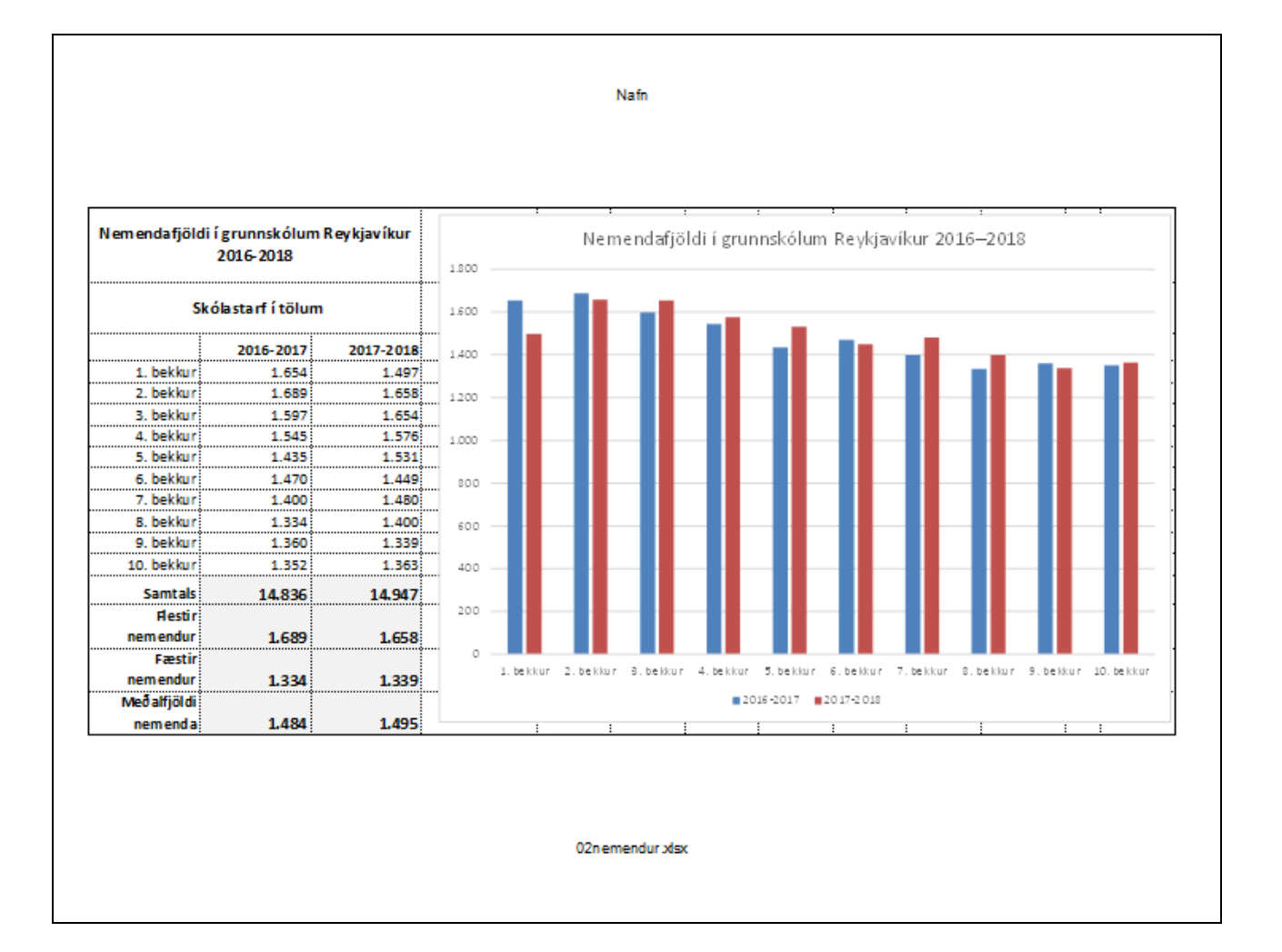

24. Vistaðu skjalið aftur og lokaðu því.

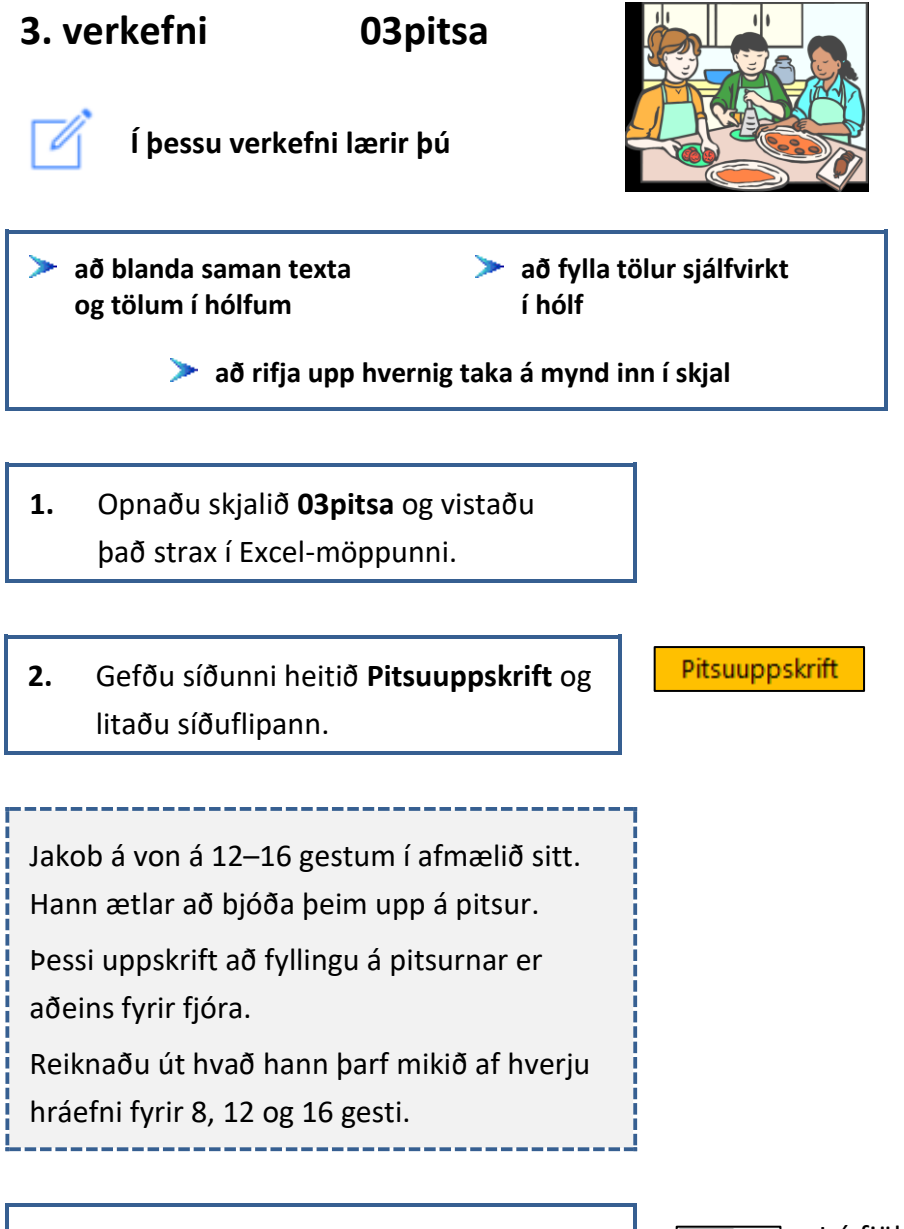

Breikkaðu A-dálk.
 Hafðu einn aukastaf á hólfinu B5.

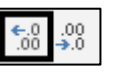

Þú fjölgar aukastöfum með því að smella á hnappinn **Fjölga** aukastöfum á Heim-flipa

|   | А                | В              | С |
|---|------------------|----------------|---|
| 1 |                  | Pitsuuppskrift |   |
| 2 |                  |                |   |
| 3 | Laukur (g)       | 50             |   |
| 4 | Nautahakk (g)    | 200            |   |
| 5 | Oregano (tsk.)   | 0,5            |   |
| 6 | Tómatsósa (msk.) | 3              |   |
| 7 | Rifinn ostur (g) | 150            |   |

#### Útreikningar á textahólfum

Ekki má blanda saman texta og tölum í hólfum ef nota á tölurnar til útreikninga nema það sé gert á eftirfarandi hátt.

- Skrifaðu töluna 4 í hólfið B2 og ýttu á
   Ctrl og Enter.
   Feitletraðu töluna.
- Farðu í Heim Tala.
  Veldu Sérstillt í listanum Flokkur.
  Veldu 0 í listanum Gerð.
- 6. Skrifaðu "Fyrir" 0 á línuna undir Gerð: og smelltu á Í lagi. Hækkaðu línuna örlítið.

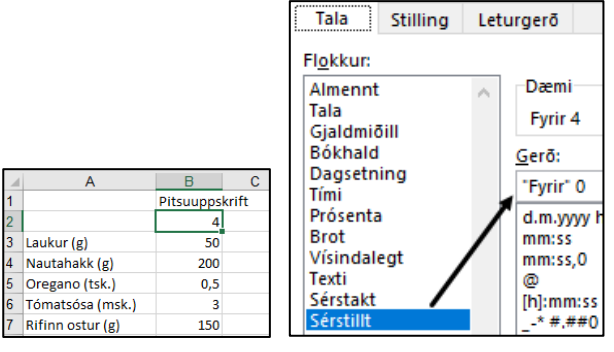

færðu með því að ýta á Shift-lykilinn og tölustafinn 2 á lyklaborðinu.

Þú skrifar "**Fyrir**" á línuna.

Síðan ýtir þú á orðabil og skrifar **0** (núll) fyrir aftan **"Fyrir" 0** og smellir á **Í lagi**.

| B2 | · · | ÷ | $\times$ | $\sim$ | $f_{\mathcal{K}}$ | 4 |
|----|-----|---|----------|--------|-------------------|---|
|    | А   |   |          | В      |                   | 1 |
| 1  |     |   | Pi       | tsuupp | oskrif.           |   |
| 2  |     |   |          | Fyrir  | 4                 | 1 |

#### Að fylla tölur í hólf Heim – Breytingar – Fylla – Röð...

Nú átt þú að láta Excel fylla tölur sjálfvirkt í næstu hólf og láta tölurnar hlaupa á fjórum.

Settu svæðið B2 til E2 í blokk og farðu í
 Heim – Breytingar – Fylla – Röð

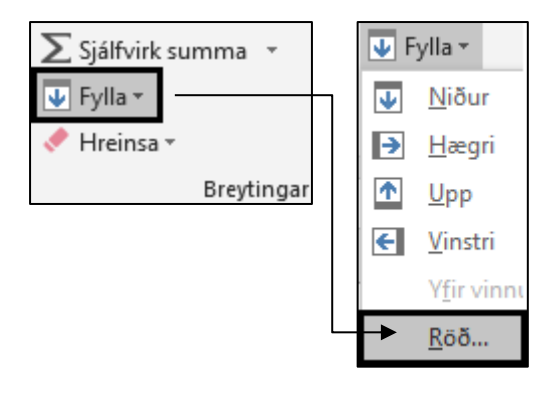

 Breyttu Þrepagildi: 1 í Þrepagildi: 4 og smelltu á Í lagi.

|   | А | В         | С       | D        | Е        |
|---|---|-----------|---------|----------|----------|
| 1 |   | Pitsuupps | krift   |          |          |
| 2 |   | Fyrir 4   | Fyrir 8 | Fyrir 12 | Fyrir 16 |

Þr<u>e</u>pagildi: 4

9. Hækkaðu línu 1. Feitletraðu fyrirsögnina í hólfinu **B1**. = = = 茔 Sameina og miðja Stækkaðu letrið í 14 pt. С D в Е Fjölmiðjaðu yfir hólfin **B1** til **E1**. Pitsuuppskrift Miðjaðu fyrirsögnina lóðrétt á línuna. Að sameina hólf Heim – Stilling 10. Settu hólfin A1 og A2 í blokk og Sameina og miðja sameinaðu þau. A 🗄 Sameina og miðja 2 Setia inn Útlit síðu Formúlu Setja inn **11.** Settu mynd af pitsu í hólfið **A1**. Netmyndir Skrifaðu pizza og ýttu á Enter. Tafla Mynd Netmyndi Þú mátt velja hvaða mynd þú setur í Teikninga

Þú þarft **ekki** að nota sömu mynd og gert er hér.

verkefnið.

Þegar þú hefur ákveðið hvaða mynd þú ætlar að setja í verkefnið hakarðu við hana og smellir á Setja inn.
Síðan dregurðu hana þangað sem þú vilt hafa hana.

> Þú þarft ef til vill að minnka myndina til að hún passi í hólfið.

 Vistaðu skjalið og haltu síðan áfram að vinna í því.

 Settu formúlu í hólfið C3 sem reiknar út hve mikið magn Jakob þarf fyrir 8 gesti. Afritaðu formúluna niður í hólfið C7 og síðan til hægri yfir í hólfið E7.

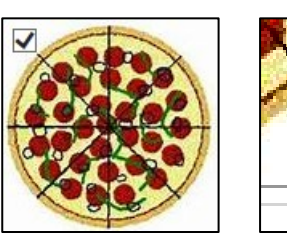

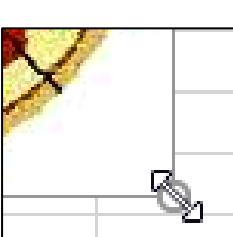

pizza

Myndir á netinu

🕨 Bing 🝷

Til að minnka myndina er smellt í hægra hornið neðst og dregið inn að miðju.

|   | В       | С         |
|---|---------|-----------|
| 2 | Fyrir 4 | Fyrir 8   |
| 3 | 50      | =B3/B2*C2 |

Þú deilir með 4 í 50 til að reikna út hve mikið magn hann þarf fyrir einn.

Síðan margfaldar þú þá tölu með 8.

Þá færðu út hve mikið þarf fyrir þann fjölda.

Nú lítur verkefnið svona út.

Í skyggðum hólfum eru formúlur.

|   | А                | В       | С       | D        | E        |
|---|------------------|---------|---------|----------|----------|
| 1 |                  |         | Pitsuup | opskrift |          |
| 2 |                  | Fyrir 4 | Fyrir 8 | Fyrir 12 | Fyrir 16 |
| 3 | Laukur (g)       | 50      | 100     | 150      | 200      |
| 4 | Nautahakk (g)    | 200     | 400     | 600      | 800      |
| 5 | Oregano (tsk.)   | 0,5     | 1,0     | 1,5      | 2,0      |
| 6 | Tómatsósa (msk.) | 3       | 6       | 9        | 12       |
| 7 | Rifinn ostur (g) | 150     | 300     | 450      | 600      |

Í línu **5** er einn aukastafur.

| 15. | Farðu í <b>Útlit síðu – Uppsetning síðu</b>      |
|-----|--------------------------------------------------|
|     | Síða                                             |
|     | Hafðu lárétt snið á síðunni ( <b>Langsnið</b> ). |
|     | Spássíur                                         |
|     | Miðjaðu verkefnið á síðuna.                      |
|     | Miðjustilla á síðu: Lárétt og Lóðrétt            |
|     | Haus/Fótur                                       |
|     | Settu haus með nafninu þínu fyrir                |
|     | miðju. Settu fót í verkefnið með heiti           |
|     | skjalsins vinstra megin og heiti síðunnar        |
|     | hægra megin.                                     |
|     |                                                  |

#### Í valmyndinni Uppsetning síðu – Haus/Fótur: Sérstilltur haus

kemur upp valmynd þar sem þú getur skrifað textann sem á að koma í haus.

Skjárinn er þrískiptur. Þú notar dálklykilinn (eða músina til að komast á milli reita).

Þú skrifar textann sem á að koma í hausinn og smellir á Í lagi.

Síðan ferðu í fótinn með því að velja: Sérstilltur fótur.

Til að setja inn heiti skjals smellirðu á hnappinn 💷 og heitið kemur á skjáinn sem &[Skrá]

Til að setja inn heiti síðu smellirðu á hnappinn 📖 og heitið kemur á skjáinn sem &[Dálkhak]

Síðan smellirðu á **Í lagi**.

**16.** Farðu í forskoðun prentunar.

17. Vistaðu skjalið aftur og lokaðu því.

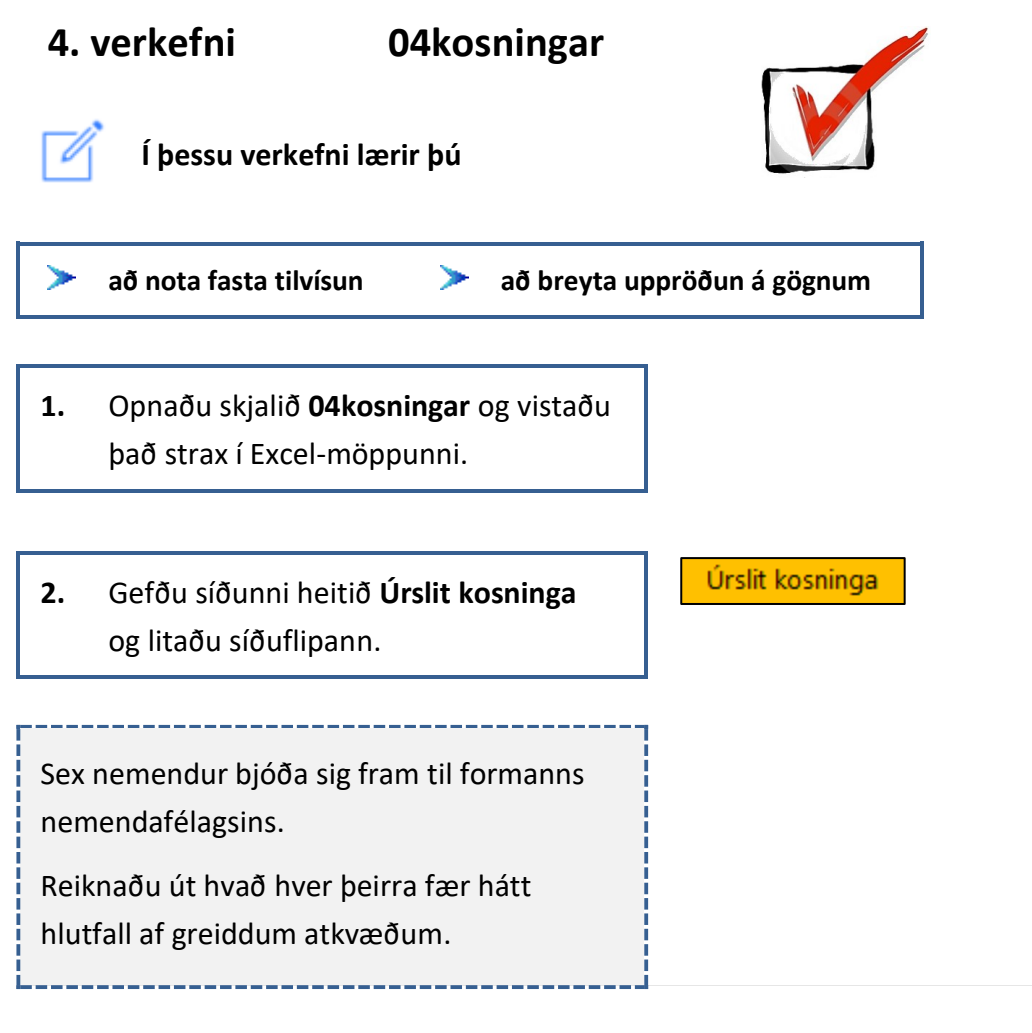

3. Breikkaðu A-dálk.

| - 2 | А               | В           | С    |
|-----|-----------------|-------------|------|
| 1   | Úrslit kosninga |             |      |
| 2   |                 | Fjöldi atkv | /æða |
| 3   | Halldóra        | 60          |      |
| 4   | Guðrún          | 20          |      |
| 5   | Anna            | 35          |      |
| 6   | Jónas           | 78          |      |
| 7   | Valdimar        | 40          |      |
| 8   | Skarphéðinn     | 25          |      |
| 9   | Samtals         |             |      |

Hækkaðu línu 1.
Feitletraðu fyrirsögnina í hólfinu A1 og fjölmiðjaðu yfir hólfin A1 til C1.
Stækkaðu letrið í 14 pt.
Miðjaðu fyrirsögnina lóðrétt á línuna.

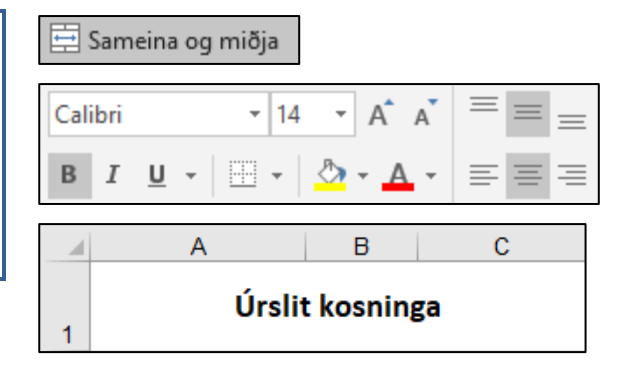

 Hægristilltu og feitletraðu textann í hólfinu B2 og settu í tvær línur. Hækkaðu línuna. Vertu með bendilinn í hólfinu **B2**. Farðu í skipunina **Heim – Textaskrið** 

Δ

| ab<br>C <sup>4</sup> Textaskrið |         |  |  |  |  |
|---------------------------------|---------|--|--|--|--|
| 1                               | В       |  |  |  |  |
|                                 | Fjöldi  |  |  |  |  |
| 2                               | atkvæða |  |  |  |  |

6. Feitletraðu orðið Samtals í hólfinu A9.

Breikkaðu B- og C-dálk í 10.
 Feitletraðu og hægristilltu orðið
 Hlutfall í hólfinu C2.

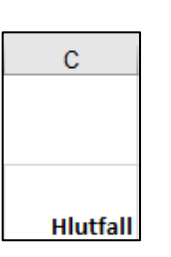

9 Samtals

#### Farðu í hólfið B9 og leggðu saman fjölda greiddra atkvæða.

#### Vertu með bendilinn í hólfinu **B9** og smelltu á

hnappinn Sjálfvirk summa.

Σ Sjálfvirk summa 👻

|   | А           | В           |
|---|-------------|-------------|
|   |             | Fjöldi      |
| 2 |             | atkvæða     |
| 3 | Halldóra    | 60          |
| 4 | Guðrún      | 20          |
| 5 | Anna        | 35          |
| 6 | Jónas       | 78          |
| 7 | Valdimar    | 40          |
| 8 | Skarphéðinn | 25          |
| 9 | Samtals     | =SUM(B3:B8) |
|   | Α           | В           |
| 9 | Samtals     | 258         |

#### Tilvísun

Með tilvísun er átt við að formúlur vísi í ákveðna hólf.

#### Föst tilvísun

Ef vísa á oftar en einu sinni í sama hólf í formúlu sem á að afrita þarf að festa tilvísunina

í hólfið, til dæmis þegar verið er að margfalda eða deila með sömu tölunni.

Til að festa tilvísun í hólf er ýtt á hnappinn **F4** á lyklaborðinu.

Dollaramerkið (\$) kemur fyrir framan bókstaf dálks og númer línu.

Það kemur í veg fyrir að liðurinn breytist þegar formúlan er afrituð, þ.e. formúlan heldur áfram að vísa í sama hólfið.

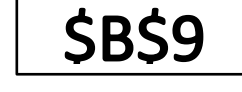

 Farðu með bendilinn í hólfið C3 og reiknaðu út hvað Skarphéðinn fær hátt hlutfall af greiddum atkvæðum. Festu tilvísunina í hólfið B9. Vertu með bendilinn í hólfinu **C3** og skrifaðu inn jafnaðarmerkið.

Smelltu síðan í hólfið **B3** og skrifaðu inn **/** (deilingarmerkið). Farðu síðan með bendilinn í hólfið **B9** og ýttu á hnappinn **F4** á lyklaborðinu. Þá kemur \$-merki fyrir framan B-dálk og línu 9. **\$B\$9** 

Ýttu síðan á Enter.

Dollaramerkið (\$) kemur í veg fyrir að liðurinn breytist þegar formúlan er afrituð niður, þ.e. formúlan heldur áfram að vísa í hólfið **B9**.

|   | Α           | В   | С          |  |
|---|-------------|-----|------------|--|
| 3 | Halldóra    | 60  | =B3/\$B\$9 |  |
| 4 | Guðrún      | 20  |            |  |
| 5 | Anna        | 35  |            |  |
| 6 | Jónas       | 78  |            |  |
| 7 | Valdimar    | 40  |            |  |
| 8 | Skarphéðinn | 25  |            |  |
| 9 | Samtals     | 258 |            |  |

#### Farðu aftur í hólfið C3.

|   | Α        | В  | С        |
|---|----------|----|----------|
| 3 | Halldóra | 60 | 0,232558 |

Smelltu á hnappinn fyrir

prósentustillingu á tækjaslánni.

Þá birtist gildi hólfs sem prósenta.

Smelltu tvisvar á hnappinn

**Fjölga aukastöfum** á tækjaslánni. Þá sjást nákvæmari gildi í hólfinu (þ.e. fleiri aukastafir).

|   | Α        | В  | С      |
|---|----------|----|--------|
| 3 | Halldóra | 60 | 23,26% |

.00

.00

 Niðurstöðutalan birtist í tugabroti.
 Þú þarft að setja prósentustillingu og tvo aukastafi á hólfið.

| 11 Afritaðu formúluna niður í hólfið <b>C9</b> | A                                                                                  | В           | С          |  |  |
|------------------------------------------------|------------------------------------------------------------------------------------|-------------|------------|--|--|
|                                                | 3 Halldóra                                                                         | 60          | 23,26%     |  |  |
|                                                | 4 Guðrún                                                                           | 20          |            |  |  |
|                                                | 5 Anna                                                                             | 35          |            |  |  |
|                                                | 6 Jónas                                                                            | 78          |            |  |  |
|                                                | 7 Valdimar                                                                         | 40          |            |  |  |
|                                                | 8 Skarphéðinn                                                                      | 25          |            |  |  |
|                                                | 9 Samtals                                                                          | 258         |            |  |  |
| <b>13</b> Dažaž, franch:///                    | Settu svæðið <b>A3</b> til <b>C</b> 1                                              | Rí 🗛 🗕      |            |  |  |
| 12. Radadu frambjodendunum i stafrofsrod       |                                                                                    |             |            |  |  |
| (Raða frá A til Ö).                            | blokk og smelltu a or                                                              | Ina Raða og | g Leita og |  |  |
|                                                | niður á hnappnum fyrir<br>röðun á tækjaslánni.<br>Veldu: <b>Raða frá A til Ö</b> . |             |            |  |  |
| Nú lítur verkefnið svona út.                   | A                                                                                  | В           | С          |  |  |
|                                                | 1<br>1<br>Fjöldi                                                                   |             |            |  |  |
|                                                |                                                                                    |             |            |  |  |
|                                                | 2 atkvæða Hlut                                                                     |             |            |  |  |
|                                                | 3 Anna                                                                             | 35          | 13,57%     |  |  |
| Í skyggðum hólfum eru                          | 4 Guðrún                                                                           | 20          | 7,75%      |  |  |
| formerillur                                    | 5 Halldóra 60                                                                      |             | 23,26%     |  |  |
| tormulur.                                      | 6 Jónas                                                                            | 78          | 30,23%     |  |  |

#### Að breyta uppröðun á gögnum

Hægt er að breyta uppröðun á gögnum þannig að dálkar verða línur og línur verða dálkar.

Svæðið er sett í blokk og ýtt á hnappinn Afrita.

Síðan er farið með bendilinn þangað sem afrita á gögnin. Því næst er farið í örina niður hjá hnappnum Líma og hakað við **Bylta – Í lagi**.

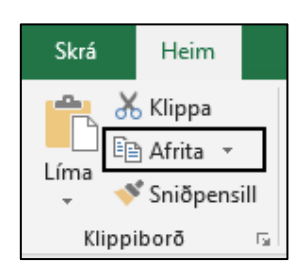

25

40

258

9,69%

15,50%

100,00%

Skarphéðinn

Valdimar

Samtals

7 8

9

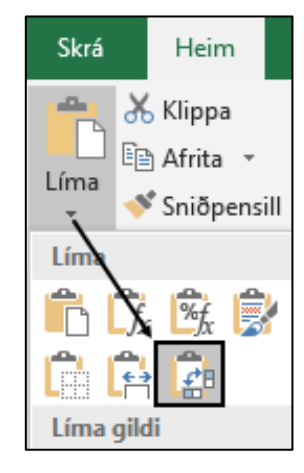

Breyttu uppröðun á gögnum í verkefninu.
Feitletraðu og hægristilltu fyrirsagnirnar í línu 11.
Vinstristilltu textann í A15 og A16.

Settu svæðið **A2** til **C9** í blokk og ýttu á skipunina **Afrita** á tækjaslánni.

Farðu með bendilinn í hólfið **A11**.

Smelltu síðan í örina niður hjá hnappnum **Líma**. Veldu: **Bylta**.

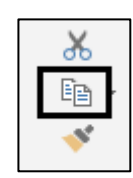

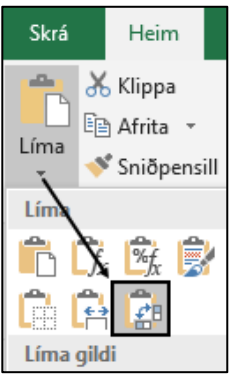

**14.** Taktu aukastafi af hólfinu **H13**.

Smelltu tvisvar á hnappinn Fækka aukastöfum á tækjaslánni.

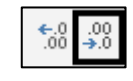

Nú lítur verkefnið svona út.

Í skyggðum hólfum eru formúlur.

|    | А               | В                 | С        | D        | E      | F           | G        | Н       |
|----|-----------------|-------------------|----------|----------|--------|-------------|----------|---------|
| 1  | Úrslit kosninga |                   |          |          |        |             |          |         |
| 2  |                 | Fjöldi<br>atkvæða | Hlutfall |          |        |             |          |         |
| 3  | Anna            | 35                | 13,57%   |          |        |             |          |         |
| 4  | Guðrún          | 20                | 7,75%    |          |        |             |          |         |
| 5  | Halldóra        | 60                | 23,26%   |          |        |             |          |         |
| 6  | Jónas           | 78                | 30,23%   |          |        |             |          |         |
| 7  | Skarphéðinn     | 25                | 9,69%    |          |        |             |          |         |
| 8  | Valdimar        | 40                | 15,50%   |          |        |             |          |         |
| 9  | Samtals         | 258               | 100,00%  |          |        |             |          |         |
| 10 |                 |                   |          |          |        |             |          |         |
| 11 |                 | Anna              | Guðrún   | Halldóra | Jónas  | Skarphéðinn | Valdimar | Samtals |
| 12 | Fjöldi atkvæða  | 35                | 20       | 60       | 78     | 25          | 40       | 258     |
| 13 | Hlutfall        | 13,57%            | 7,75%    | 23,26%   | 30,23% | 9,69%       | 15,50%   | 100%    |

#### Skífurit

15. Útbúðu skífurit í þrívídd sem sýnir skiptingu atkvæða í prósentum. Veldu Þrívíddarskífurit.

Settu svæðið A3 til B8 í blokk og farðu í Setja inn – Skífurit Þrívíddarskífurit

Úrslit kosninga

Línuritseiningar

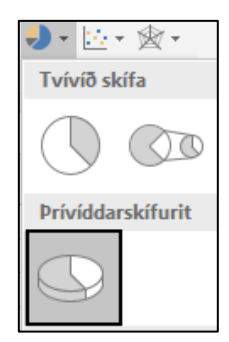

- 16. Skrifaðu fyrirsögn: Úrslit kosninga og ýttu á Enter.
- 17. Sýndu prósentuhlutfall utan við enda:
   Línuritseiningar Gagnamerki
   Fleiri valkostir.
- 18. ⊿ Valkostir merkja
  Merki inniheldur
  Taktu hakið af: Gildi
  Hakaðu við: Prósenta
  Staðsetning merkis
  Hakaðu við: Utan við enda.
- Stækkaðu myndritið og færðu það í hólfið A15.

|                              | <ul> <li>✓ Titil</li> <li>✓ Gag</li> <li>✓ Ský</li> </ul> | l grafs<br><sub>I</sub> namerki<br>ring | •    | Mið<br>Inna<br>Utar<br>Kjör<br>Gag<br>Fleir | ja<br>n við enda<br>breidd<br>naútskýrir<br>ri valkostir. | a<br>ng |
|------------------------------|-----------------------------------------------------------|-----------------------------------------|------|---------------------------------------------|-----------------------------------------------------------|---------|
| Valkostir n                  | nerkja 🔻                                                  | Textavalko                              | stir |                                             |                                                           |         |
|                              | 7 14                                                      | ılı                                     |      |                                             |                                                           |         |
| <ul> <li>Valkosti</li> </ul> | ir merkja                                                 |                                         |      |                                             |                                                           |         |
| Merki in                     | niheldur                                                  |                                         |      |                                             |                                                           |         |
| Gil                          | <u>d</u> i úr hólfur                                      | n                                       |      |                                             |                                                           |         |
| 🗌 He                         | iti <u>r</u> aðar                                         |                                         |      |                                             |                                                           |         |
| He                           | iti flokks                                                |                                         |      |                                             |                                                           |         |
| Gil                          | di                                                        |                                         |      |                                             |                                                           |         |
|                              | écenta                                                    |                                         |      |                                             |                                                           |         |
|                              | na leiðilínur                                             |                                         |      |                                             |                                                           |         |
|                              | /mine and a deill                                         |                                         |      |                                             |                                                           |         |
| SK                           | уп <u>п</u> дапукш                                        |                                         |      |                                             |                                                           |         |
| Skiltak                      | m                                                         |                                         |      | *                                           |                                                           |         |
| End                          | urstilla merk                                             | ijatexta                                |      |                                             |                                                           |         |
| Staðsetr                     | ning merkis                                               |                                         |      |                                             |                                                           |         |
| <u>О М</u> і                 | õja                                                       |                                         |      |                                             |                                                           |         |
| <u> </u>                     | nan við end                                               | a                                       |      |                                             |                                                           |         |
| ● <u>U</u> t                 | an við enda                                               |                                         |      |                                             |                                                           |         |
| ⊖ Kjć                        | örbreidd                                                  | _                                       |      |                                             |                                                           |         |

20.Settu A1 til C9 í blokk og settu ramma<br/>utan um hólfin.Heim – Rammar<br/>Allar línurSettu einnig ramma utan um hólfin<br/>A15 til H16.Heim – Rammar<br/>Allar línur

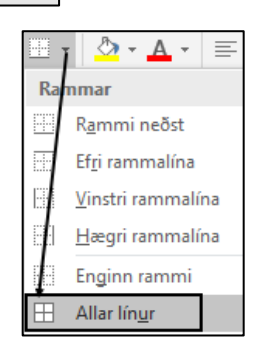

| 21. | Farðu í <b>Útlit síðu – Uppsetning síðu<br/>Síða</b><br>Hafðu lárétt snið á síðunni ( <b>Langsnið</b> ).<br>Láttu verkefnið passa á eina síðu.            |  |
|-----|----------------------------------------------------------------------------------------------------|--|
|     | Spássíur<br>Miðjaðu verkefnið á síðuna.<br>Miðja á síðu<br>Lárétt og Lóðrétt                                                                              |  |
|     | Haus/Fótur<br>Settu haus með nafninu þínu fyrir<br>miðju.<br>Settu fót í verkefnið með heiti skjalsins<br>vinstra megin og heiti síðunnar hægra<br>megin. |  |

#### 22. Farðu í forskoðun prentunar.

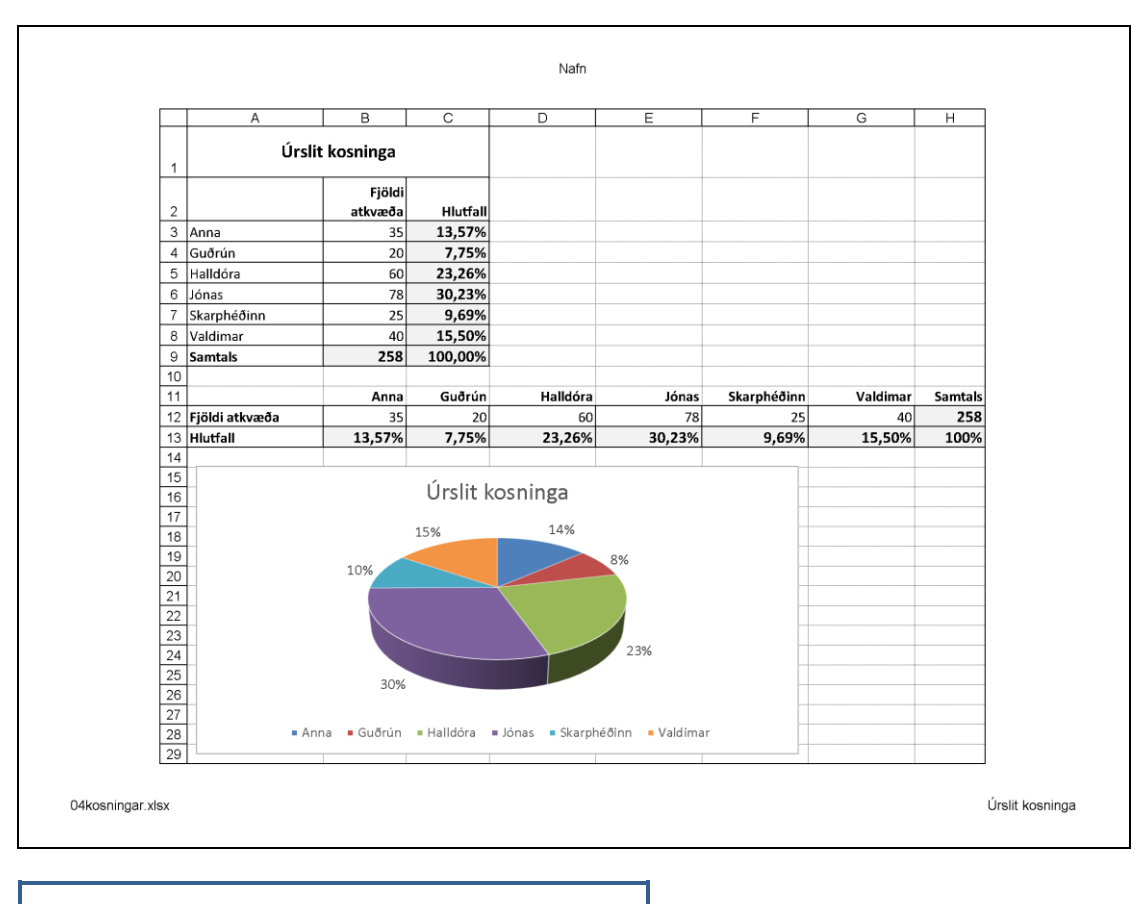

23. Vistaðu skjalið og lokaðu því.

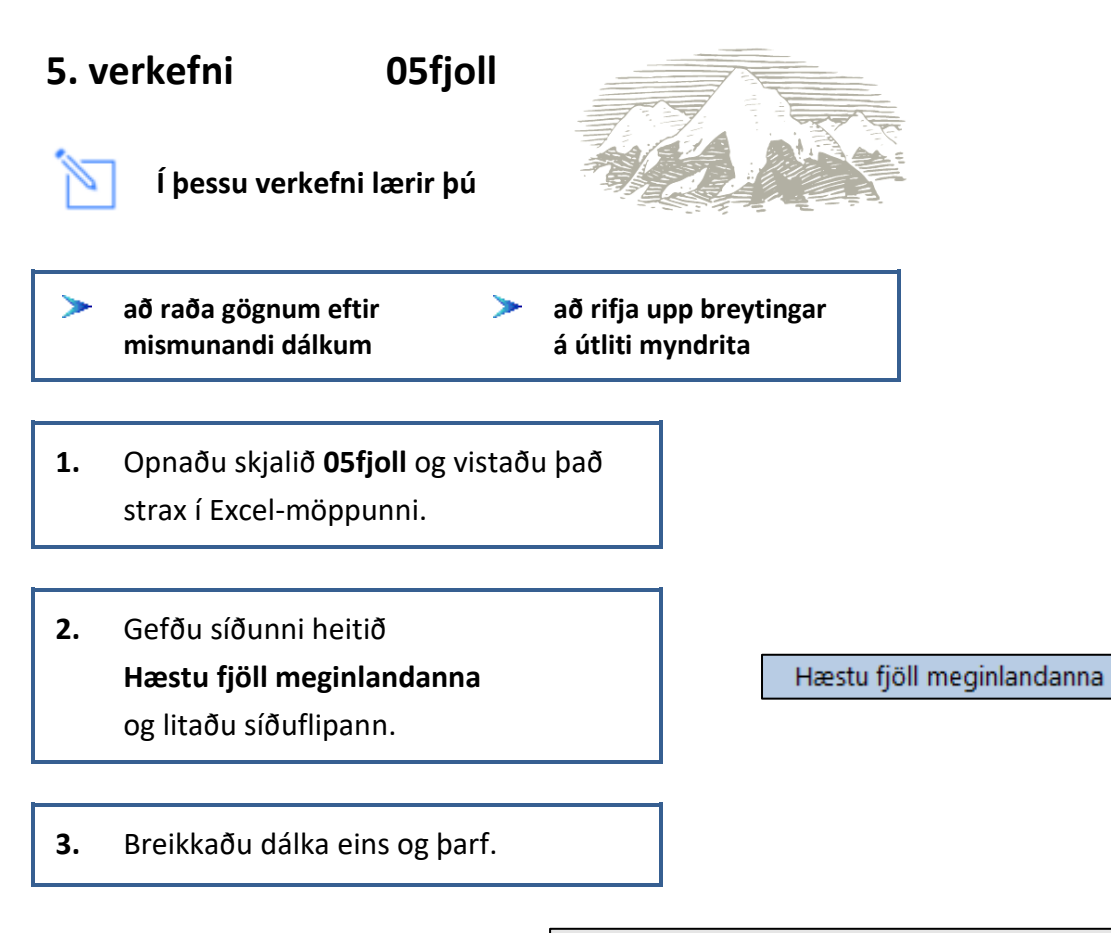

|   | А              | В                             | С      |
|---|----------------|-------------------------------|--------|
| 1 | Hæstu fjöll me |                               |        |
| 2 |                |                               | Metrar |
| 3 | Asía           | Mount Everest (Nepal/Tíbet)   | 8854   |
| 4 | S-Ameríka      | Aconcagua (Argentína)         | 6963   |
| 5 | N-Ameríka      | Mount McKinley (Alaska)       | 6197   |
| 6 | Afríka         | Kilimanjaro (Tansanía)        | 5899   |
| 7 | Antartica      | Vinson Massif                 | 5143   |
| 8 | Evrópa         | Mont Blanc (Frakkland/Ítalía) | 4810   |
| 9 | Eyjaálfa       | Mount Kosciusko (Ástralía)    | 2230   |

- Feitletraðu fyrirsögnina í hólfinu A1.
  Fjölmiðjaðu yfir hólfin A1 til C1.
  Stækkaðu letrið í 14 pt.
  Miðjaðu hana lóðrétt á línuna.
  Hækkaðu línu 1.
- Hægristilltu og feitletraðu orðið Metrar í hólfinu C2. Hækkaðu línuna örlítið.

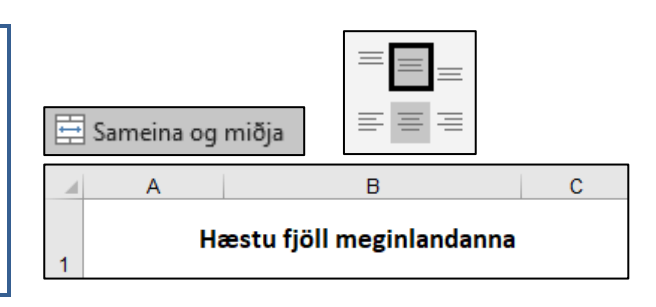

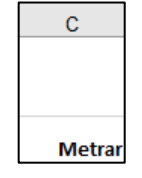

 Settu þúsundaskiltákn með engum aukastöfum á tölur í C-dálki.

| Þúsundaskiltákn                  | Metrar |
|----------------------------------|--------|
| Heim – Tala                      | 2.230  |
| Aukastafir: <b>O</b>             | 4.810  |
|                                  | 5.143  |
| Nota pusundaskiltakn (.)         | 5.899  |
| Aukastafir: 0                    | 6.197  |
|                                  | 6.963  |
| Vot <u>a</u> þúsundaskiltákn (.) | 8.854  |

#### Að raða gögnum eftir mismunandi dálkum Gögn – Raða

Þegar gögnum er raðað í stafrófsröð eftir fyrsta dálki er nóg að smella á hnappinn fyrir röðun á tækjaslánni.

Ef óskað er eftir að raða eftir t.d. B- eða C-dálki þarf að fara í **Heim – Raða og sía** og velja **Sérstillt röð**. Þar er hægt að stjórna eftir hvaða dálki á að raða gögnunum.

 Settu svæðið A2 til C9 í blokk og raðaðu töflunni eftir hæð í metrum.

| <b>A</b> Z▼                            | $\mathcal{Q}$       |  |
|----------------------------------------|---------------------|--|
| Raða og<br>sía ≖                       | Leita og<br>velja ∗ |  |
| A_↓ Raða frá A til <u>Ö</u>            |                     |  |
| Z↓ <u>R</u> aða frá Ö til A            |                     |  |
| <mark>↓↑</mark> Sérs <u>t</u> illt röð |                     |  |

Farðu í valmyndina **Heim – Raða og sía Sérstillt röð** og veldu **Metrar** úr fellivalmyndinni.

Hafðu hakað við: 🗹 Gögnin hafa fyrirsagnir

| Raða                              |                                    |                             |                             |                | ? ×                     |
|-----------------------------------|------------------------------------|-----------------------------|-----------------------------|----------------|-------------------------|
| * <mark>A</mark> ↓ <u>B</u> æta v | riō þrepi 🔀 <u>E</u> yōa þrep      | i 🖹 🖻 <u>A</u> frita þrep 🔺 | ▼ <u>V</u> alkostir         | 🗹 Gögnin h     | afa <u>f</u> yrirsagnir |
| Dálkur                            |                                    | Raõa eftir                  | Röð                         |                |                         |
| Raõa eftir                        | Metrar 🗸                           | Gildi hólfs                 | <ul> <li>✓ Minns</li> </ul> | ta til stærsta | $\sim$                  |
|                                   | (Dálkur A)<br>(Dálkur B)<br>Metrar |                             |                             |                |                         |

Nú lítur verkefnið svona út.

|   | А                         | В                             | С      |  |
|---|---------------------------|-------------------------------|--------|--|
| 1 | Hæstu fjöll meginlandanna |                               |        |  |
| 2 |                           |                               | Metrar |  |
| 3 | Eyjaálfa                  | Mount Kosciusko (Ástralía)    | 2.230  |  |
| 4 | Evrópa                    | Mont Blanc (Frakkland/Ítalía) | 4.810  |  |
| 5 | Antartica                 | Vinson Massif                 | 5.143  |  |
| 6 | Afríka                    | Kilimanjaro (Tansanía)        | 5.899  |  |
| 7 | N-Ameríka                 | Mount McKinley (Alaska)       | 6.197  |  |
| 8 | S-Ameríka                 | Aconcagua (Argentína)         | 6.963  |  |
| 9 | Asía                      | Mount Everest (Nepal/Tíbet)   | 8.854  |  |

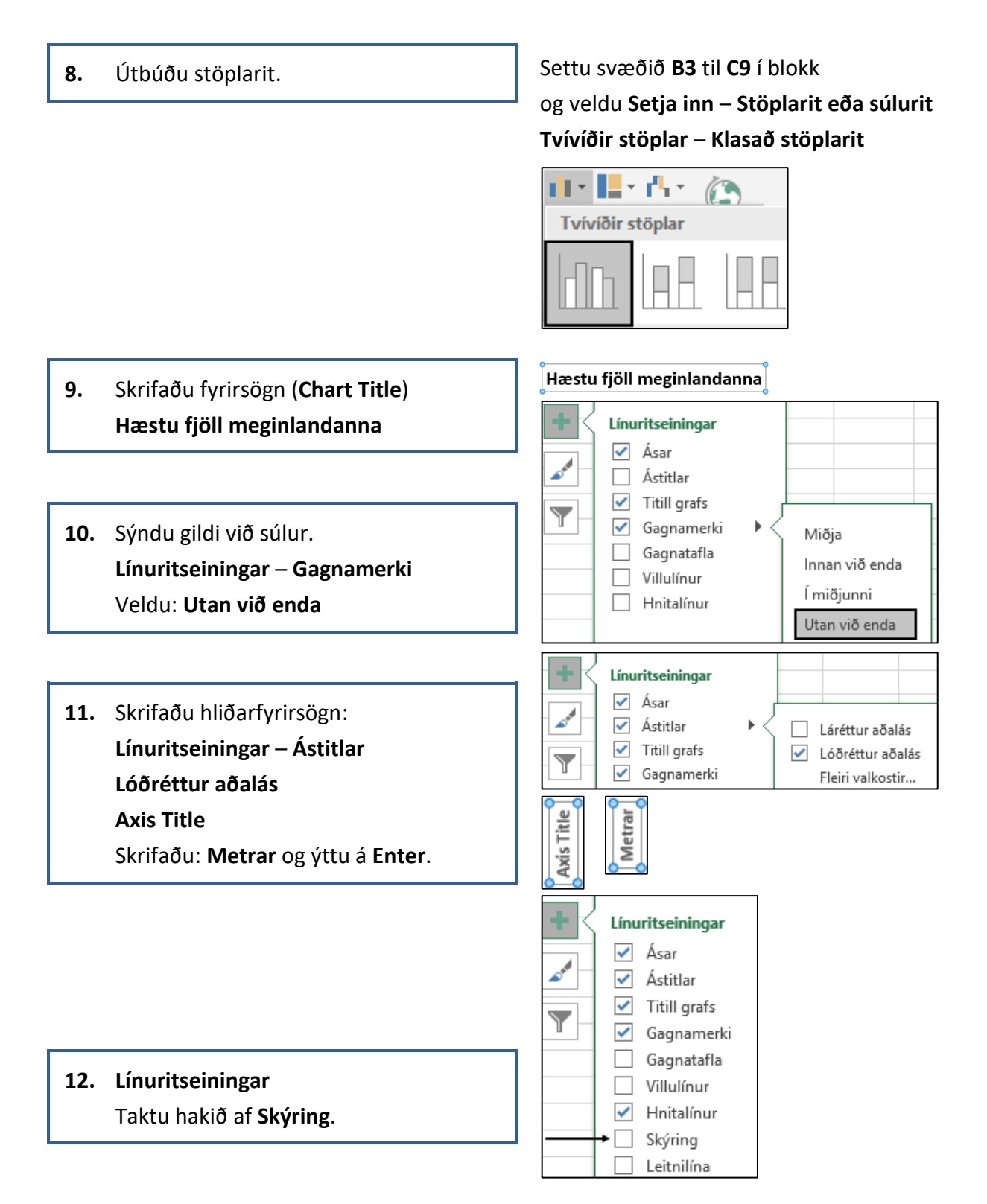

Bls. 4 af 5

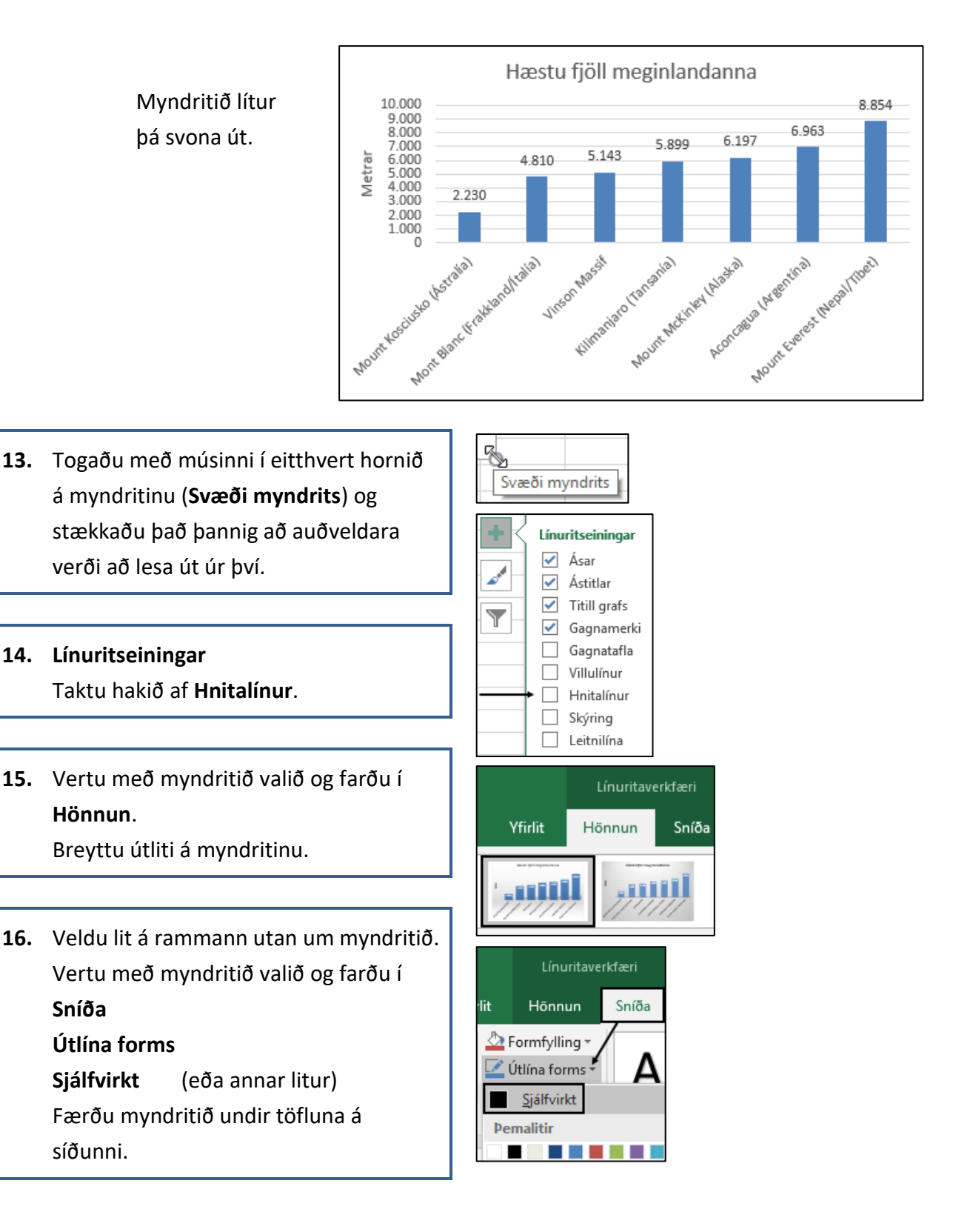

|    | А                                           | В                             | С        | D     | E      | F     |
|----|---------------------------------------------|-------------------------------|----------|-------|--------|-------|
|    | Hæstu fjöll meginlandanna                   |                               |          |       |        |       |
| 1  |                                             |                               |          |       |        |       |
| 2  |                                             |                               | Metrar   |       |        |       |
| 3  | Eyjaálfa                                    | Mount Kosciusko (Ástralía)    | 2.230    |       |        |       |
| 4  | Evrópa                                      | Mont Blanc (Frakkland/Ítalía) | 4.810    |       |        |       |
| 5  | Antartica                                   | Vinson Massif                 | 5.143    |       |        |       |
| 6  | Afríka                                      | Kilimanjaro (Tansanía)        | 5.899    |       |        |       |
| 7  | N-Ameríka                                   | Mount McKinley (Alaska)       | 6.197    |       |        |       |
| 8  | S-Ameríka                                   | Aconcagua (Argentína)         | 6.963    |       |        |       |
| 9  | Asía                                        | Mount Everest (Nepal/Tíbet)   | 8.854    |       |        |       |
| 10 |                                             |                               |          |       |        |       |
| 11 |                                             | Hæstu fiöll me                | eginland | lanna |        |       |
| 12 |                                             | ,                             | 0        |       |        |       |
| 13 |                                             |                               |          |       |        |       |
| 14 |                                             |                               |          |       |        | 8 854 |
| 15 |                                             |                               |          |       |        | 0.034 |
| 16 |                                             |                               | _        |       | 6.963  |       |
| 17 | etra                                        |                               | 5.899    | 6.197 |        |       |
| 18 | Ξ                                           | 4.810 5.143                   |          |       |        |       |
| 19 | _                                           |                               |          |       |        |       |
| 20 | 2 220                                       |                               |          |       |        |       |
| 21 | _                                           |                               |          |       |        |       |
| 22 | _                                           | A A A                         |          | 2     | 2      | 0     |
| 23 |                                             | alle Malle Massi              | santo al | atton | ntino  | Hiber |
| 24 |                                             | Wanto unson olta              | inter 1  | 1 mg  | Nep    | s.,   |
| 25 | institut (Hat and and a start and a start a |                               |          |       |        |       |
| 26 | ounth                                       | Bau Alla                      | Moun     | PCOL  | WIT EN |       |
| 27 | en Mo                                       | N.                            | · ·      | 2     | 0      |       |
| 28 |                                             |                               |          |       | 1      |       |

### **17.** Farðu í **Útlit síðu – Uppsetning síðu**

#### Síða

Hafðu lárétt snið á síðunni (Langsnið)

#### Kvörðun

Aðlögun: 1 síður á breidd.

Spássíur

Miðjaðu verkefnið á síðuna.

#### Miðja á síðu

Lárétt og Lóðrétt

#### Haus/Fótur

Settu haus með nafninu þínu fyrir miðju.

Settu fót í verkefnið með heiti skjalsins vinstra megin og heiti síðunnar hægra megin.

**18.** Farðu í forskoðun prentunar.

**19.** Vistaðu skjalið aftur og lokaðu því.

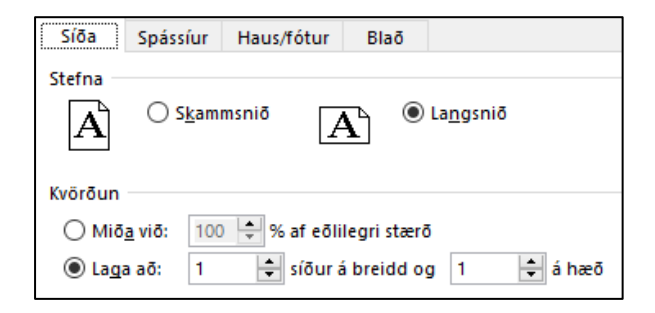

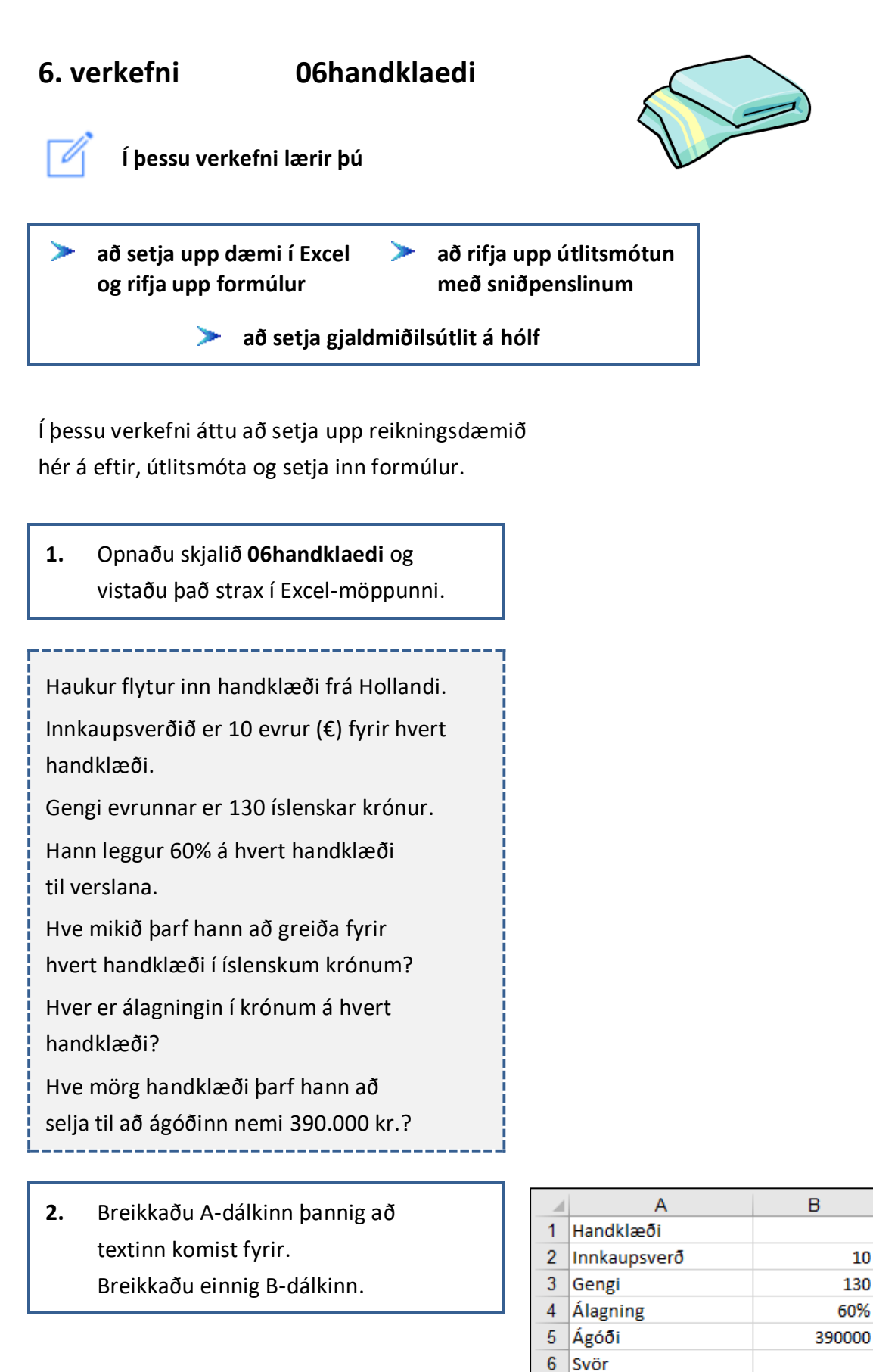

Verð á handklæði

Fjöldi handklæða

Álagning

7

8

9

Fjölmiðjaðu fyrirsögnina í línu 1 yfir hólfin A1 og B1.
Feitletraðu og stækkaðu letrið í 14 pt.
Miðjaðu á línuna.
Hækkaðu línu 1 í 30,00.

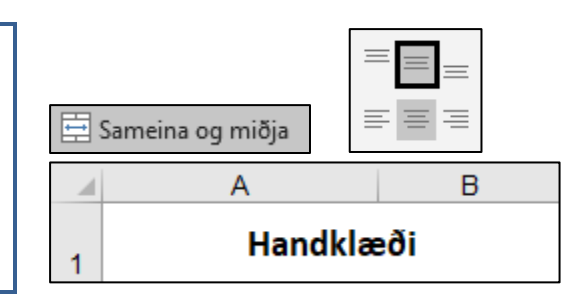

#### Að afrita útlit á milli hólfa með sniðpenslinum

Í Excel geturðu afritað útlit á milli hólfa þannig:

Þú ferð í hólfið með útlitinu sem þú vilt afrita ogsmellir einu sinni á

sniðpensilinn 📝 á tækjaslánni.

Síðan velurðu hólfið sem á að fá sama útlit.

Þetta er mjög þægilegt t.d. þegar afrita á talnaútlit (þúsundaskiltákn) úr einu hólfi yfir í annað.

Til að afrita útlitið á fleiri en eitt hólf smellirðu tvisvar á pensilinn og smellir síðan í hvert hólf fyrir sig sem á að fá útlitið.

Ef þú smellir tvisvar á pensilinn þarftu að smella á hann aftur til að slökkva á honum eða ýta á **Esc**-hnappinn á lyklaborðinu.

4. Þegar þú hefur lokið við að útlitsmóta fyrirsögnina í A1 skaltu smella einu sinni á sniðpensilinn.
Smelltu síðan í hólfið A6.
Fyrirsögnin í hólfinu A6 fær þá sama útlit og fyrirsögnin í hólfinu A1.
Hækkaðu línu 6 í 30,00.

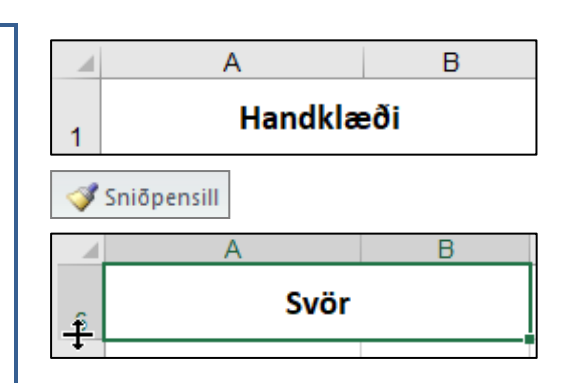

#### Í valmyndinni

Heim – Númer – Sníða hólf Tala – Flokkur: Gjaldmiðill er hægt að velja tákn fyrir mismunandi gjaldmiðla.

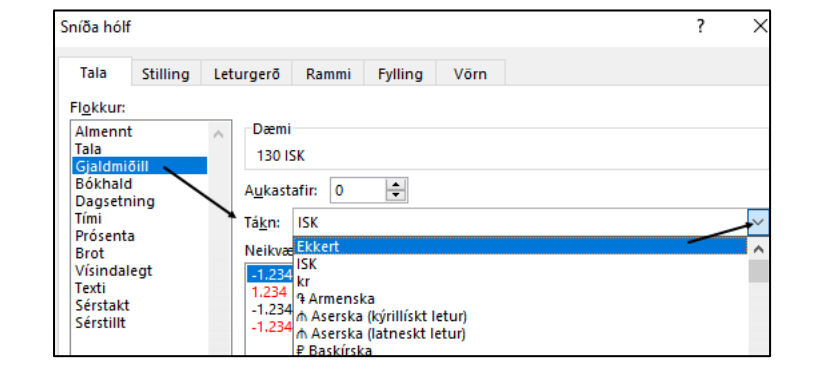

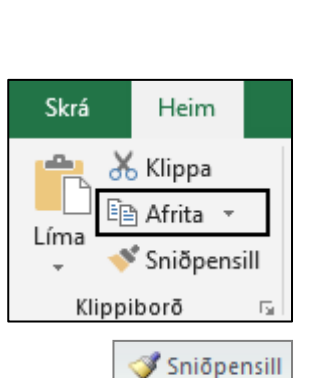
- Settu gjaldmiðilsútlit (evrumerkið €) með engum aukastöfum á hólfið B2.
- Settu talnaútlit (ISK) á hólfið B3.
   Engir aukastafir.

# **Heim – Tala** Smelltu á **Gjaldmiðill**.

Smelltu á Gjaldmiðill.

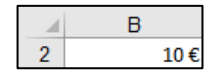

Finndu **evrumerkið** (€) í fellivalmyndinni **Tákn**. Taktu aukastafina af: Aukastafir: **0** 

# Heim – Tala

|   | В       |
|---|---------|
| 3 | 130 ISK |

Finndu ISK í fellivalmyndinni Tákn

# Aukastafir: 0

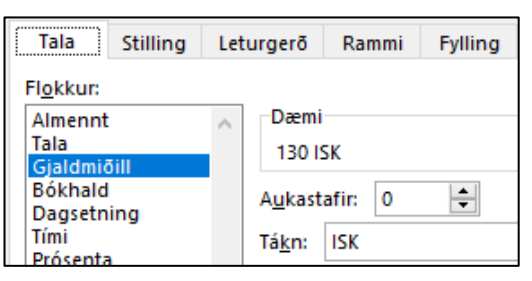

- 7. Settu sama talnaútlit á hólfið B5.
- Settu talnaútlit (ISK) á hólfin B7 og B8 á sama hátt.

9. Vertu með bendilinn í hólfinu B7 og margfaldaðu innkaupsverð á handklæði í evrum með gengi evrunnar til að reikna út verð á handklæði í íslenskum krónum.

# Vertu með bendilinn í hólfinu B3

og smelltu einu sinni á

sniðpensilinn.

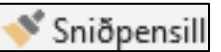

Smelltu síðan í hólfið **B5**.

Það fær þá sama útlit og hólfið **B3**.

|   | А                | В           |  |  |  |
|---|------------------|-------------|--|--|--|
| 1 | Handklæði        |             |  |  |  |
| 2 | Innkaupsverð     | 10€         |  |  |  |
| 3 | Gengi            | 130 ISK     |  |  |  |
| 4 | Álagning         | 60%         |  |  |  |
| 5 | Ágóði            | 390.000 ISK |  |  |  |
| 6 | Svör             |             |  |  |  |
| 7 | Verð á handklæði | =B3*B2      |  |  |  |
|   | Α                | В           |  |  |  |
| 7 | Verð á handklæði | 1.300 ISK   |  |  |  |

- 10. Vertu með bendilinn í hólfinu B8 og margfaldaðu verð á handklæði í íslenskum krónum með álagningarprósentunni til að reikna út hve há álagningin er á hvert handklæði.
- Vertu með bendilinn í hólfinu B9 og deildu með álagningunni í ágóðann til að finna út hve mörg handklæði kaupmaðurinn þarf að selja til að hagnast um 390.000 kr.

|             | А                         | В            |  |  |  |  |
|-------------|---------------------------|--------------|--|--|--|--|
| 4           | Álagning                  | 60%          |  |  |  |  |
| 5           | Ágóði                     | 390.000 ISK  |  |  |  |  |
| 6           | Svör                      |              |  |  |  |  |
| 7           | Vorā á bandklasāi         | 1 200 151    |  |  |  |  |
| 1           | vero a nanukiæor          | 1.500 13K    |  |  |  |  |
| 8           | Álagning                  | =B7*B4       |  |  |  |  |
| 8           | Álagning<br>A             | =B7*B4       |  |  |  |  |
| 7<br>8<br>8 | Álagning<br>A<br>Álagning | B<br>780 ISK |  |  |  |  |

|   | А                | В           |
|---|------------------|-------------|
| 5 | Ágóði            | 390.000 ISK |
| 6 | Svör             |             |
| 7 | Verð á handklæði | 1.300 ISK   |
| 8 | Álagning         | 780 ISK     |
| 9 | Fjöldi handklæða | =B5/B8      |
|   | Α                | В           |
| 9 | Fjöldi handklæða | 500         |

|   | A                | В           |  |  |  |
|---|------------------|-------------|--|--|--|
| 1 | Handklæði        |             |  |  |  |
| 2 | Innkaupsverð     | 10€         |  |  |  |
| 3 | Gengi            | 130 ISK     |  |  |  |
| 4 | Álagning         | 60%         |  |  |  |
| 5 | Ágóði            | 390.000 ISK |  |  |  |
| 6 | Svör             |             |  |  |  |
| 7 | Verð á handklæði | 1.300 ISK   |  |  |  |
| 8 | Álagning         | 780 ISK     |  |  |  |
| 9 | Fjöldi handklæða | 500         |  |  |  |

Nú lítur verkefnið svona út.

Í skyggðum hólfum eru formúlur.

12. Vistaðu skjalið og lokaðu því.

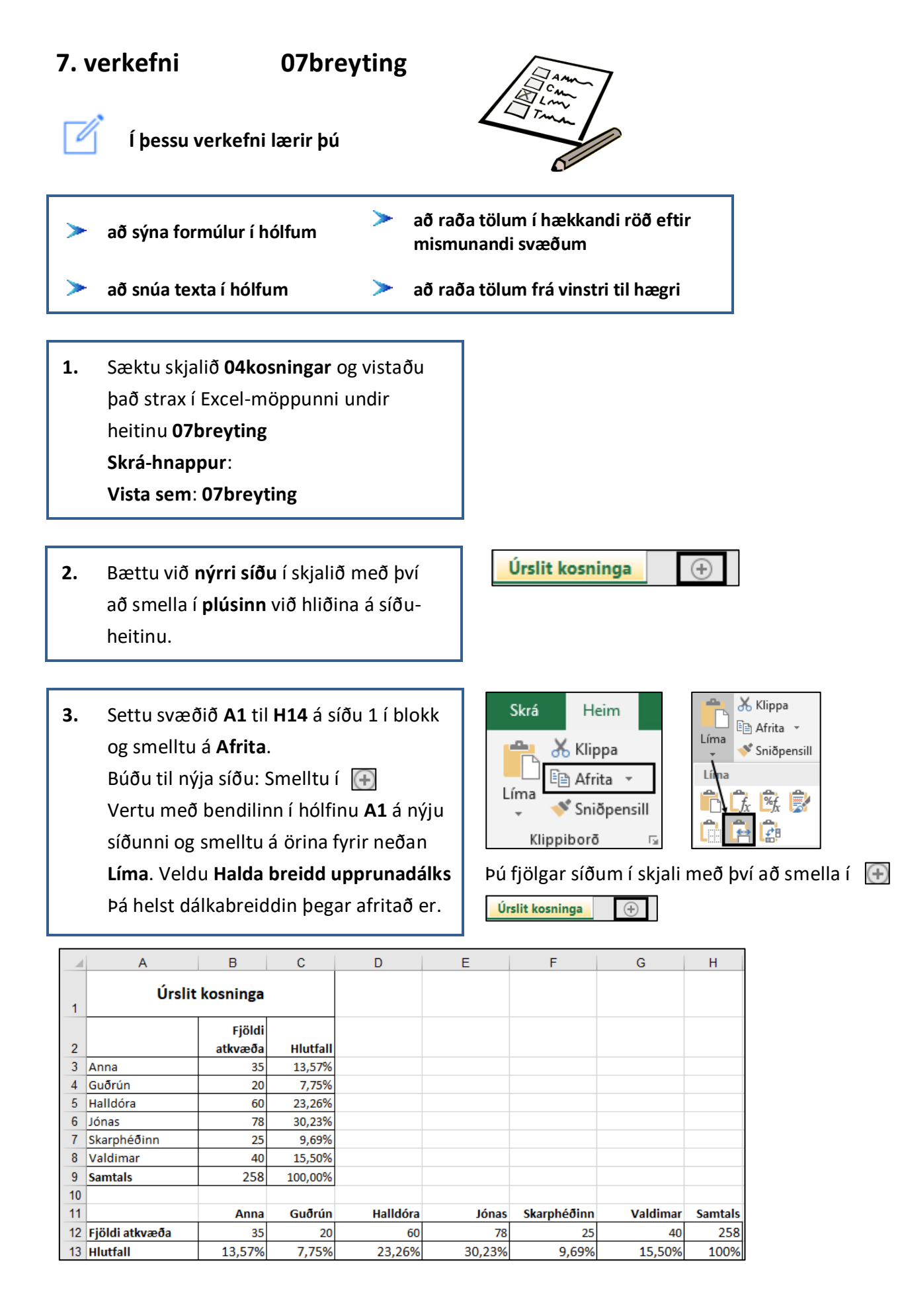

- Gefðu síðu 2 heitið Formúlur og litaðu síðuflipann.
- Farðu í Formúlur
   Formúluendurskoðun
   Sýna formúlur.
   Þá birtir Excel formúlur í hverju hólfi í

stað þess að birta niðurstöðuna.

6. Smelltu í hornið vinstra megin við A-dálk og fyrir ofan línu 1.
Þá fer öll síðan í blokk.

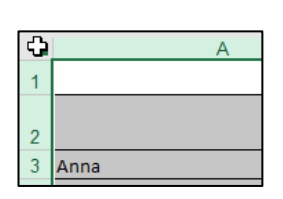

Úrslit kosninga

🧏 Sýna formúlur

🜗 Villuleit 👻

🝷 🅼 Meta formúlu

Formúluendurskoðun

Formúlur

Farðu með bendilinn á milli einhverra dálka, t.d. B og C, og smelltu tvisvar á vinstri músarhnapp.
Þá aðlagast dálkabreidd hvers dálks að lengsta texta í dálki. в 🕂 С

Nú lítur verkefnið svona út.

Í stað niðurstöðutalna sjást formúlur í hólfum:

|    | A               | В              | С            | D            | E            | F            | G            | Н             |
|----|-----------------|----------------|--------------|--------------|--------------|--------------|--------------|---------------|
| 1  | Úrslit kosninga |                | a            |              |              |              |              |               |
| 2  |                 | Fjöldi atkvæða | Hlutfall     |              |              |              |              |               |
| 3  | Anna            | 35             | =B3/\$B\$9   |              |              |              |              |               |
| 4  | Guðrún          | 20             | =B4/\$B\$9   |              |              |              |              |               |
| 5  | Halldóra        | 60             | =B5/\$B\$9   |              |              |              |              |               |
| 6  | Jónas           | 78             | =B6/\$B\$9   |              |              |              |              |               |
| 7  | Skarphéðinn     | 25             | =B7/\$B\$9   |              |              |              |              |               |
| 8  | Valdimar        | 40             | =B8/\$B\$9   |              |              |              |              |               |
| 9  | Samtals         | =SUM(B3:B8)    | =B9/\$B\$9   |              |              |              |              |               |
| 10 |                 |                |              |              |              |              |              |               |
| 11 |                 | Anna           | Guðrún       | Halldóra     | Jónas        | Skarphéðinn  | Valdimar     | Samtals       |
| 12 | Fjöldi atkvæða  | 35             | 20           | 60           | 78           | 25           | 40           | =SUM(B12:G12) |
| 13 | Hlutfall        | =B12/\$H\$12   | =C12/\$H\$12 | =D12/\$H\$12 | =E12/\$H\$12 | =F12/\$H\$12 | =G12/\$H\$12 | =H12/\$H\$12  |

Farðu á síðu 1 (Úrslit kosninga).
 Smelltu í hólfið A1 og veldu fyllingarlit.

Farðu í valmyndina Heim – Númer – Sníða hólf – Fylling og veldu lit (eigið val). Einnig hægt að velja á tækjaslá.

Sníða hólf

 Tala
 Stilling
 Leturgerð
 Rammi
 Fylling

 Bakgrunnslitur:
 Enginn litur
 Image: Stilling
 Image: Stilling
 Image: Stilling

 Image: Stilling
 Image: Stilling
 Image: Stilling
 Image: Stilling
 Image: Stilling

 Image: Stilling
 Image: Stilling
 Image: Stilling
 Image: Stilling
 Image: Stilling

 Image: Stilling
 Image: Stilling
 Image: Stilling
 Image: Stilling
 Image: Stilling
 Image: Stilling

 Image: Stilling
 Image: Stilling
 Image: Stilling
 Image: Stilling
 Image: Stilling
 Image: Stilling

 Image: Stilling
 Image: Stilling
 Image: Stilling
 Image: Stilling
 Image: Stilling
 Image: Stilling

 Image: Stilling
 Image: Stilling
 Image: Stilling
 Image: Stilling
 Image: Stilling
 Image: Stilling
 Image: Stilling
 Image: Stilling
 Image: Stilling
 Image: Stilling
 Image: Stilling
 Image: Stilling
 Image: Stilling
 Image: Stilling
 Image: Stilling
 Image: Stilling
 Image: Stilling
 Image: Stilling
 Image: Stilling
 Image: Stilling
 Image: Stilling
 Image: Stilling
 Image: Stilling
 Image: Stilling

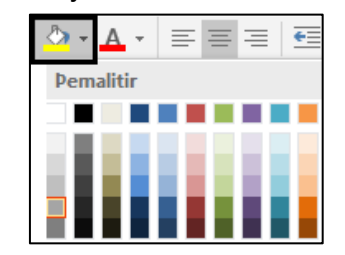

 9. Settu hólfin B2 og C2 í blokk og snúðu textanum lóðrétt.
 Farðu í valmyndina

 Heim – Stefna

 Snúa texta upp

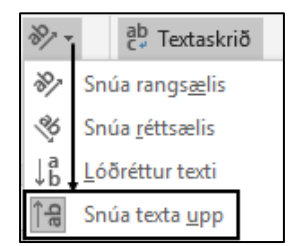

atkvæða

35

Fjöldi

- 10. Farðu með bendilinn á milli línu 2 og 3 og hækkaðu línu 2.
- 11. Settu svæðið A2 til C8 í blokk og farðu í skipunina Heim Raða og sía.
  Sérstillt röð.
  Hafðu hakað við:
  Gögnin hafa fyrirsagnir
  Raða eftir Fjöldi atkvæða
  Gildi hólfs Röð: Stærsta til minnsta
  Þá raðast taflan þannig að flest atkvæðin koma efst. Í lagi

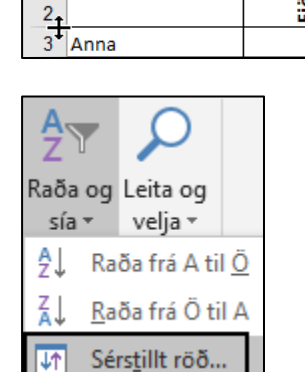

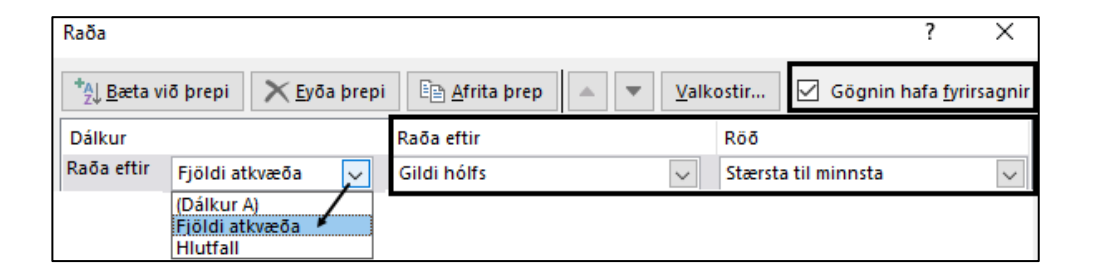

12. Settu svæðið B12 til G13 í blokk og farðu í skipunina Heim – Raða og sía. Sérstillt röð. Smelltu á Valkostir. Hafðu hakað við Raða frá vinstri til hægri – Í lagi. Raðaðu eftir Línu 13 og raðaðu þannig að flest atkvæðin komi fyrst (Stærsta til minnsta). Í lagi – Í lagi

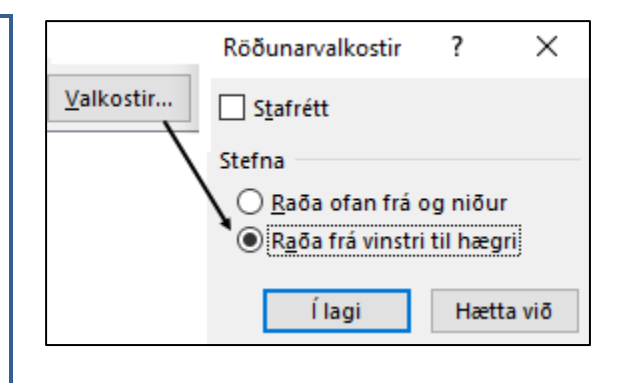

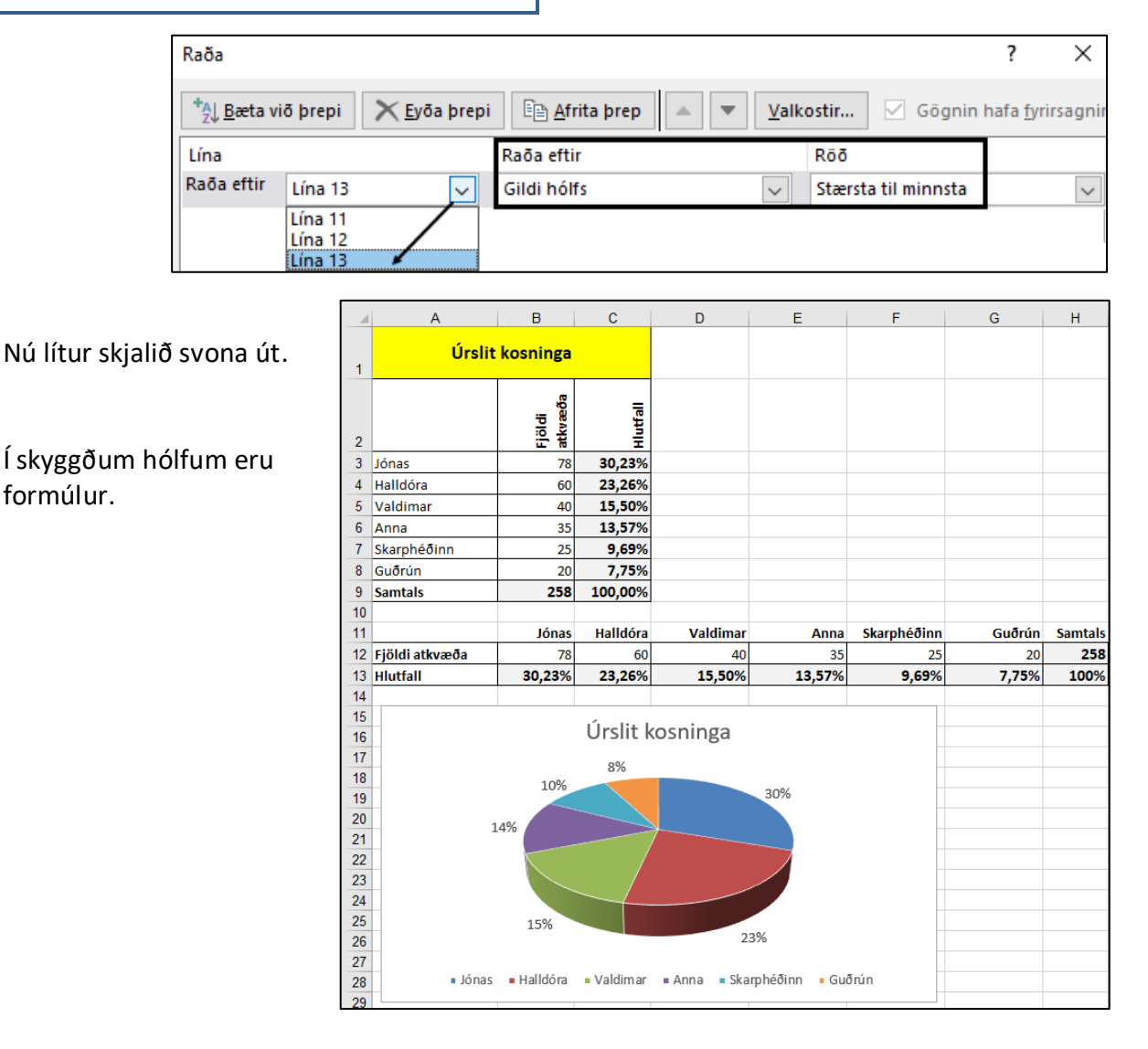

**13.** Vistaðu skjalið og lokaðu því.

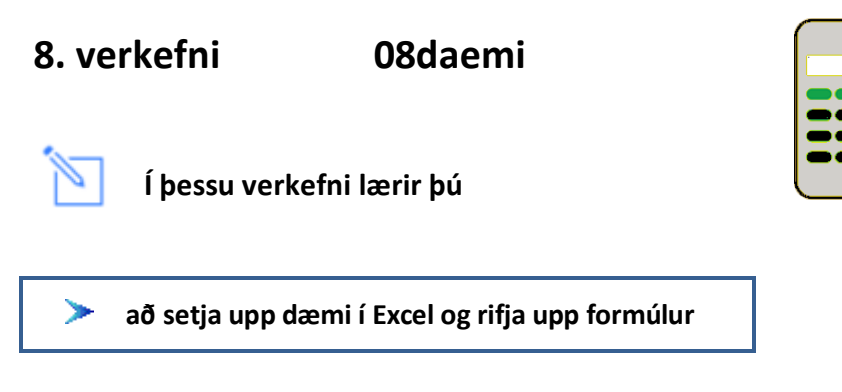

Í þessu verkefni áttu að setja upp reikningsdæmin hér á eftir og setja inn formúlur.

 Opnaðu skjalið **08daemi** og vistaðu það strax í Excel-möppunni.

#### Dæmi 1

Guðni ekur 320 km á 4 klukkutímum. Hversu langt ekur hann á 6 tímum ef hann heldur sama hraða?

- Settu formúlu í hólfið E1.
   Þú deilir með 4 klukkutímum í vegalengdina til að reikna út hve langt hann ekur á einum klukkutíma og margfaldar 6 klukkutíma með þeirri tölu til að reikna út hve langt hann ekur á þeim tímafjölda.
- Vistaðu skjalið og haltu síðan áfram að vinna í því.

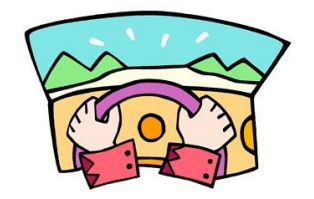

|   | Α      | В   | С | D | E         |
|---|--------|-----|---|---|-----------|
| 1 | Dæmi 1 | 320 | 4 | 6 | =B1/C1*D1 |
|   |        |     |   |   |           |
|   | A      | В   | С | D | E         |
| 1 | Dæmi 1 | 320 | 4 |   | 6 480     |

Dæmi 2

Buxur sem kosta 15.000 kr. eru seldar með 1.800 kr. afslætti.

Hve mörg prósent er afslátturinn?

\_\_\_\_\_

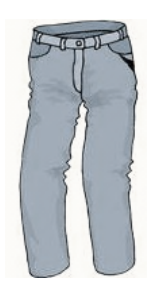

# Settu þúsundaskiltákn á hólfin B3 og C3.

#### Heim – Tala – Tala – Nota þúsundaskiltákn

| Tala          | a Stilling | ) Let | turgerð        | Rammi              | Fylling       |
|---------------|------------|-------|----------------|--------------------|---------------|
| Fl <u>o</u> k | kur:       |       |                |                    |               |
| Alm           | ennt       | ~     | Dæm            | ni                 |               |
| Tala          |            |       |                |                    |               |
| Gjal          | dmiðill    |       |                |                    |               |
| Bók           | hald       |       | A <u>u</u> kas | tafir: 0           | -             |
| Dag           | setning    |       |                |                    |               |
| Prós          | enta       |       |                | t <u>a</u> þúsunda | askiltakn (.) |
|               |            | _     |                |                    |               |
|               | A          | E     | 3              | С                  |               |
| 3             | Dæmi 2     | 15    | 5.000          | 1.800              |               |

5. Settu formúlu í hólfið D3.
Þú deilir verðinu í afsláttinn til að finna hvað hann er hátt hlutfall af verðinu.
Settu prósentustillingu á hólfið D3.

|   | Α      | В      | С     | D      |
|---|--------|--------|-------|--------|
| 3 | Dæmi 2 | 15.000 | 1.800 | =C3/B3 |
|   | Α      | В      | С     | D      |
| 3 | Dæmi 2 | 15.000 | 1.800 | 12%    |
| 5 | • % •  |        |       |        |

Tala

Dæmi 3

Kaupmaður nokkur selur vörur fyrir 500.000 kr.

\_\_\_\_\_

Hver er hagnaður hans af sölunni ef álagningin er 25%?

7. Notaðu sniðpensilinn til að setja þúsundaskiltákn á hólfin B5 og D5. Hafðu %-stillingu á hólfinu C5.

|   | А      | В       | С   |
|---|--------|---------|-----|
| 5 | Dæmi 3 | 500.000 | 25% |

8. Settu formúlu í hólfið D5.
Þú margfaldar álagninguna með verðinu til að reikna út hagnaðinn af sölunni.

| 1 | А      | В       | С   | D       |  |  |
|---|--------|---------|-----|---------|--|--|
| 5 | Dæmi 3 | 500.000 | 25% | =C5*B5  |  |  |
|   |        |         |     |         |  |  |
|   | í A    | B       | C   | D       |  |  |
| 5 | Dæmi 3 | 500.000 | 25% | 125.000 |  |  |

# Dæmi 4

Síðastliðið skólaár voru 1.200 nemendur í skóla nokkrum.

Næsta vetur verða þeir 15% fleiri.

Hve margir nemendur bætast við?

Hve margir verða nemendurnir næsta vetur?

10. Notaðu sniðpensilinn til að setja þúsundaskiltákn á hólfin B7 og E7. Hafðu %-stillingu á hólfinu C7.

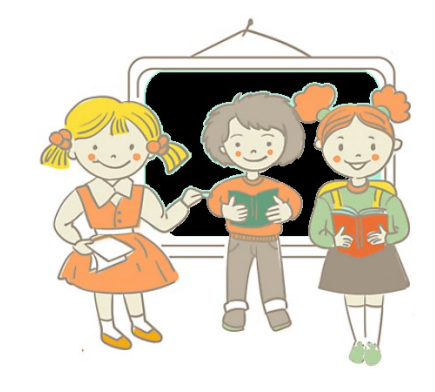

|   | А      | В     | С   |
|---|--------|-------|-----|
| 7 | Dæmi 4 | 1.200 | 15% |

- Farðu með bendilinn í hólfið D7.
   Margfaldaðu fjölda nemenda nú með 15% til að finna út hve margir nemendur bætast við.
- 12. Farðu með bendilinn í hólfið E7. Leggðu fjöldann sem var við þá nemendur sem bætast við til að finna út hve margir nemendur verða í skólanum næsta vetur.

|   | Α      | В     | С   | D      |
|---|--------|-------|-----|--------|
| 7 | Dæmi 4 | 1.200 | 15% | =C7*B7 |
|   | А      | В     | С   | D      |
| 7 | Dæmi 4 | 1.200 | 15% | 180    |

|   | Α      | В     | C   | С   |     | D   |        |   |
|---|--------|-------|-----|-----|-----|-----|--------|---|
| 7 | Dæmi 4 | 1.2   | 00  | 15% |     | 180 | =D7+B7 | / |
|   | Α      | В     | С   |     | D   |     | E      |   |
| 7 | Dæmi 4 | 1.200 | 15% |     | 180 |     | 1.380  |   |

| Nú lítur verkefnið |
|--------------------|
| svona út.          |

Í skyggðum hólfum eru formúlur.

|   | A      | В       | С     | D       | E     |
|---|--------|---------|-------|---------|-------|
| 1 | Dæmi 1 | 320     | 4     | 6       | 480   |
| 2 |        |         |       |         |       |
| 3 | Dæmi 2 | 15.000  | 1.800 | 12%     |       |
| 4 |        |         |       |         |       |
| 5 | Dæmi 3 | 500.000 | 25%   | 125.000 |       |
| 6 |        |         |       |         |       |
| 7 | Dæmi 4 | 1.200   | 15%   | 180     | 1.380 |

**13.** Vistaðu skjalið og lokaðu því.

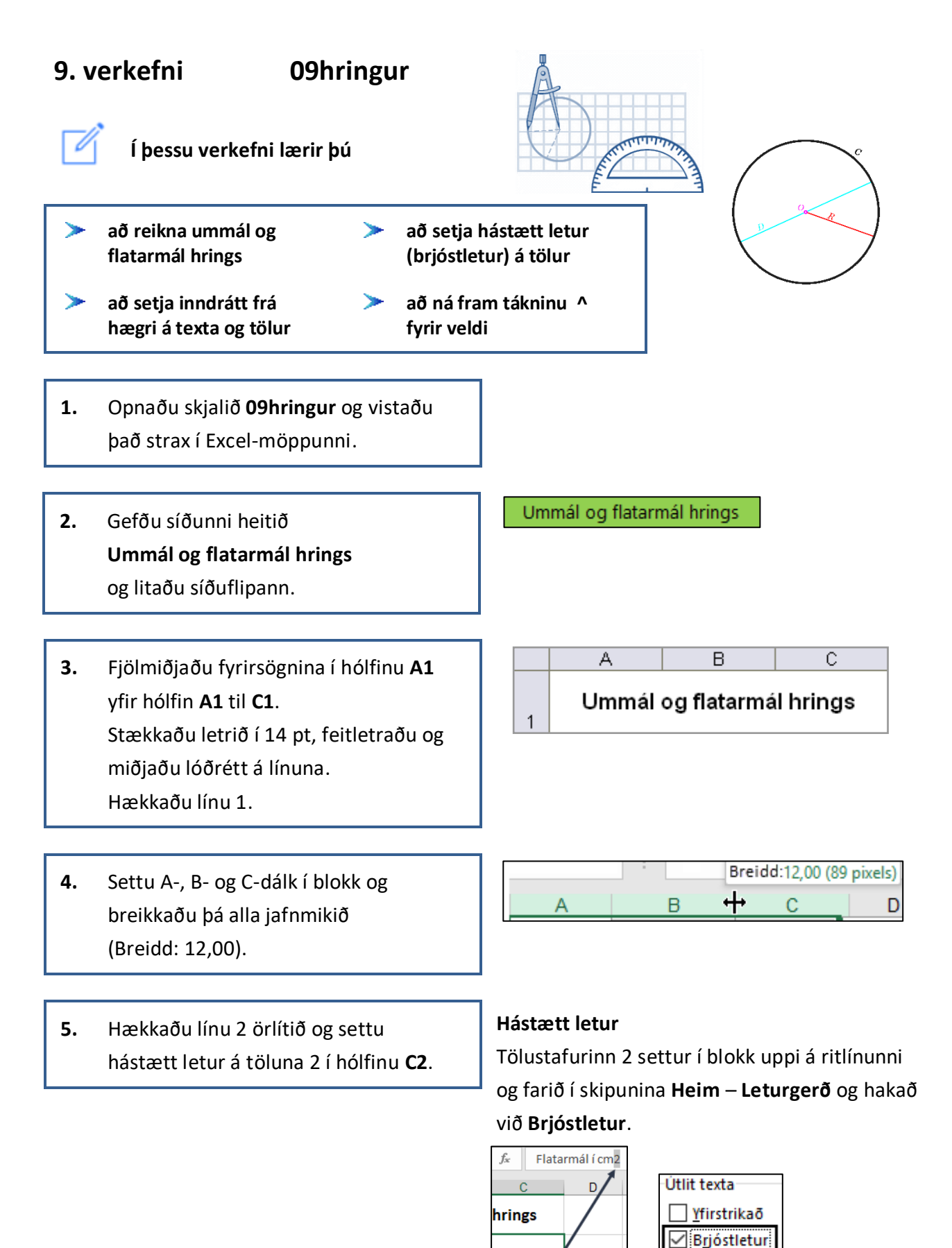

tarmál í cm<sup>i</sup>

А

2 Geisli (radíus) Ummál

] H<u>n</u>életur

С

Flatarmál í cm2

в

ab C Textaskrið Heim – Textaskrið 6. Feitletraðu fyrirsagnirnar í línu 2. А в С Hægristilltu þær og settu fyrirsagnirnar Ummál og flatarmál hrings í hólfunum A2 og C2 í tvær línur 1 Flatarmál í Geisli (Textaskrið). (radíus) cm<sup>2</sup> Ummál Heim – Tala – Stilling. Inndráttur frá hægri **Textastilling** Lárétt: Hægri (Inndráttur) – Inndráttur: 1 Textastilling Lárétt: Hægri (Inndráttur)  $\sim$ Inn<u>d</u>ráttur: + 7. Settu svæðið A2 til C10 í blokk. 1 Ló<u>ō</u>rétt: Neõst Dragðu textann inn um 1 frá hægri.  $\sim$ Stærðin Pí er oft táknuð með gríska Pí er 3,1415926536 eða 22/7 stafnum  $\pi$  (borið fram Pí).  $\pi$  = U/Þ 384197169399375 U Ummál  $\flat *\pi = U$  $F = r^2 * \pi$ F Flatarmál  $P = 2 * r e \delta a P = U/\pi$ r Geisli (radíus)  $r = \frac{P}{2}$ Þ Þvermál Ummál hrings er fundið með því Formúlan fyrir flatarmál hrings er  $\pi * geisli^2$ að margfalda þvermálið með Pí. Formúlan fyrir **ummál** hrings er Pí er hlutfallið milli ummáls hrings  $\pi * \mathbf{bvermál}$ og þvermáls. eða Geislinn (radíusinn) er helmingurinn 2 \* geisli \*  $\pi$ af þvermálinu.

 Farðu með bendilinn í hólfið B3 og settu formúlu sem reiknar út ummál hrings.

# B3=A3\*2\*pi()

Hafðu einn aukastaf á hólfinu **B3**. Afritaðu formúluna niður í hólfið **B10**.

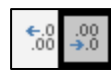

# Að fækka aukastöfum

Smelltu á hnappinn **Fækka aukastöfum** nokkrum sinnum þangað til aðeins einn aukastafur er á hólfinu.

|    | А        | В           | С               |
|----|----------|-------------|-----------------|
| 1  | Ummál    | og flatarmá | il hrings       |
|    | Geisli   |             | Flatarmál í     |
| 2  | (radíus) | Ummál       | cm <sup>2</sup> |
| 3  | 2        | 12,6        |                 |
| 4  | 4        | 25,1        |                 |
| 5  | 6        | 37,7        |                 |
| 6  | 8        | 50,3        |                 |
| 7  | 10       | 62,8        |                 |
| 8  | 12       | 75,4        |                 |
| 9  | 14       | 88,0        |                 |
| 10 | 16       | 100,5       |                 |

5<sup>3</sup> (fimm í þriðja veldi)

 $\wedge$ 

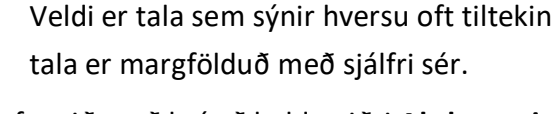

^ er fengið með því að halda niðri Alt-hnappi vinstra megin við bilslána og slá inn 094 á talnaborðinu hægra megin á lyklaborðinu samtímis.

Ath. Það þarf að vera kveikt á NumLock hnappnum.

**9.** Farðu með bendilinn í hólfið **C3** og settu formúlu sem reiknar út flatarmál hrings.

# C3=A3^2\*pi()

Námundaðu útkomuna með tveimur aukastöfum.

Afritaðu formúluna niður í hólfið **C10**.

Í skyggðum hólfum eru formúlur.

10. Vistaðu skjalið og lokaðu því.

Ef þú mælir ummál hrings og þvermál og deilir síðan þvermálinu í ummálið er niðurstöðutalan Pí sem er u.þ.b. 3,14. Forn-Grikkir notuðu táknið π til að tákna hlutfallið á milli ummáls og þvermáls í hring.

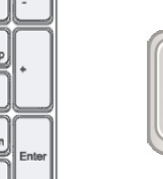

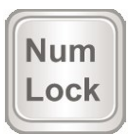

er 5 sinnum 5 sinnum 5.

С

Flatarmál í

cm<sup>2</sup>

12,57

50.27

113,10

201,06

314,16

452.39

615,75

804.25

Dæmi:

в

Ummál og flatarmál hrings

Ummál

12,6

25,1

37,7

50,3

62,8

75,4

88,0

100.5

1

2

3

4

5

6

7

8

9

10

Geisli

(radíus)

2

4

6

8

10

12

14

16

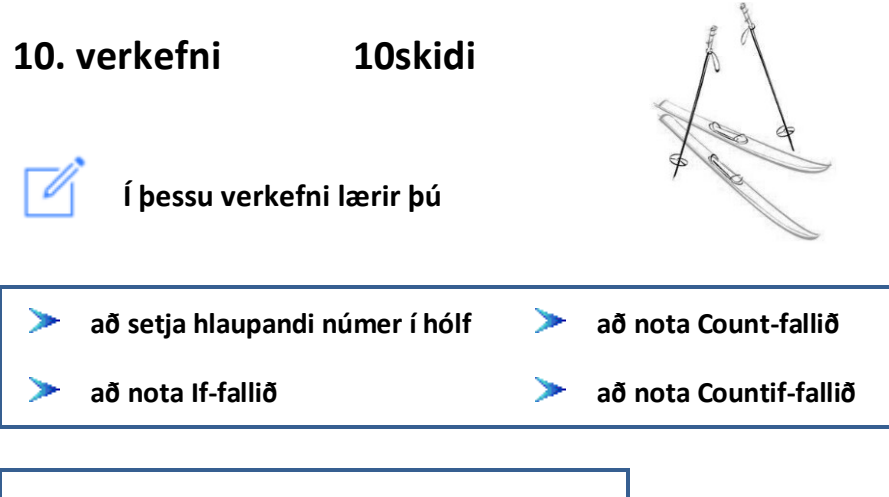

1. Opnaðu skjalið 10skidi í Excel og vistaðu það strax í Excel-möppunni.

Í skóla nokkrum er nemendum boðið upp á að fara í skíðaferð.

Í þessu verkefni áttu að finna út **kyn** á þátttakendum sem fara í ferðina með **If**-fallinu.

Þú átt einnig að finna fjölda þeirra með Count-fallinu og fjölda stráka og stelpna með Countif-fallinu.

2. Gefðu síðu 1 heitið Skíðaferð og litaðu síðuflipann.

Skíðaferð

3. Fjölmiðjaðu fyrirsögnina yfir hólfin A1 til D1. Stækkaðu letrið í 14 pt. Feitletraðu og miðjaðu lóðrétt á línuna.

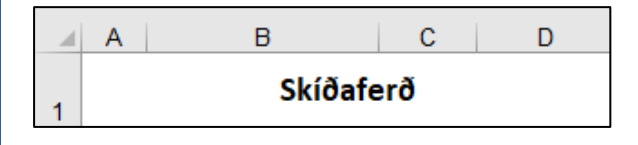

#### Að setja hlaupandi númer í hólf

Hækkaðu línu 1.

4. Skrifaðu tölustafinn 1 í hólfið A2. Skrifaðu tölustafinn 2 í hólfið A3. Settu báðar tölurnar í blokk og afritaðu niður með því að smella í neðra hornið hægra megin á hólfinu A3. Haltu vinstri músarhnappi niðri og dragðu niður í hólfið A11. Slepptu músinni.

|    |   | _ |    |    |
|----|---|---|----|----|
| 1  |   | ] | 1  |    |
| 2  | 1 |   | 2  | 1  |
| 3  | 2 |   | 3  | 2  |
| 4  |   |   | 4  | 3  |
| 5  |   |   | 5  | 4  |
| 6  |   |   | 6  | 5  |
| 7  |   |   | 7  | 6  |
| 8  |   |   | 8  | 7  |
| 9  |   |   | 9  | 8  |
| 10 |   |   | 10 | 9  |
| 11 |   | - | 11 | 10 |
|    |   |   |    |    |

Inndráttur frá hægri Heim – Stilling Textastilling – Lárétt: Hægri (Inndráttur)

| Textastilling      |        |                      |
|--------------------|--------|----------------------|
| Láré <u>t</u> t:   |        |                      |
| Hægri (Inndráttur) | $\sim$ | Inn <u>d</u> ráttur: |
| Ló <u>ō</u> rétt:  |        | 1 🜩                  |
| Neõst              | $\sim$ |                      |

- 5. Settu A2 til A11 í blokk og settu inndrátt frá hægri á dálkinn.
  Settu C-dálk í blokk og ýttu á hnappinn F4 á lyklaborðinu.
  Hnappurinn F4 endurtekur síðustu skipun.
- Settu B-dálk í blokk og settu inndrátt frá vinstri á dálkinn.
   Settu D-dálk í blokk og ýttu á hnappinn
   F4 á lyklaborðinu.
- Vistaðu skjalið og haltu síðan áfram að vinna í því.

Inndráttur frá vinstri Heim – Stilling Textastilling – Lárétt: Vinstri (Inndráttur)

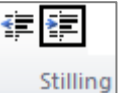

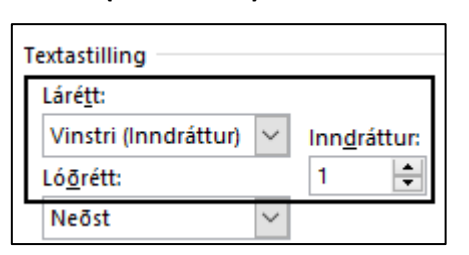

# Talan **1** í C-dálki stendur fyrir **stráka** og talan **2** fyrir **stelpur**

|    | Α  | В              | С | D |  |  |  |  |  |
|----|----|----------------|---|---|--|--|--|--|--|
| 1  |    | Skíðaferð      |   |   |  |  |  |  |  |
| 2  | 1  | Lára           | 2 |   |  |  |  |  |  |
| 3  | 2  | Margrét        | 2 |   |  |  |  |  |  |
| 4  | 3  | Oddur          | 1 |   |  |  |  |  |  |
| 5  | 4  | Snorri         | 1 |   |  |  |  |  |  |
| 6  | 5  | Hafþór         | 1 |   |  |  |  |  |  |
| 7  | 6  | Gunnar         | 1 |   |  |  |  |  |  |
| 8  | 7  | Guðjón         | 1 |   |  |  |  |  |  |
| 9  | 8  | Björg          | 2 |   |  |  |  |  |  |
| 10 | 9  | Árni           | 1 |   |  |  |  |  |  |
| 11 | 10 | Anna           | 2 |   |  |  |  |  |  |
| 12 |    | Fjöldi nemenda |   |   |  |  |  |  |  |
| 13 |    | Fjöldi stelpna |   |   |  |  |  |  |  |
| 14 |    | Fjöldi stráka  |   |   |  |  |  |  |  |

# IF-fallið

IF-fallið er skilyrt fall. Það hefur þrjú svæði.

- 1. Skilyrði (samanburður).
- 2. Það sem á að skila í hólf ef skilyrðið er satt.
- 3. Það sem á að skila í hólf ef skilyrðið er ósatt.

Næst átt þú að setja IF-fallið í hólfið D2 sem finnur út hvort um strák eða stelpu er að ræða. Skilyrðið er að talan í hólfinu C2 sé 1 eða 2. Ef hún er 1 þá er um strák að ræða, annars stelpu. Í þessari skilyrðissetningu (If-setningu) er texta skilað – sama hvort skilyrði er satt eða ekki.

8. Vertu með bendilinn í hólfinuD2. Smelltu á x hnappinn
(Setja inn fall) við hliðina á ritlínunni. Finndu IF-fallið í listanum og smelltu á það. Smelltu á Í lagi.

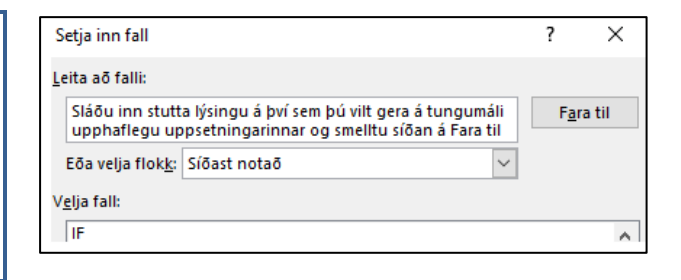

9. Settu formúluna í línurnar sem birtast.
Ef tölustafurinn 1 er í hólfinu C2 á að standa Strákur í hólfinu D2 annars Stelpa.
Afritaðu formúluna niður í hólfið D10. Þú þarft ekki að skrifa gæsalappirnar á undan eða á eftir textanum **Strákur** eða **Stelpa**. Þær koma sjálfkrafa.

Logical\_test C2=1 Value\_if\_true <sup>-</sup>Strákur<sup>\*</sup> Value\_if\_false <sup>-</sup>Stelpa<sup>\*</sup>

Nú lítur verkefnið svona út.

Í skyggðum hólfum eru formúlur.

|    | Α  | В         | С | D       |  |  |  |  |
|----|----|-----------|---|---------|--|--|--|--|
| 1  |    | Skíðaferð |   |         |  |  |  |  |
| 2  | 1  | Lára      | 2 | Stelpa  |  |  |  |  |
| 3  | 2  | Margrét   | 2 | Stelpa  |  |  |  |  |
| 4  | 3  | Oddur     | 1 | Strákur |  |  |  |  |
| 5  | 4  | Snorri    | 1 | Strákur |  |  |  |  |
| 6  | 5  | Hafþór    | 1 | Strákur |  |  |  |  |
| 7  | 6  | Gunnar    | 1 | Strákur |  |  |  |  |
| 8  | 7  | Guðjón    | 1 | Strákur |  |  |  |  |
| 9  | 8  | Björg     | 2 | Stelpa  |  |  |  |  |
| 10 | 9  | Árni      | 1 | Strákur |  |  |  |  |
| 11 | 10 | Anna      | 2 | Stelpa  |  |  |  |  |

 Raðaðu þátttakendum í röð, fyrst eftir kyni, síðan eftir nafni. Settu svæðið **B2** til **D11** í blokk og gefðu skipunina **Heim – Raða og sía – Sérstillt röð**.

Veldu:

Raða eftir: Dálkur C Minnsta til stærsta

Smelltu á Bæta við þrepi og veldu:

Síðan eftir: Dálkur B A til Ö

Það á <u>ekki</u> að vera hakað við

Gögnin hafa fyrirsagnir.

Smelltu á **Í lagi**.

| Raða                            |              |                    |               |                  |                     | ? ×                    |
|---------------------------------|--------------|--------------------|---------------|------------------|---------------------|------------------------|
| <sup>+</sup> A↓ <u>B</u> æta vi | ið þrepi 🗙 🛛 | <u>İ</u> yða þrepi | E Afrita þrep | ▲ ▼ <u>V</u> alk | ostir 🗌 Gögnin ha   | fa <u>f</u> yrirsagnir |
| Dálkur                          |              |                    | Raõa eftir    |                  | Röð                 | _                      |
| Raõa eftir                      | Dálkur C     | $\sim$             | Gildi hólfs   | ~                | Minnsta til stærsta | $\sim$                 |
| Síðan eftir                     | Dálkur B     | $\sim$             | Gildi hólfs   | ~                | A til Ö             | $\sim$                 |

Nú lítur verkefnið svona út.

Í skyggðum hólfum eru formúlur.

|    | Α         | В       | С | D       |  |  |  |
|----|-----------|---------|---|---------|--|--|--|
| 1  | Skíðaferð |         |   |         |  |  |  |
| 2  | 1         | Árni    | 1 | Strákur |  |  |  |
| 3  | 2         | Guðjón  | 1 | Strákur |  |  |  |
| 4  | 3         | Gunnar  | 1 | Strákur |  |  |  |
| 5  | 4         | Hafþór  | 1 | Strákur |  |  |  |
| 6  | 5         | Oddur   | 1 | Strákur |  |  |  |
| 7  | 6         | Snorri  | 1 | Strákur |  |  |  |
| 8  | 7         | Anna    | 2 | Stelpa  |  |  |  |
| 9  | 8         | Björg   | 2 | Stelpa  |  |  |  |
| 10 | 9         | Lára    | 2 | Stelpa  |  |  |  |
| 11 | 10        | Margrét | 2 | Stelpa  |  |  |  |

#### Count-fallið

Count-fallið (Fjöldi talna) skilar fjölda hólfa á ákveðnu svæði sem innihalda tölur.

Næst átt þú að finna út hve margir nemendur ætla í ferðina með því að setja **Count-fallið** í hólfið **C12**.

13. Vertu með bendilinn í hólfinu C12. Smelltu á örina niður við hliðina á hnappnum Sjálfvirk summa. Veldu fallið Fjöldi talna í listanum. Þá kemur upp gluggi sem sýnir hólfin C2:C11, þ.e. fjöldann í hólfunum C2 til C11. Ýttu á Enter til að staðfesta.

| Σ Sj | álfvirk s             | umma 🔻       |        |  |  |  |  |  |  |
|------|-----------------------|--------------|--------|--|--|--|--|--|--|
| Σ    | <u>S</u> umma         | 3            |        |  |  |  |  |  |  |
|      | M <u>e</u> ðal        |              |        |  |  |  |  |  |  |
| Г    | Fj <u>ö</u> ldi talna |              |        |  |  |  |  |  |  |
| -    | Hámarl                | k            |        |  |  |  |  |  |  |
|      | Lágmai                | rk           |        |  |  |  |  |  |  |
|      | Eleiri fö             |              |        |  |  |  |  |  |  |
|      | Licitito              |              |        |  |  |  |  |  |  |
|      | Α                     | В            | С      |  |  |  |  |  |  |
| 1    |                       | Skíðafe      | erð    |  |  |  |  |  |  |
| 2    | 1                     | Árni         | 1      |  |  |  |  |  |  |
| 3    | 2                     | Guðjón       | 1      |  |  |  |  |  |  |
| 4    | 3                     | Gunnar       | 1      |  |  |  |  |  |  |
| 5    | 4                     | Hafþór       | 1      |  |  |  |  |  |  |
| 6    | 5                     | Oddur        | 1      |  |  |  |  |  |  |
| 7    | 6                     | Snorri       | 1      |  |  |  |  |  |  |
| 8    | 7                     | Anna         | 2      |  |  |  |  |  |  |
| 9    | 8                     | Björg        | 2      |  |  |  |  |  |  |
| 10   | 9                     | Lára         | 2      |  |  |  |  |  |  |
| 11   | 10                    | 10 Margrét 2 |        |  |  |  |  |  |  |
| 12   |                       | =COUNT(C     | 2:C11) |  |  |  |  |  |  |
|      | Α                     | В            | С      |  |  |  |  |  |  |

|    | <b>~</b> |                |    |
|----|----------|----------------|----|
| 12 |          | Fjöldi nemenda | 10 |
|    |          |                |    |

# Countif-fallið

**Countif-fallið** skilar fjölda hólfa á ákveðnu svæði sem innihalda tölur með ákveðnum skilyrðum. Það hefur tvö svæði.

- 1. Svæði sem á að telja í.
- 2. Skilyrði sem hólfin þurfa að uppfylla.

Næst átt þú að finna út hve margar stelpur og hve margir strákar ætla í ferðina með því að setja **Countif-fallið** í hólfin **C13** og **C14**.

15. Vertu með bendilinn í hólfinu C13. Smelltu á fx hnappinn
(Setja inn fall) við hliðina á ritlínunni. Finndu Countif-fallið í listanum og veldu á það. Smelltu á Í lagi. Þá kemur upp gluggi með tveimur reitum, Range og Criteria. Ef fallið er ekki í listanum þarftu að skrifa heiti þess í gluggann **Leita að falli** og smella á **Fara til**.

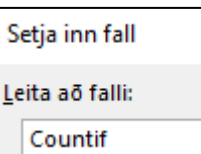

COUNTIF

| Range    |  |
|----------|--|
| Criteria |  |

**Countif** telur hólf innan svæðis sem uppfylla uppgefið skilyrði.

16. Í efri gluggann áttu að afmarka svæðið sem telja á í og í neðri gluggann skilyrðið sem hólfin þurfa að uppfylla.

| COUNT | IF-fallið | Í | C13 | : |
|-------|-----------|---|-----|---|
|       |           |   |     |   |

| Range    | C2:C11 |
|----------|--------|
| Criteria | 2      |

Svæði sem á að telja í. Skilyrði sem hólfin þurfa að uppfylla.

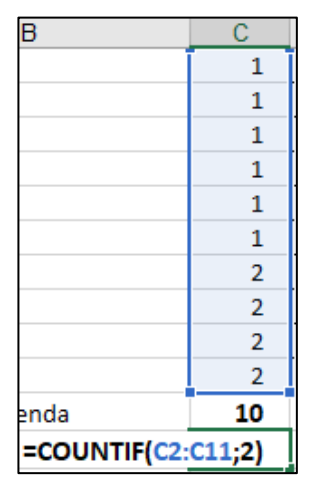

|    | Α | В              | С |
|----|---|----------------|---|
| 13 |   | Fjöldi stelpna | 4 |

| 18. Vertu með bendilinn í hólfinu C14.<br>Settu COUNTIF-fallið í hólfið sem finnur<br>út hve margir strákar ætla í ferðina. | COUNTIF-fallið í C13:   | Range C2:C11<br>Criteria 1 |
|----------------------------------------------------------------------------------------------------|-------------------------|----------------------------|
|                                                                                                    | A B<br>14 Fjöldi stráka | C 6                        |

| Nú lítur verkefnið svona út. |    | Α  | В              | С  | D       |
|------------------------------|----|----|----------------|----|---------|
|                              | 1  |    | Skíðaferð      |    |         |
|                              | 2  | 1  | Árni           | 1  | Strákur |
|                              | 3  | 2  | Guðjón         | 1  | Strákur |
|                              | 4  | 3  | Gunnar         | 1  | Strákur |
|                              | 5  | 4  | Hafþór         | 1  | Strákur |
|                              | 6  | 5  | Oddur          | 1  | Strákur |
| l skyggdum hölfum eru        | 7  | 6  | Snorri         | 1  | Strákur |
| formúlur.                    | 8  | 7  | Anna           | 2  | Stelpa  |
|                              | 9  | 8  | Björg          | 2  | Stelpa  |
|                              | 10 | 9  | Lára           | 2  | Stelpa  |
|                              | 11 | 10 | Margrét        | 2  | Stelpa  |
|                              | 12 |    | Fjöldi nemenda | 10 |         |
|                              | 13 |    | Fjöldi stelpna | 4  |         |
|                              | 14 |    | Fjöldi stráka  | 6  |         |

19. Vistaðu skjalið og lokaðu því.

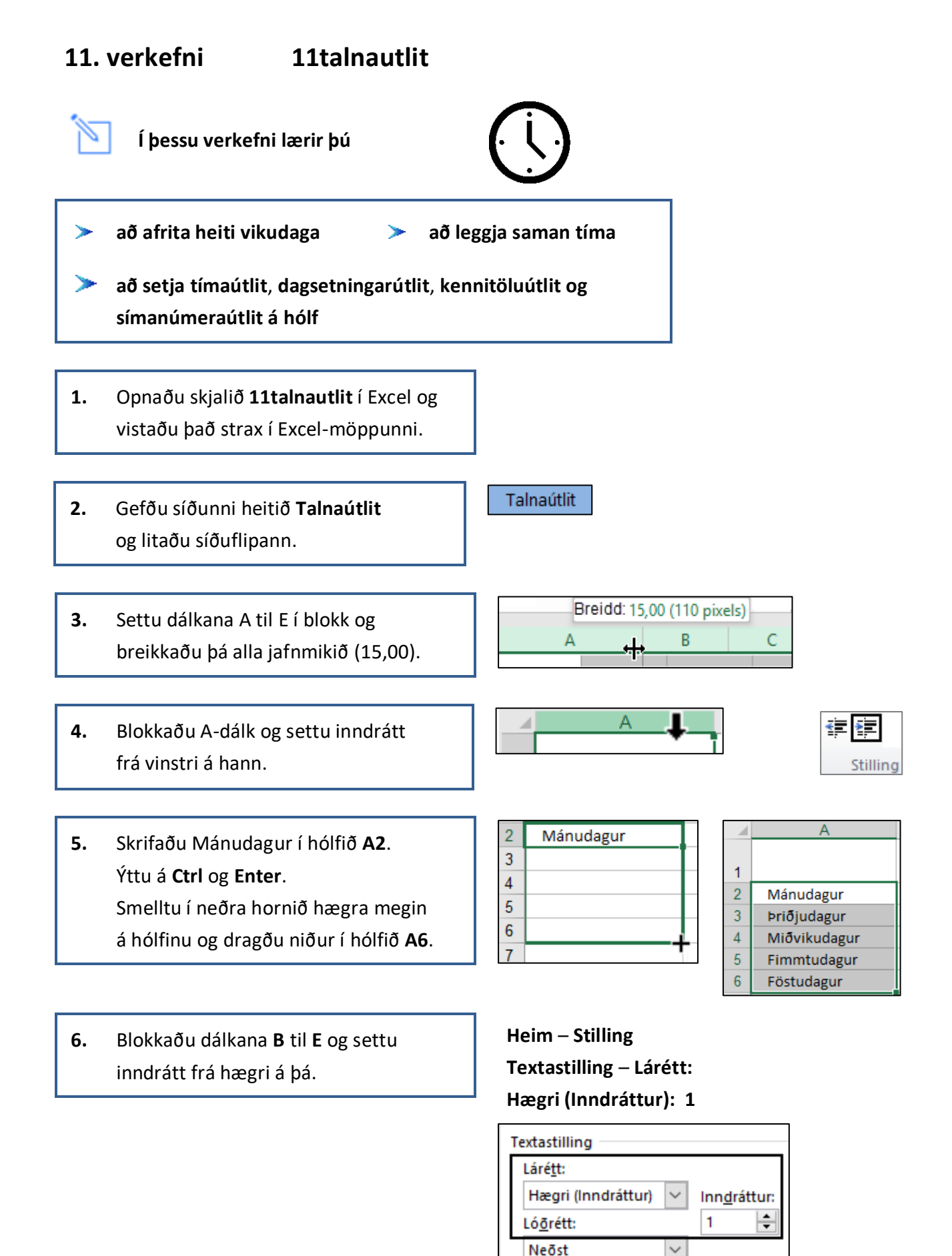

Hægrijafnaðu og feitletraðu fyrirsögnina í hólfinu D1.

Settu hana í tvær línur (Textaskrið).

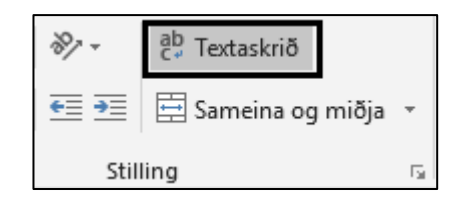

|   | А            | В      | С      | D             |
|---|--------------|--------|--------|---------------|
|   |              |        |        | Vinnutími     |
| 1 |              | Byrjar | Hættir | (klst. á dag) |
| 2 | Mánudagur    | 08:00  | 16:15  |               |
| 3 | Þriðjudagur  | 09:30  | 17:50  |               |
| 4 | Miðvikudagur | 07:30  | 15:30  |               |
| 5 | Fimmtudagur  | 10:15  | 14:40  |               |
| 6 | Föstudagur   | 12:10  | 21:20  |               |

 Settu formúlu í hólfið D2 sem reiknar út fjölda vinnustunda á dag. Afritaðu formúluna niður.

|   | В      | С      | D             |
|---|--------|--------|---------------|
|   |        |        | Vinnutími     |
| 1 | Byrjar | Hættir | (klst. á dag) |
| 2 | 08:00  | 16:15  | =C2-B2        |

9. Settu breiða grunnlínu undir línu 6.Rammar – Breið lína, neðst.

| <u> </u>       | • 🕭 • 🗛 • 🚍                  |  |  |
|----------------|------------------------------|--|--|
| Ra             | mmar                         |  |  |
|                | R <u>a</u> mmi neðst         |  |  |
|                | Ef <u>r</u> i rammalína      |  |  |
|                | <u>V</u> instri rammalína    |  |  |
|                | <u>H</u> ægri rammalína      |  |  |
|                | Enginn rammi                 |  |  |
| $\blacksquare$ | Allar lín <u>u</u> r         |  |  |
|                | Ytr <u>i</u> rammalínur      |  |  |
| <u>.</u>       | <u>Þ</u> ykkur útlínurammi   |  |  |
|                | Tvöföld lí <u>n</u> a, neðst |  |  |
|                | Brei <u>ð</u> lína neðst     |  |  |

10. Settu formúlu í hólfið D7 sem leggur saman fjölda vinnustunda á viku.
Þú færð niðurstöðutöluna 14:10 í hólfið sem er ekki rétt svar.
Þú þarft að breyta talnaútlitinu á hólfinu.

Heim – Tala – Flokkur: Sérstillt

|   | D             |   | D             |
|---|---------------|---|---------------|
|   | Vinnutími     |   | Vinnutími     |
| 1 | (klst. á dag) | 1 | (klst. á dag) |
| 2 | 08:15         | 2 | 08:15         |
| 3 | 08:20         | 3 | 08:20         |
| 4 | 08:00         | 4 | 08:00         |
| 5 | 04:25         | 5 | 04:25         |
| 6 | 09:10         | 6 | 09:10         |
| 7 | =SUM(D2:D6)   | 7 | 14:10         |

Vertu með bendilinn í hólfinu **D7** og farðu í **Heim – Tala – Flokkur: Sérstillt** Finndu talnaútlitið **[h]:mm:ss** í listanum. Farðu upp á línuna **Gerð** og eyddu út **:ss**. fyrir aftan **[h]:mm** Þá verður útkoman í hólfinu **D7** rétt,

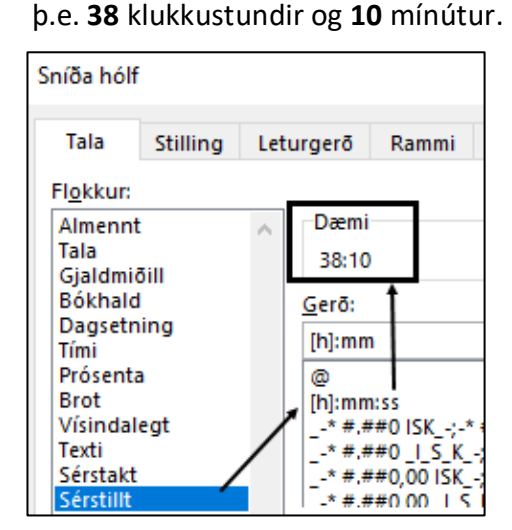

Nú lítur verkefnið svona út.

A В С D Vinnutími Byrjar Hættir (klst. á dag) 1 2 Mánudagur 08:00 16:15 08:15 3 Þriðjudagur 09:30 17:50 08:20 4 Miðvikudagur 07:30 15:30 08:00 5 Fimmtudagur 14:40 04:25 10:15 6 Föstudagur 12:10 21:20 09:10 38:10

Í skyggðum hólfum eru formúlur.

Feitletraðu fyrirsögnina í hólfinu A9.
Feitletraðu og hægristilltu fyrirsagnirnar í hólfunum B9 til E9.

2

9 Starfsmenn

A

Kennitala

В

- 13. Settu hólfin B10 til B13 í blokk og settu talnaútlit fyrir kennitölurnar á hólfin.
  Heim Tala Flokkur: Sérstillt.
- 14. Vistaðu skjalið og haltu síðan áfram að vinna í því.

|    | А                | В          |
|----|------------------|------------|
| 9  | Starfsmenn       | Kennitala  |
| 10 | Hildur Aradóttir | 1002661239 |
| 11 | Anna Jónsdóttir  | 1210762349 |
| 12 | Ari Tumason      | 2201784569 |
| 13 | Jón Árnason      | 1905706669 |

D

Heimasími

Е

Gsm-sími

С

Fæðingardagur

#### Kennitöluútlit

Heim – Tala – Flokkur: Sérstillt. Skrifaðu 00000-0000

Þá kemur bandstrik milli 6. og 7. tölustafs.

| Flokkur:             |   |                  |    |             |
|----------------------|---|------------------|----|-------------|
| Almennt              | ~ | Dæmi             |    |             |
| Tala                 |   | 100266-1239      |    |             |
| Bókhald              |   | <u>G</u> erð:    |    | В           |
| Dagsetning           |   | 00000-0000       |    |             |
| Prósenta             |   | General          | 9  | Kennitala   |
| Brot                 |   | 0                | 10 | 100266-1239 |
| Vísindalegt<br>Texti |   | 0,00             | 11 | 121076-2349 |
| Sérstakt             | / | #.##0,00         | 12 | 220178-4569 |
| Sérstillt            |   | #.##0_I_S_K;-#.# | 13 | 190570-6669 |

15. Skrifaðu fæðingardaginn
10. febrúar 1966 í hólfið C10
og ýttu á Ctrl og Enter.
Hann birtist þannig: 10.feb.66
Settu dagsetningarútlit á hólfið.
Blokkaðu hólfin C11 til C13.
Breyttu talnaútlitinu á þeim á sama
hátt og skrifaðu dagsetningarnar.

#### Dagsetningarútlit

Heim – Tala – Flokkur: Dagsetning

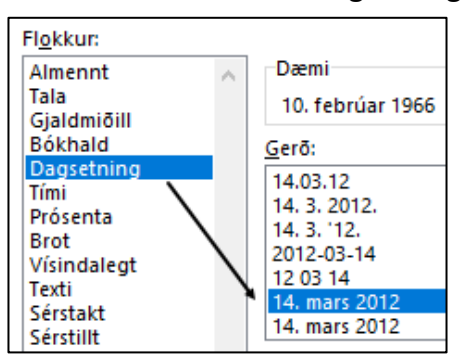

|    | С                |  |
|----|------------------|--|
| 9  | Fæðingardagur    |  |
| 10 | 10. febrúar 1966 |  |
| 11 | 12. október 1976 |  |
| 12 | 22. janúar 1978  |  |
| 13 | 19. maí 1970     |  |

16. Settu svæðið D10 til E13 í blokk og settu talnaútlit á hólfin þannig að bil komi milli 3. og 4. tölustafs í símanúmerinu.
Heim – Tala – Flokkur: Sérstillt

|    | D         | E        |
|----|-----------|----------|
| 9  | Heimasími | Gsm-sími |
| 10 | 5551234   | 8881234  |
| 11 | 5552222   | 6662222  |
| 12 | 5573333   | 6663333  |
| 13 | 5565555   | 8885555  |

Símanúmeraútlit

Heim – Tala – Flokkur: Sérstillt

Skrifaðu

000 0000

Þá kemur bil milli 3. og 4. tölustafs.

| Fl <u>o</u> kkur: |        |               |
|-------------------|--------|---------------|
| Almennt           | $\sim$ | Dæmi          |
| Tala              |        | 555 1234      |
| Gjaldmiðill       |        |               |
| Bokhald           |        | <u>G</u> erõ: |
| Tími              |        | 000 0000      |
| Prósenta          |        | General       |
| Brot              |        | 0             |
| Vísindalegt       |        | 0,00          |
| Texti             |        | #.##0         |
| Sérstakt 🖊        | _      | #.##0,00      |
| Serstillt         |        | #.##0_I_S_K;- |
|                   |        | #,##0   S K;  |
| Heimasími         |        | Gsm-sími      |
| 555 1234          |        | 888 1234      |
| 555 2222          |        | 666 2222      |
| 557 3333          |        | 666 3333      |
| 556 5555          |        | 888 5555      |

# Nú lítur verkefnið svona út.

Í skyggðum hólfum eru formúlur.

|    | А                | В           | С                | D             | E        |
|----|------------------|-------------|------------------|---------------|----------|
|    |                  |             |                  | Vinnutími     |          |
| 1  |                  | Byrjar      | Hættir           | (klst. á dag) |          |
| 2  | Mánudagur        | 08:00       | 16:15            | 08:15         |          |
| 3  | Þriðjudagur      | 09:30       | 17:50            | 08:20         |          |
| 4  | Miðvikudagur     | 07:30       | 15:30            | 08:00         |          |
| 5  | Fimmtudagur      | 10:15       | 14:40            | 04:25         |          |
| 6  | Föstudagur       | 12:10       | 21:20            | 09:10         |          |
| 7  |                  |             |                  | 38:10         |          |
| 8  |                  |             |                  |               |          |
| 9  | Starfsmenn       | Kennitala   | Fæðingardagur    | Heimasími     | Gsm-sími |
| 10 | Hildur Aradóttir | 100266-1239 | 10. febrúar 1966 | 555 1234      | 888 1234 |
| 11 | Anna Jónsdóttir  | 121076-2349 | 12. október 1976 | 555 2222      | 666 2222 |
| 12 | Ari Tumason      | 220178-4569 | 22. janúar 1978  | 557 3333      | 666 3333 |
| 13 | Jón Árnason      | 190570-6669 | 19. maí 1970     | 556 5555      | 888 5555 |

17. Vistaðu skjalið aftur og lokaðu því.

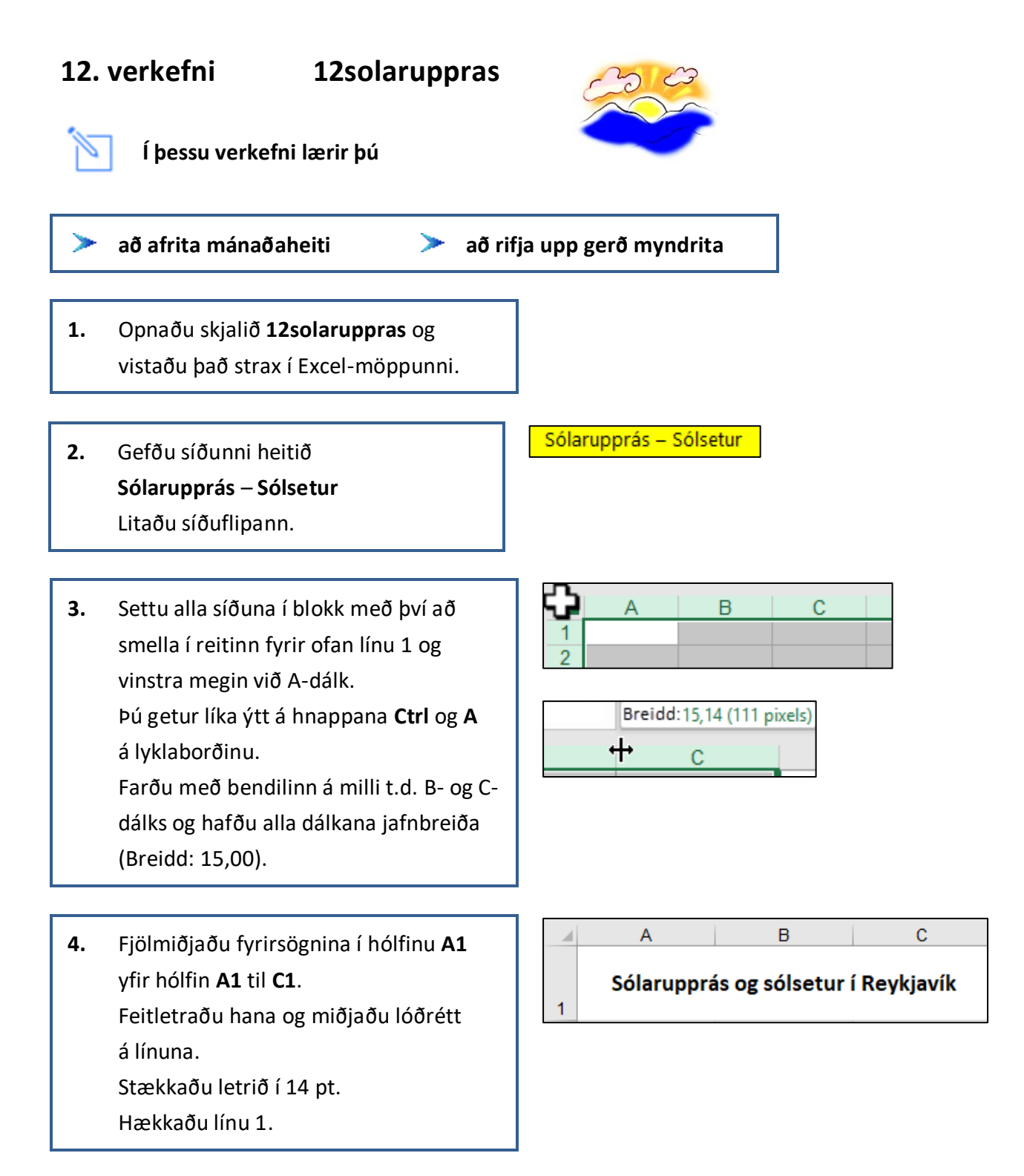

- 5. Feitletraðu fyrirsagnirnar í hólfunumB2 og C2 og miðjaðu þær í hólfin.
- 6. Skrifaðu Janúar í hólfið A3.
  Ýttu á Ctrl og Enter.
  Afritaðu niður í hólfið A14.
  Hafðu inndrátt frá vinstri á A-dálki.

|   | А | В           | С        |
|---|---|-------------|----------|
| 2 |   | Sólarupprás | Sólsetur |

|    | А       | 2      |    |
|----|---------|--------|----|
| 2  |         | 3      | Ji |
| 2  | landan. | 4      | F  |
| 3  | Januar  | 5      | N  |
| 4  |         | -<br>- |    |
| 5  |         | 6      | Α  |
| 6  |         | 7      | N  |
| 7  |         | 8      | Jı |
| 8  |         | 9      | Jı |
| 9  |         | 40     | á  |
| 10 |         | 10     | Α  |
| 11 |         | 11     | S  |
| 12 |         | 12     | С  |
| 13 |         | 13     | N  |
| 14 |         | 14     | D  |
| 45 |         |        |    |

| 3  | Janúar    |
|----|-----------|
| 4  | Febrúar   |
| 5  | Mars      |
| 6  | Apríl     |
| 7  | Maí       |
| 8  | Júní      |
| 9  | Júlí      |
| 10 | Ágúst     |
| 11 | September |
| 12 | Október   |
| 13 | Nóvember  |
| 14 | Desember  |

 Miðjaðu tölurnar fyrir sólarupprás og sólsetur í hólfin í B- og C-dálki.

|    | A                                   | В           | С        |  |  |
|----|-------------------------------------|-------------|----------|--|--|
|    | Sólarupprás og sólsetur í Reykjavík |             |          |  |  |
| 1  |                                     |             |          |  |  |
| 2  |                                     | Sólarupprás | Sólsetur |  |  |
| 3  | Janúar                              | 11:19       | 15:44    |  |  |
| 4  | Febrúar                             | 09:55       | 17:29    |  |  |
| 5  | Mars                                | 08:21       | 18:59    |  |  |
| 6  | Apríl                               | 06:42       | 20:22    |  |  |
| 7  | Maí                                 | 04:39       | 22:12    |  |  |
| 8  | Júní                                | 03:15       | 23:39    |  |  |
| 9  | Júlí                                | 03:07       | 23:55    |  |  |
| 10 | Ágúst                               | 04:50       | 22:15    |  |  |
| 11 | September                           | 06:16       | 20:37    |  |  |
| 12 | Október                             | 07:36       | 18:57    |  |  |
| 13 | Nóvember                            | 09:24       | 16:58    |  |  |
| 14 | Desember                            | 10:51       | 15:40    |  |  |

- Vistaðu skjalið og haltu síðan áfram að vinna í því.
- 9. Útbúðu stöplarit.
  Settu reitina A2 til C14 í blokk.
  Farðu í Setja inn Stöplarit
  Veldu Tvívíðir stöplar
  Klasað stöplarit

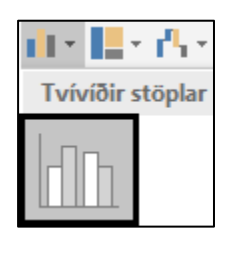

÷

- Skrifaðu fyrirsögn (Chart Title):
   Sólarupprás og sólsetur í Reykjavík
   Ýttu á Enter.
- 11. Smelltu á myndritið og síðan í plúsinn hægra megin á því.
  Línuritseiningar Ástitlar
  Lóðréttur aðalás
  Skrifaðu inn hliðarfyrirsögn: Tími
  Ýttu á Enter.
- 12. Línuritseiningar Gagnamerki Utan við enda

Sýndu gildi utan við enda gagnapunkts.

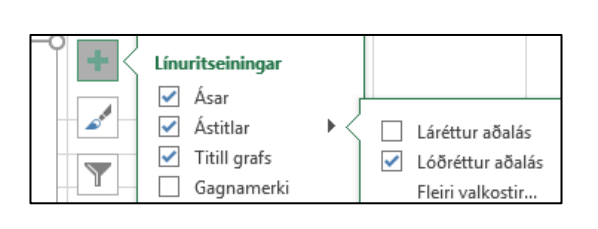

Sólarupprás og sólsetur í Reykjavík

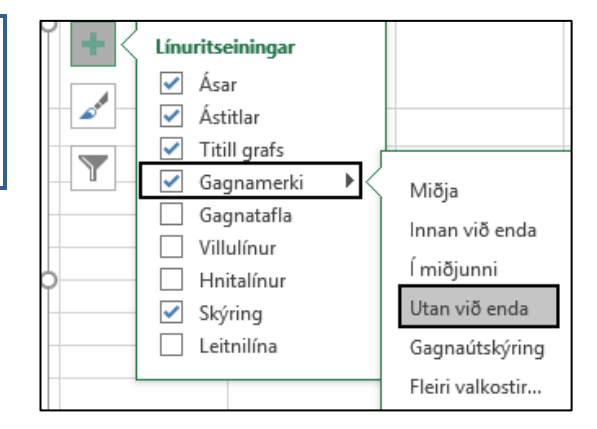

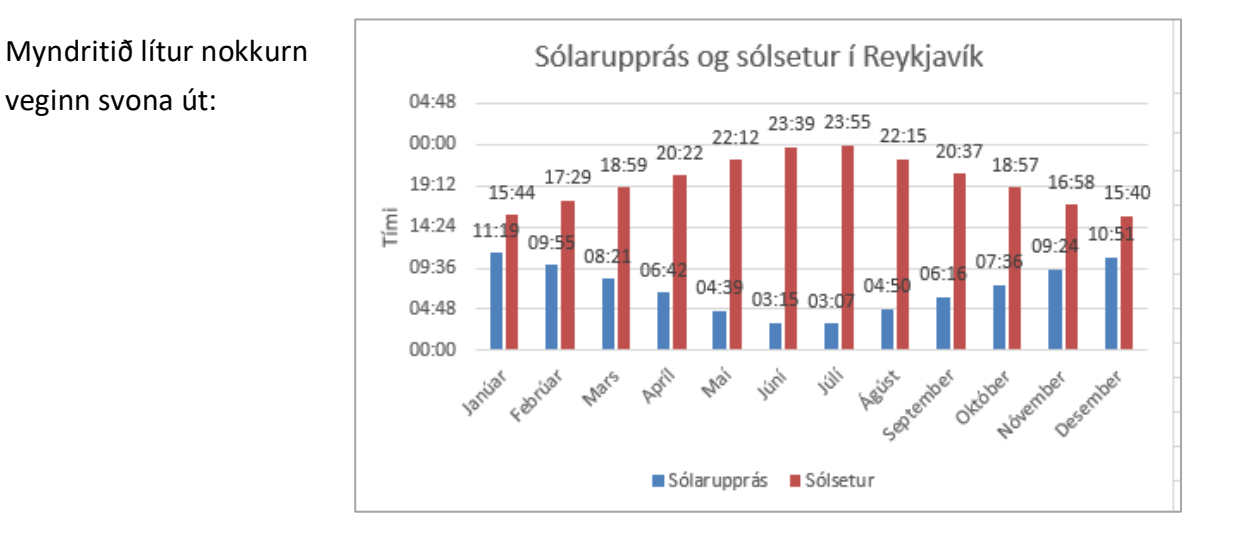

# 14. Snúðu mánaðaheitunum lóðrétt.

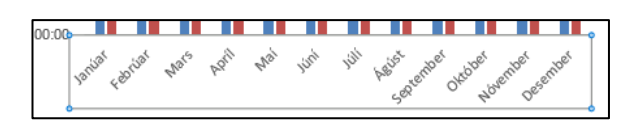

Smelltu á neðri ásinn og síðan á hægri

músarhnapp og veldu

#### Sníða ás – Stilling – Textastefna:

#### Snúa öllum textanum um 270°

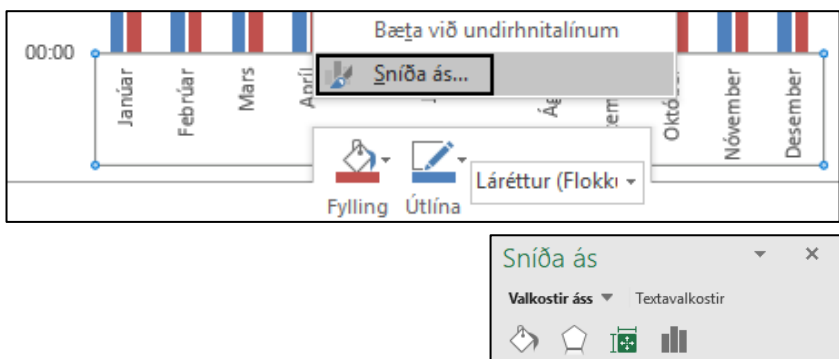

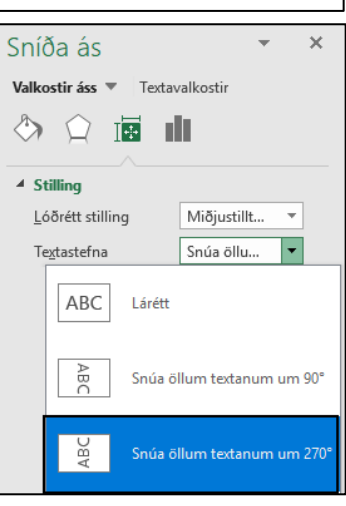

 Snúðu tímanum á súlunum á myndritinu fyrir sólarupprás lóðrétt. Smelltu á einhverja tölu á tíma fyrir sólarupprás á súlu og síðan á

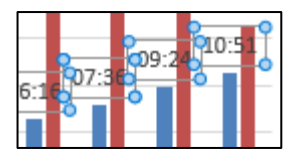

hægri músarhnapp og veldu Sníða gagnamerki – Stilling – Textastefna:

Snúa öllum textanum um 270°

- Smelltu strax á tíma fyrir sólsetur og endurtaktu skipunina með því að ýta á hnappinn F4 á lyklaborðinu.
- Taktu aðalhnitalínur á gildisás af myndritinu.

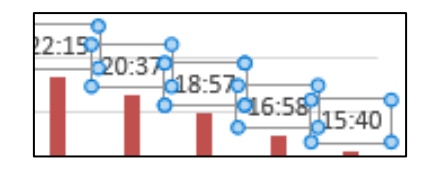

Smelltu á hnitalínurnar á myndritinu og ýttu á **Delete**hnappinn á lyklaborðinu.

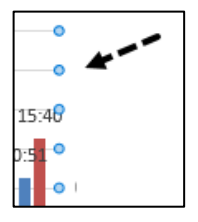

Hafðu skýringuna fyrir ofan myndritið.
 Línuritseiningar – Skýring – Efst
 Stækkaðu myndritið aðeins.

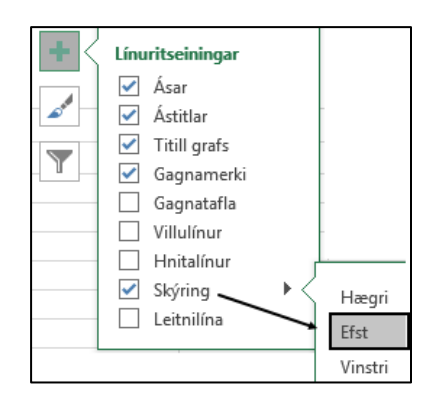

Nú lítur myndritið svona út.

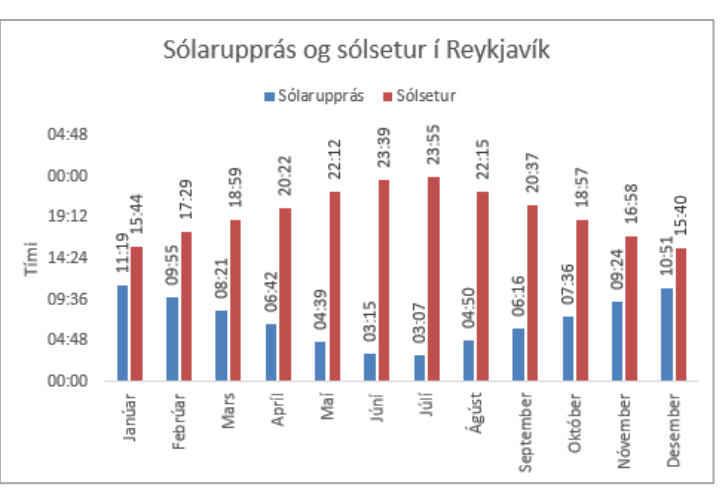

- 19. Útbúðu annað myndrit.
  Settu reitina A2 til C14 í blokk
  Farðu í Setja inn Línurit
  Tvívítt línurit
  Línurit með merkingum
- 20. Skrifaðu fyrirsögn (Chart Title):
   Sólarupprás og sólsetur í Reykjavík
   Skrifaðu hliðarfyrirsögn: Tími
   Línuritseiningar Ástitlar
   Lóðréttur aðalás
- 21. Línuritseiningar Hnitalínur
   Lóðréttur aðalyfirás
   Þá sjást lóðréttar hnitalínur einnig
   á línuritinu.

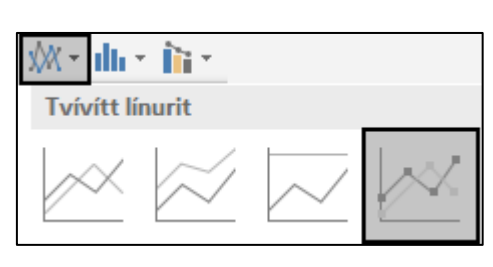

Sólarupprás og sólsetur í Reykjavík

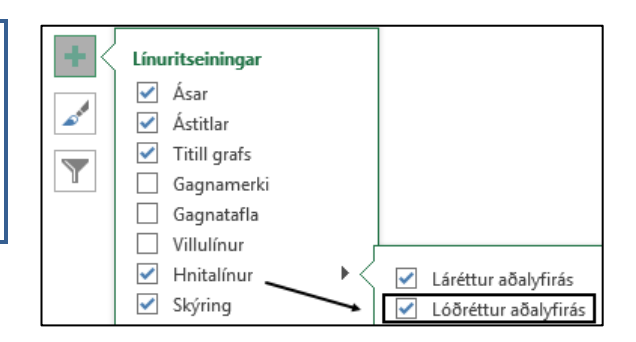

- Smelltu á neðri ásinn og snúðu heitum mánaðanna lóðrétt. Stækkaðu myndritið.
  - Nú lítur myndritið svona út.

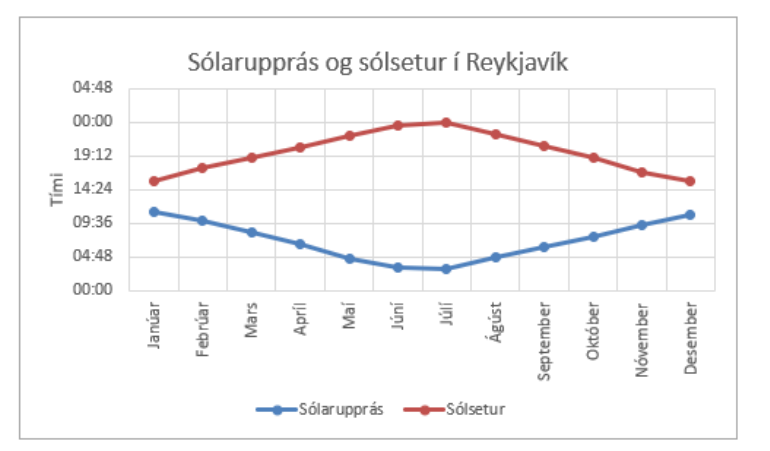

# 23. Færðu myndritin við hliðina á töflunni.

# 24. Farðu í Útlit síðu – Uppsetning síðu

#### Spássíur

Miðjaðu verkefnið

lárétt og lóðrétt á síðuna.

Hakaðu við

● Laga að: 1 síður á breidd

#### Haus/fótur

Settu haus með nafninu þínu fyrir miðju.

Settu fót í verkefnið með heiti skjalsins vinstra megin og heiti síðunnar hægra megin.

Sólarupprás og sólsetur í Revkiavík Sól sólsetur í Reykjavík Sólsetur 15:44 17:29 18:59 20:22 22:12 23:39 23:55 22:15 20:37 18:57 16:58 15:40 11:19 09:55 08:21 06:42 04:39 03:15 03:07 04:50 06:16 07:36 09:24 10:51 00:00 Aprí Maí Sólarupprás og sólsetur í Reykjavík 04:48 00:00 19:12 E 14:24 09:36 04:48 00:00 Į, Maí Júní igúst.

**25.** Vistaðu skjalið og lokaðu því.

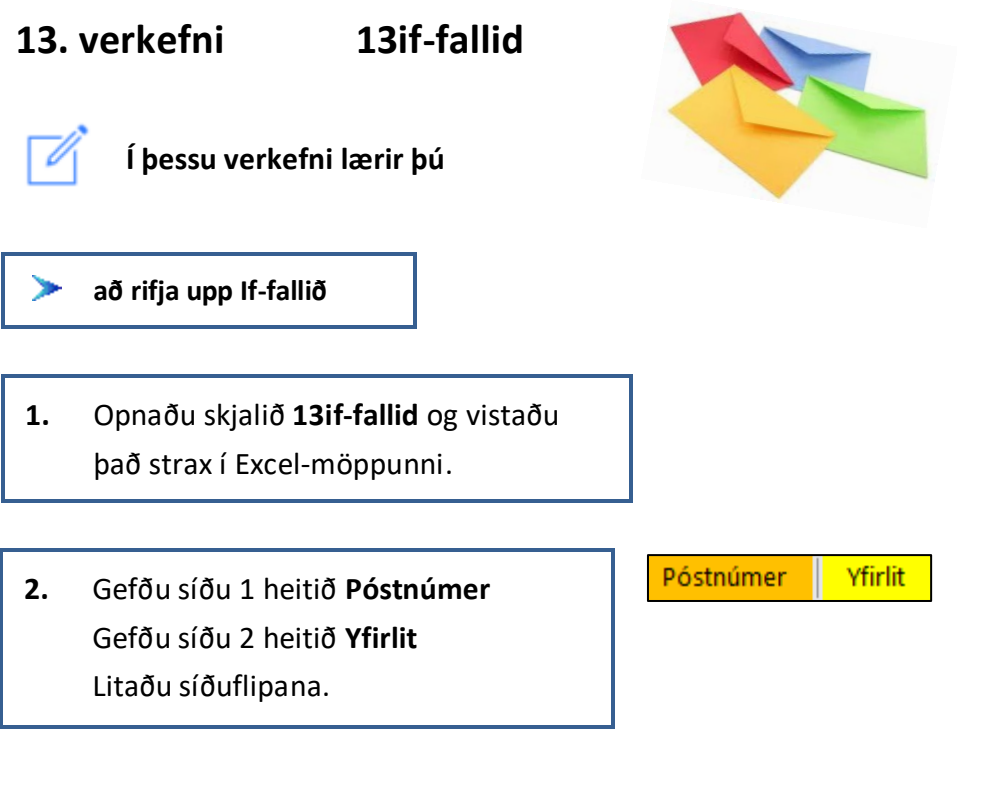

# Síða 1 Póstnúmer

3. Breikkaðu A-dálk.

|   | А                | В   |
|---|------------------|-----|
| 1 | Hverfisgata 200  | 220 |
| 2 | Nýbýlavegur 400  | 200 |
| 3 | Heiðarhjalli 300 | 200 |
| 4 | Reyniberg 100    | 220 |
| 5 | Álfaberg 200     | 220 |
| 6 | Strandgata 400   | 220 |
| 7 | Engihjalli 200   | 200 |

4. Settu lf-formúluna í hólfið C1.Afritaðu formúluna niður í hólfið C7.

Settu formúluna í línurnar sem birtast. Ef það stendur 200 í hólfinu **B1** á að standa **Kópavogur** í hólfinu **C1** annars **Hafnarfjörður**. Smelltu á **Í lagi**.

| Þú þarft ekki að skrifa gæsa- | IF                  |        |                  |          |                   |
|-------------------------------|---------------------|--------|------------------|----------|-------------------|
| lappirnar á undan og á eftir  | Logical_test        | B1=20  | 0                | <u>1</u> | = FALSE           |
| textanum <b>Kópavogur</b> eða | Value_if_true       |        | "Kópavogur"      |          | = "Kópavogur"     |
| Hafnarfjörður.                | Value_if_false      | "Hafna | arfjörður"       | <u>↑</u> | = "Hafnarfjörður" |
| Þær koma sjálfkrafa.          |                     |        | A                | В        | С                 |
|                               |                     | 1      | Hverfisgata 200  | 220      | Hafnarfjörður     |
|                               |                     | 2      | Nýbýlavegur 400  | 200      | Kópavogur         |
| Þá lít                        | ur síða 1 svona út. | 3      | Heiðarhjalli 300 | 200      | Kópavogur         |
|                               |                     | 4      | Reyniberg 100    | 220      | Hafnarfjörður     |
| Í sky                         | Í skyggðum hólfum   |        | Álfaberg 200     | 220      | Hafnarfjörður     |
| eru f                         | ormúlur.            | 6      | Strandgata 400   | 220      | Hafnarfjörður     |
|                               |                     | 7      | Engihjalli 200   | 200      | Kópavogur         |

# Síða 2 Yfirlit

7.

5. Skrifaðu Janúar í hólfið A2. Ýttu á Ctrl og Enter.
Smelltu á neðra hornið hægra megin á hólfinu og afritaðu niður í hólfið A7.

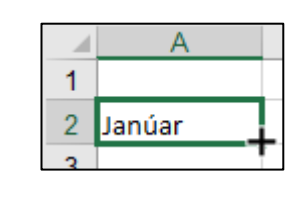

|   | А       |
|---|---------|
| 1 |         |
| 2 | Janúar  |
| 3 | Febrúar |
| 4 | Mars    |
| 5 | Apríl   |
| 6 | Maí     |
| 7 | Júní    |

C

- Hægristilltu og feitletraðu fyrirsagnirnar í hólfunum B1 og C1.
  - Settu þúsundaskiltákn með engum
  - aukastöfum á hólfin **B2** til **C10**.

| 1 | Tekjur | Gjöld |
|---|--------|-------|
|   |        |       |

В

| Þúsundaskiltákn |  |
|-----------------|--|
|                 |  |

Aukastafir: 0

A

Heim – Tala – Tala

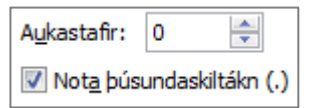

# Nota þúsundaskiltákn (.)

|   | А       | В       | С       |
|---|---------|---------|---------|
| 1 |         | Tekjur  | Gjöld   |
| 2 | Janúar  | 40.000  | 50.000  |
| 3 | Febrúar | 70.000  | 60.000  |
| 4 | Mars    | 40.000  | 46.000  |
| 5 | Apríl   | 75.000  | 40.000  |
| 6 | Maí     | 80.000  | 70.000  |
| 7 | Júní    | 100.000 | 125.000 |

 Farðu í hólfið B8 og leggðu saman tekjurnar með því að smella á hnappinn Sjálfvirk summa. Afritaðu formúluna yfir í hólfið C8.

|   | A       | B        |         |
|---|---------|----------|---------|
| 1 |         | Tekjur   |         |
| 2 | Janúar  | 40.000   |         |
| 3 | Febrúar | 70.000   |         |
| 4 | Mars    | 40.000   |         |
| 5 | Apríl   | 75.000   |         |
| 6 | Maí     | 80.000   |         |
| 7 | Júní    | 100.000  |         |
| 8 | Samtals | =SUM(B2: | B7)     |
|   | Α       | В        | С       |
| 8 | Samtals | 405.000  | 391.000 |

Farðu í hólfið C10 og finndu mismun tekna og gjalda (frádráttur).

| 1  | Α        | В              | С       |  |
|----|----------|----------------|---------|--|
| 8  | Samtals  | 405.000        | 391.000 |  |
| 9  |          |                |         |  |
| 10 | Mismunur | = <b>B8-C8</b> |         |  |
| 1  | Α        | В              | С       |  |
| 10 | Mismunur |                | 14.000  |  |

# Samanburður gilda

Oft þarf að bera saman tölur þegar unnið er í Excel (t.d. í IF-fallinu o.fl.)

| =  | Jafnt og               |
|----|------------------------|
| <  | Minna en               |
| >  | Stærra en              |
| <> | Ekki jafnt og          |
| <= | Minna en eða jafnt og  |
| >= | Stærra en eða jafnt og |

| Samanburður á<br>hólfunum A1 og B1 |   |   |  |  |
|------------------------------------|---|---|--|--|
| 1                                  | Α | В |  |  |
| 1                                  | 5 | 8 |  |  |

| A1=B1                             | Rangt |
|-----------------------------------|-------|
| A1 <b1< th=""><th>Rétt</th></b1<> | Rétt  |
| A1>B1                             | Rangt |
| A1<>B1                            | Rétt  |
| A1<=B1                            | Rétt  |
| A1>=B1                            | Rangt |

10. Settu lf-formúluna í hólfið D2.Afritaðu formúluna niður í hólfið D7.

Þú þarft ekki að skrifa gæsalappirnar á undan eða á eftir textanum **Tap** eða **Hagnaður**. Þær koma sjálfkrafa. Settu formúluna í línurnar sem birtast. Ef talan í hólfinu **C2** (gjöld) er hærri en talan í hólfinu **B2** (tekjur) þá á að standa **Tap** annars **Hagnaður** í hólfinu **D2**.

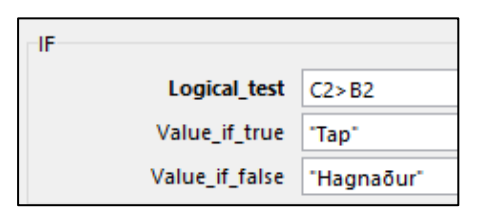

11. Settu lf-formúluna í hólfið D10.

Settu formúluna í línurnar sem birtast. Ef talan í hólfinu **C8** er lægri en eða jöfn og talan í hólfinu **B8** þá á að standa **Hagnaður** annars **Hagnaður** í hólfinu **Tap**.

| IF |                |            |
|----|----------------|------------|
|    | Logical_test   | C8<=B8     |
|    | Value_if_true  | "Hagnaður" |
|    | Value_if_false | "Tap"      |

| Nú lítur síða 2   |    | Α        | В       | С       | D        |
|-------------------|----|----------|---------|---------|----------|
|                   | 1  |          | Tekjur  | Gjöld   |          |
| svona ut.         | 2  | Janúar   | 40.000  | 50.000  | Тар      |
|                   | 3  | Febrúar  | 70.000  | 60.000  | Hagnaður |
|                   | 4  | Mars     | 40.000  | 46.000  | Тар      |
| Í cluggðum þálfum | 5  | Apríl    | 75.000  | 40.000  | Hagnaður |
| i skyggoum nonum  | 6  | Maí      | 80.000  | 70.000  | Hagnaður |
| eru formúlur.     | 7  | Júní     | 100.000 | 125.000 | Тар      |
|                   | 8  | Samtals  | 405.000 | 391.000 |          |
|                   | 9  |          |         |         |          |
|                   | 10 | Mismunur |         | 14.000  | Hagnaður |

12. Vistaðu skjalið og lokaðu því.
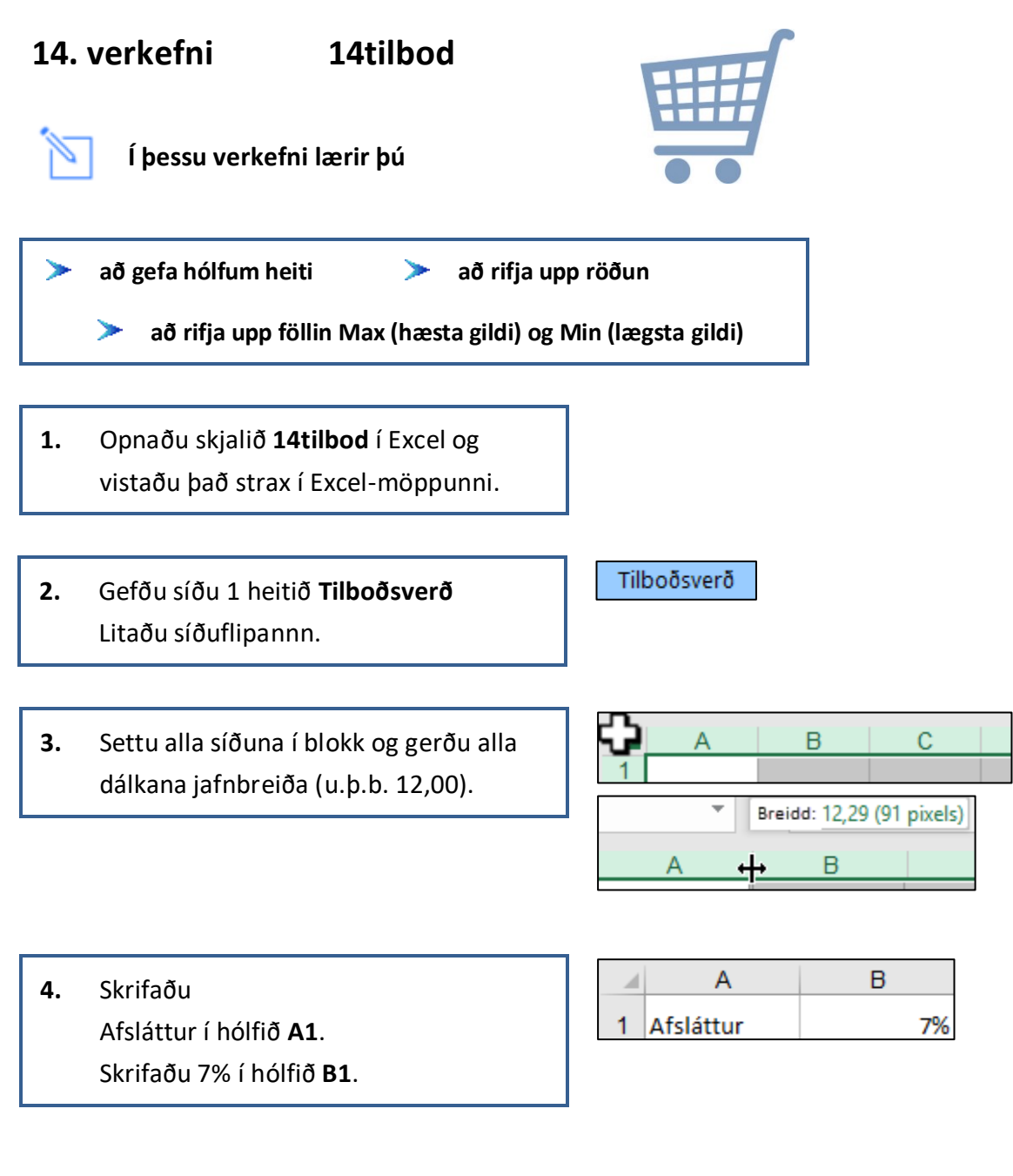

Að gefa hólfi heitiVertu með bendilinn í hólfinu sem gefa á heiti og skrifaðu heitið á<br/>heiti reitsins fyrir ofan A-dálk.

5. Gefðu hólfinu B1 heitið Afsláttur.

Farðu með bendilinn í hólfið **B1**. Skrifaðu Afsláttur í heiti reitsins fyrir ofan A-dálk og ýttu á **Enter**.

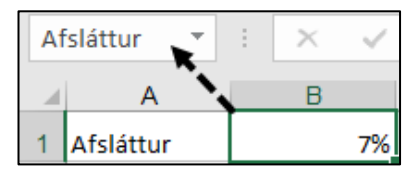

Feitletraðu textann í línu 2.
Settu textann í B2 og D2 í tvær línur.
Hægristilltu textann í hólfunum
B2, C2 og D2.

|   | А              | В             | С         | D        |
|---|----------------|---------------|-----------|----------|
| 1 | Afsláttur      | 7%            |           |          |
|   |                | Verð án       |           | Verð með |
| 2 | Vörutegund     | afsláttar     | Afsláttur | afslætti |
| 3 | Vínber         | 990           |           |          |
| 4 | Flatkökur      | 210           |           |          |
| 5 | Sveppir        | 800           |           |          |
| 6 | Maltöl         | 150           |           |          |
| 7 |                |               |           |          |
| 8 | Ódýrasta vöru  | tegundin með  | afslætti  |          |
| 9 | Dýrasta vörute | egundin með a | fslætti   |          |

7. Reiknaðu út afsláttinn í hólfinu C3 með því að margfalda saman tölur í hólfunum B3 og B1.
Taktu aukastafi af hólfunum.
Afritaðu formúluna niður í hólfið C6.

|   | А          | В         | С             |
|---|------------|-----------|---------------|
| 1 | Afsláttur  | 7%        |               |
|   |            | Verð án   |               |
| 2 | Vörutegund | afsláttar | Afsláttur     |
| 3 | Vínber     | 990       | =B3*Afsláttur |

Smelltu á hnappinn Fækka aukastöfum

|   | А          | В         | С         |
|---|------------|-----------|-----------|
| 1 | Afsláttur  | 7%        |           |
|   |            | Verð án   |           |
| 2 | Vörutegund | afsláttar | Afsláttur |
| 3 | Vínber     | 990       | 69        |
| 4 | Flatkökur  | 210       | 15        |
| 5 | Sveppir    | 800       | 56        |
| 6 | Maltöl     | 150       | 11        |

 Reiknaðu út verð með afslætti í hólfinu D3 með því að draga afsláttinn frá verðinu án afsláttar. Afritaðu formúluna niður í hólfið D6.

|   | А          | В         | С         | D        |
|---|------------|-----------|-----------|----------|
| 1 | Afsláttur  | 7%        |           |          |
|   |            | Verð án   |           | Verð með |
| 2 | Vörutegund | afsláttar | Afsláttur | afslætti |
| 3 | Vínber     | 990       | 69        | =B3-C3   |

Nú lítur verkefnið svona út.

Í skyggðum hólfum eru formúlur.

|   | A          | В         | С         | D        |
|---|------------|-----------|-----------|----------|
| 1 | Afsláttur  | 7%        |           |          |
|   |            | Verð án   |           | Verð með |
| 2 | Vörutegund | afsláttar | Afsláttur | afslætti |
| 3 | Vínber     | 990       | 69        | 921      |
| 4 | Flatkökur  | 210       | 15        | 195      |
| 5 | Sveppir    | 800       | 56        | 744      |
| 6 | Maltöl     | 150       | 11        | 140      |

| Lágmark | Min finnur lægstu tölu í hólfum sem tilgreindir eru innan svigans á eftir heiti fallsins. |
|---------|-------------------------------------------------------------------------------------------|
| Hámark  | Max finnur hæstu tölu í hólfum sem tilgreindir eru innan svigans á eftir heiti fallsins.  |

 Vertu með bendilinn í hólfinu D8 og finndu verðið á ódýrustu vörutegundinni með afslætti. Farðu með bendilinn í hólfið D8 og smelltu í örina niður við hnappinn Sjálfvirk summa. Veldu Lágmark í listanum. Þá kemur upp gluggi sem sýnir hólfin D3:D7.

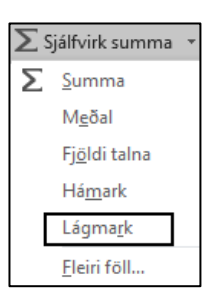

Dragðu bendilinn yfir hólfin **D3** til **D6**.

|   | _         | _           |
|---|-----------|-------------|
|   | С         | D           |
| 1 |           |             |
|   |           | Verð með    |
| 2 | Afsláttur | afslætti    |
| 3 | 69        | 921         |
| 4 | 15        | 195         |
| 5 | 56        | 744         |
| 6 | 11        | 140         |
| 7 |           |             |
| 8 | afslætti  | =MIN(D3:D6) |

| 1 | А             | В            | С        | D   |
|---|---------------|--------------|----------|-----|
| 8 | Ódýrasta vöru | tegundin með | afslætti | 140 |

10. Vertu með bendilinn í hólfinu D9
 og finndu verðið á dýrustu
 vörutegundinni með afslætti.

Farðu með bendilinn í hólfið D9 og smelltu í örina niður við hnappinn Sjálfvirk summa. Veldu Hámark í listanum. Þá kemur upp gluggi sem sýnir hólfið D8.

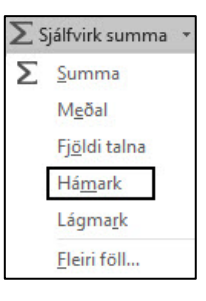

Dragðu bendilinn yfir hólfin D3 til D6.

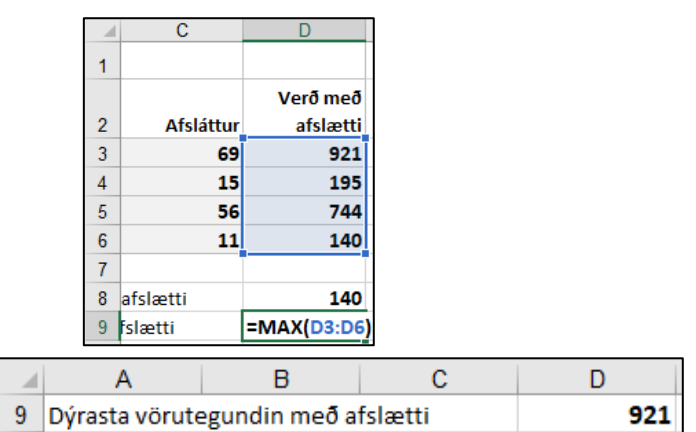

Nú lítur verkefnið svona út.

Í skyggðum hólfum eru formúlur.

|   | А                                  | В             | С         | D        |
|---|------------------------------------|---------------|-----------|----------|
| 1 | Afsláttur                          | 7%            |           |          |
|   |                                    | Verð án       |           | Verð með |
| 2 | Vörutegund                         | afsláttar     | Afsláttur | afslætti |
| 3 | Vínber                             | 990           | 69        | 921      |
| 4 | Flatkökur                          | 210           | 15        | 195      |
| 5 | Sveppir                            | 800           | 56        | 744      |
| 6 | Maltöl                             | 150           | 11        | 140      |
| 7 |                                    |               |           |          |
| 8 | Ódýrasta vörutegundin með afslætti |               | 140       |          |
| 9 | Dýrasta vörute                     | egundin með a | fslætti   | 921      |

 Vistaðu skjalið og haltu síðan áfram að vinna í því.

 Raðaðu vörutegundunum eftir verði með afslætti. Settu svæðið **A2** til **D6** í blokk og gefðu skipunina **Heim – Raða og sía – Sérstillt röð** 

Hafðu hakað við: **Gögnin hafa fyrirsagnir** Veldu **Verð með afslætti** í fellivalmyndinni **Raða eftir**. – Smelltu á **Í lagi** til að staðfesta.

| Raða                             |                       |                   |                     | ?                | ×        |
|----------------------------------|-----------------------|-------------------|---------------------|------------------|----------|
| *A↓ Bæta við þrepi × Eyða þrepi  | 🖹 <u>A</u> frita þrep | ▲ ▼ <u>V</u> alko | ostir 🗹 Gögnin      | hafa <u>f</u> yr | irsagnir |
| Dálkur                           | Raõa eftir            |                   | Röð                 |                  |          |
| Raða eftir 🛛 Verð með afslætti 🖂 | Gildi hólfs           | ~                 | Minnsta til stærsta |                  | $\sim$   |

Nú lítur verkefnið svona út.

Í skyggðum hólfum eru formúlur.

|   | Α              | В             | С         | D        |
|---|----------------|---------------|-----------|----------|
| 1 | Afsláttur      | 7%            |           |          |
|   |                | Verð án       |           | Verð með |
| 2 | Vörutegund     | afsláttar     | Afsláttur | afslætti |
| 3 | Maltöl         | 150           | 11        | 140      |
| 4 | Flatkökur      | 210           | 15        | 195      |
| 5 | Sveppir        | 800           | 56        | 744      |
| 6 | Vínber         | 990           | 69        | 921      |
| 7 |                |               |           |          |
| 8 | Ódýrasta vöru  | tegundin með  | afslætti  | 140      |
| 9 | Dýrasta vörute | egundin með a | fslætti   | 921      |

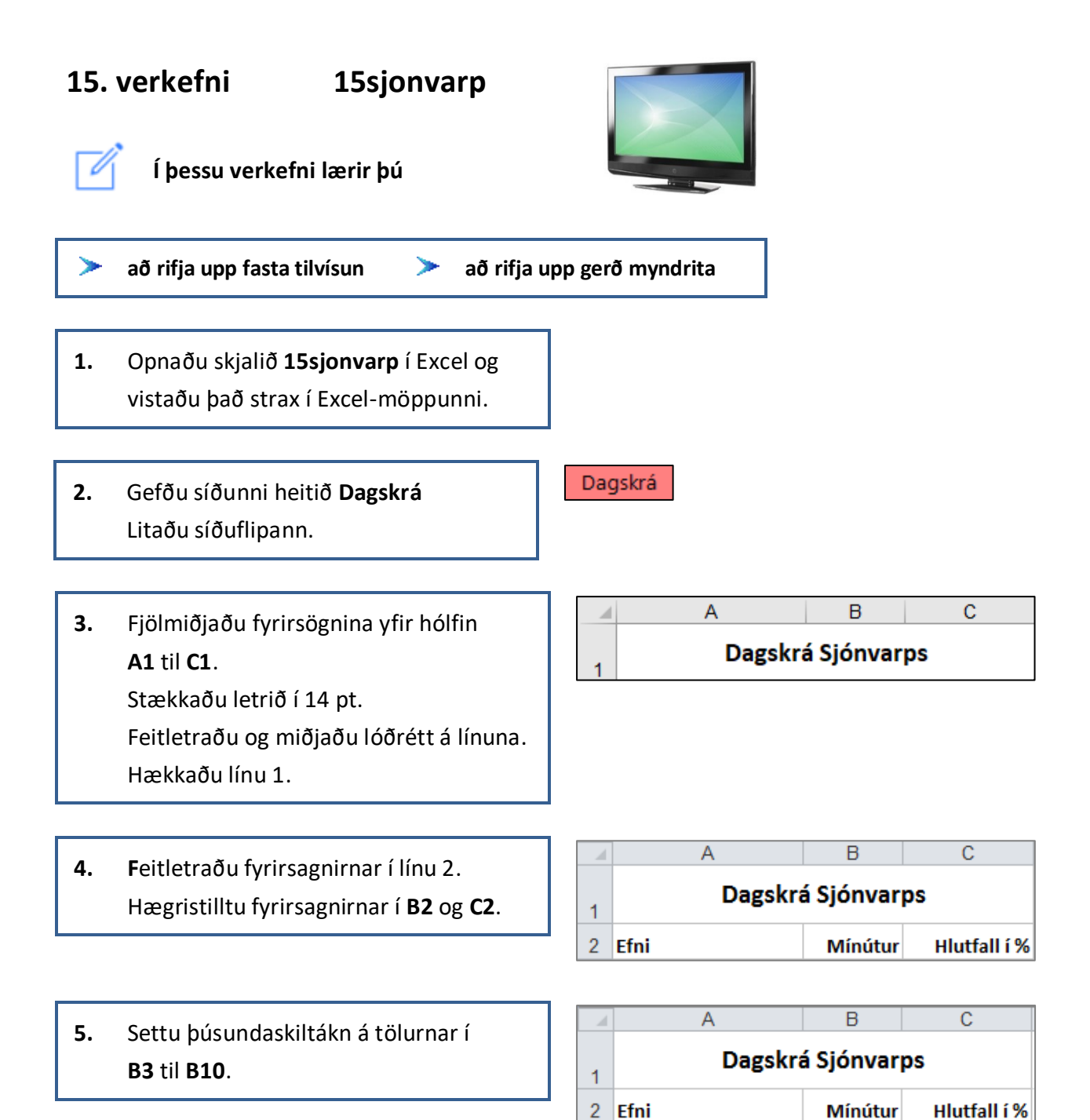

3 Tónlist

7 Fréttir

9 Annað

8 Barnaefni

10 Fjöldi mínútna

4 Skoðanaskipti

5 Skemmtiefni

6 Fræðsluefni

580

650

315

255

1.000

1.400

1.200

 Hafðu lárétt snið á blaðinu. Settu haus og fót á skjalið.

Vertu með bendilinn í hólfinu B10 og leggðu saman tölurnar með því að smella tvisvar á hnappinn Sjálfvirk summa.

|    | A                 | В        |     |  |  |
|----|-------------------|----------|-----|--|--|
| 1  | Dagskrá Sjónvarps |          |     |  |  |
| 2  | Efni              | Mínútur  |     |  |  |
| 3  | Tónlist           | 580      |     |  |  |
| 4  | Skoðanaskipti     | 650      |     |  |  |
| 5  | Skemmtiefni       | 1.000    |     |  |  |
| 6  | Fræðsluefni       | 315      |     |  |  |
| 7  | Fréttir           | 1.400    |     |  |  |
| 8  | Barnaefni         | 255      |     |  |  |
| 9  | Annað             | 1.200    |     |  |  |
| 10 | Fjöldi mínútna    | =SUM(B3: | B9) |  |  |
|    | A                 | В        |     |  |  |
| 10 | Fjöldi mínútna    | 5.4      | 00  |  |  |

Föst tilvísun Vertu með bendilinn í hólfinu C3 og skrifaðu jafnaðarmerkið.
 Smelltu síðan í hólfið B3 og skrifaðu / sem er táknið fyrir deilingu í Excel.
 Smelltu síðan í hólfið B10 og ýttu á hnappinn F4 á lyklaborðinu.
 Þá kemur dollaramerki fyrir framan B og fyrir framan 10.
 S-merkið kemur í veg fyrir að hólfið B10 brevtist begar formúlan er afritu

\$-merkið kemur í veg fyrir að hólfið B10 breytist þegar formúlan er afrituð,þ.e. formúlan heldur áfram að vísa í sama hólfið.

9. Vertu með bendilinn í hólfinu C3 og reiknaðu út hvað hver sjónvarpsliður er hátt hlutfall af heildinni. Notaðu fasta tilvísun. Afritaðu formúluna niður í hólfið C9. Útkoman birtist sem tugabrot.

|     | A                 | В       | С            |  |  |
|-----|-------------------|---------|--------------|--|--|
| 1   | Dagskrá Sjónvarps |         |              |  |  |
| 2   | Efni              | Mínútur | Hlutfall í % |  |  |
| 3   | Tónlist           | 580     | =B3/\$B\$10  |  |  |
| 4 9 | Skoðanaskipti     | 650     |              |  |  |
| 5 5 | Skemmtiefni       | 1.000   |              |  |  |
| 6   | Fræðsluefni       | 315     |              |  |  |
| 7   | Fréttir           | 1.400   |              |  |  |
| 8 8 | Barnaefni         | 255     |              |  |  |
| 9 / | Annað             | 1.200   |              |  |  |
| 10  | Fjöldi mínútna    | 5.400   |              |  |  |

|    | В       | С            |
|----|---------|--------------|
| 2  | Mínútur | Hlutfall í % |
| 3  | 580     | 0,10740741   |
| 4  | 650     | 0,12037037   |
| 5  | 1.000   | 0,18518519   |
| 6  | 315     | 0,05833333   |
| 7  | 1.400   | 0,25925926   |
| 8  | 255     | 0,04722222   |
| 9  | 1.200   | 0,22222222   |
| 10 | 5.400   |              |

 Settu prósentustillingu með engum aukastöfum á tölur í C-dálki.

Nú lítur verkefnið svona út.

Í skyggðum hólfum eru

#### Heim – Tala – Prósenta

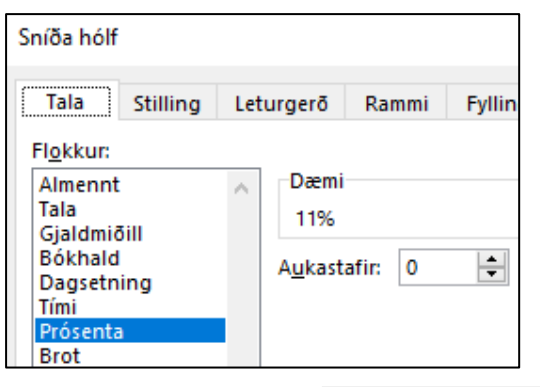

Þú getur líka smellt á %-táknið á borðanum

Heim – Tala.

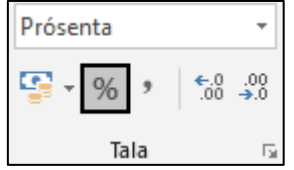

|    | А                 | В       | С            |  |  |
|----|-------------------|---------|--------------|--|--|
| 1  | Dagskrá Sjónvarps |         |              |  |  |
| 2  | Efni              | Mínútur | Hlutfall í % |  |  |
| 3  | Tónlist           | 580     | 11%          |  |  |
| 4  | Skoðanaskipti     | 650     | 12%          |  |  |
| 5  | Skemmtiefni       | 1.000   | 19%          |  |  |
| 6  | Fræðsluefni       | 315     | 6%           |  |  |
| 7  | Fréttir           | 1.400   | 26%          |  |  |
| 8  | Barnaefni         | 255     | 5%           |  |  |
| 9  | Annað             | 1.200   | 22%          |  |  |
| 10 | Fjöldi mínútna    | 5.400   |              |  |  |

11. Útbúðu myndrit.
Settu hólfin A3 til B9 í blokk.
Farðu í Setja inn – Skífurit
Tvívíð skífa – Stöplar úr skífu

formúlur.

12. Farðu í Hönnun og veldu útlit á myndritið þar sem hlutföllin sjást (%).

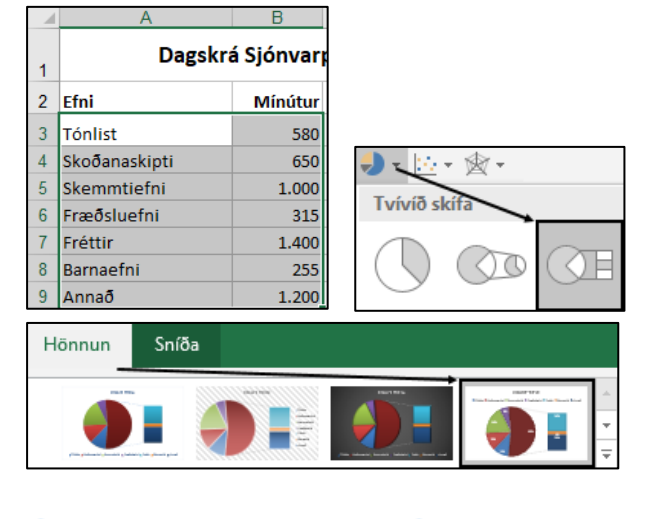

**13.** Skrifaðu fyrirsögn: **Dagskrá Sjónvarps** 

DAGSKRÁ SJÓNVARPS

Bls. 4 af 4

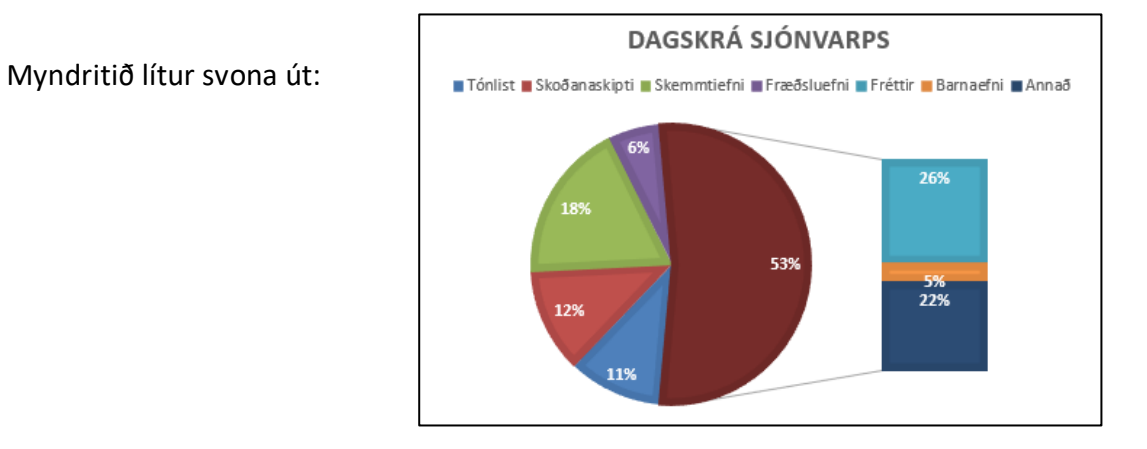

#### Staðsettu myndritið við hliðina á töflunni.

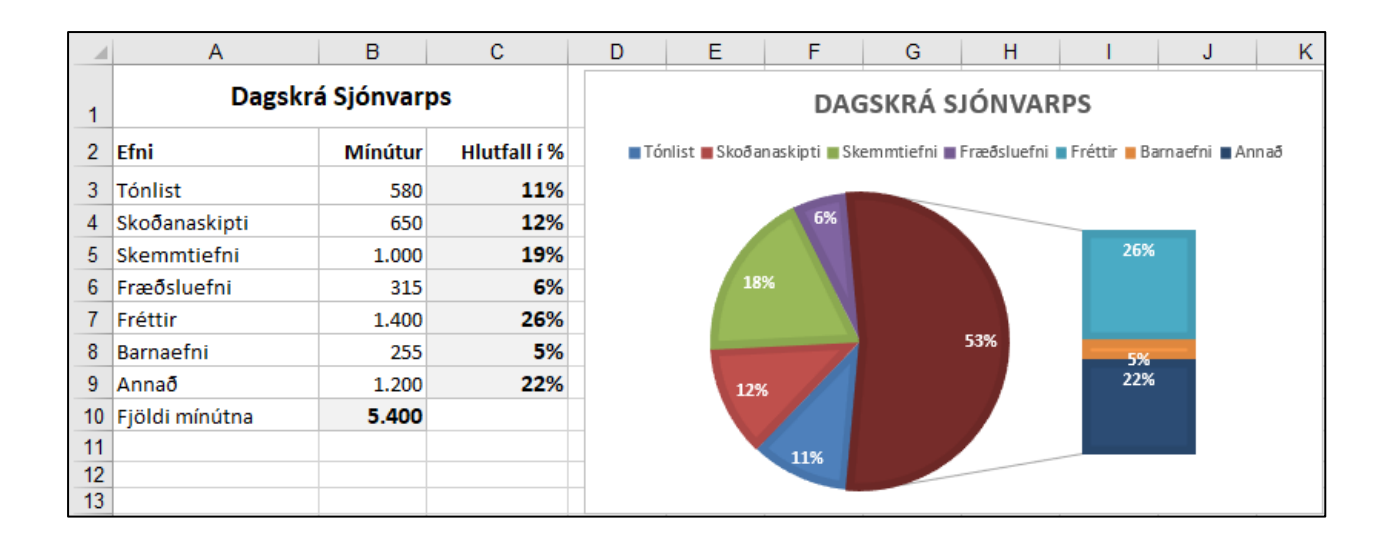

# 16. verkefni 16daemi ✓ Í þessu verkefni lærir þú > að setja upp dæmi í Excel og rifja upp formúlur > að rifja upp notkun á sniðpenslinum

Í þessu verkefni áttu að setja upp reikningsdæmin hér á eftir og setja inn formúlur.

 Opnaðu skjalið 16daemi í Excel og vistaðu það strax í Excel-möppunni.

#### Dæmi 1

Hjálmar og Ómar slá og hirða garð fyrir nágrannann. Hjálmar vinnur í þrjá tíma en Ómar í fimm tíma.

Þeir fá 8.000 kr. í laun fyrir vinnuna.

Þeir ákveða að skipta peningunum í hlutfalli við vinnutímann.

Reiknaðu út fjölda vinnustunda.

Hversu háa upphæð fékk hvor þeirra?

Hvert var tímakaupið?

 Settu textann í hólfinu B4 í tvær línur. Hækkaðu línuna örlítið.

Settu þúsundaskiltákn á hólfin
 D2 og D3. Einnig á hólfin D5 og D6.

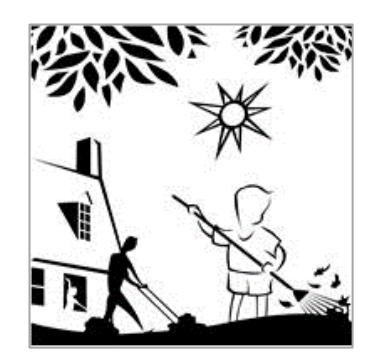

|   | А      | В           | С        | D     |
|---|--------|-------------|----------|-------|
| 1 | Dæmi 1 |             |          |       |
| 2 |        | Hjálmar     | 3        |       |
| 3 |        | Ómar        | 5        |       |
|   |        | Fjöldi      |          |       |
| 4 |        | vinnustunda |          |       |
| 5 |        |             | Laun     | 8.000 |
| 6 |        |             | Tímakaup |       |

 Vertu með bendilinn í hólfinu C4.
 Leggðu saman fjölda vinnustunda með því að smella tvisvar á hnappinn Sjálfvirk summa.

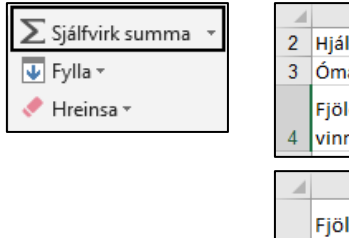

|   | В                     | С           |
|---|-----------------------|-------------|
| 2 | Hjálmar               | 3           |
| 3 | Ómar                  | 5           |
| 4 | Fjöldi<br>vinnustunda | =SUM(C2:C3) |
|   | B                     |             |
|   | U                     | 0           |
|   | Fjöldi                |             |
| 4 | vinnustunda           | 8           |

- Reiknaðu út tímakaupið í hólfinu D6.
   Þú deilir með fjölda tíma í launin sem þeir fengu fyrir alla tímana.
- Vertu með bendilinn í hólfinu D2 og reiknaðu út laun Hjálmars. Afritaðu formúluna niður í D3. Til að geta afritað formúluna þarftu að nota fasta tilvísun.

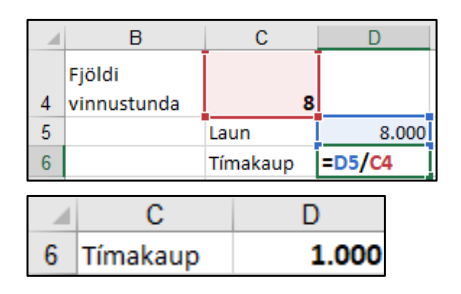

Skrifaðu inn jafnaðarmerkið í hólfið **D2** og smelltu í hólfið **C2**. Skrifaðu inn margföldunarmerkið \* og smelltu í hólfið **D6**.

Ýttu á hnappinn **F4** á lyklaborðinu til að festa tilvísunina í hólfið.

#### Ýttu á **Enter**.

#### Afritaðu formúluna niður í D3.

|   | Α      | В           | С        | D          |
|---|--------|-------------|----------|------------|
| 1 | Dæmi 1 |             |          |            |
| 2 |        | Hjálmar     | 3        | =C2*\$D\$6 |
| 3 |        | Ómar        | 5        |            |
|   |        | Fjöldi      |          |            |
| 4 |        | vinnustunda | 8        |            |
| 5 |        |             | Laun     | 8.000      |
| 6 |        |             | Tímakaup | 1.000      |
|   |        |             |          |            |

|   | D     |
|---|-------|
| 2 | 3.000 |
| 3 | 5.000 |

 Vistaðu skjalið og haltu síðan áfram að vinna í því. Bls. 3 af 5

#### Dæmi 2

\_\_\_\_

Ragna lagði af stað frá Reykjavík til Akureyrar kl. 09:15.

Hún var 6 klukkutíma og 25 mínútur á leiðinni.

Hvað var klukkan þegar hún kom til Akureyrar?

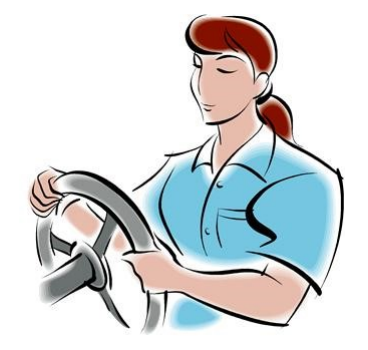

8. Settu formúlu í hólfið D8.
Þú leggur brottfarartímann við tímann sem það tók hana að aka til Akureyrar til að reikna út hvenær hún kom þangað.

|   | Α      | В    | С        | D      |
|---|--------|------|----------|--------|
| 8 | Dæmi 2 | 09:  | 15 06:25 | =C8+B8 |
|   | D      |      | _        |        |
| 8 | 1      | 5:40 |          |        |

 Vistaðu skjalið og haltu síðan áfram að vinna í því.

#### Dæmi 3

Í síðustu viku vann Íris 35 klukkutíma. Hún fékk 56.000 kr. í laun fyrir þá vinnu. Hver væru laun hennar ef hún hefði unnið 30 klukkutíma miðað við sama tímakaup?

10. Notaðu sniðpensilinn til að setja þúsundaskiltákn á hólfin C10 til C12.

- A
   B
   C

   10
   Dæmi 3
   35
   56.000

   11
   Tímakaup
   12
   30
- 11. Reiknaðu út tímakaupið í hólfinu C11.
  Þú deilir með fjölda tíma í launin sem hún fékk fyrir alla vinnuna.

|    | Α      | В        | С        |
|----|--------|----------|----------|
| 10 | Dæmi 3 | 33       | 56.000   |
| 11 |        | Tímakaup | =C10/B10 |
|    | С      | 1        |          |
| 11 | 1.60   | D        |          |

12. Reiknaðu út laun fyrir 30 klukkutíma í hólfinu C12.
Þú margfaldar fjölda tíma með tímakaupinu.

|    | Α      | В        | С        |
|----|--------|----------|----------|
| 10 | Dæmi 3 | 35       | 56.000   |
| 11 |        | Tímakaup | 1.600    |
| 12 |        | 30       | =B12*C11 |
|    | С      | 1        |          |
| 12 | 48.000 | þ        |          |

 Vistaðu skjalið og haltu síðan áfram að vinna í því.

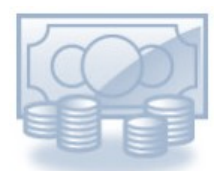

#### Dæmi 4

Síðastliðið skólaár voru 1.200 nemendur í skóla nokkrum.

Næsta vetur verða þeir 15% fleiri.

Hve margir nemendur hafa bæst við?

Hve margir verða nemendurnir næsta vetur?

14. Notaðu sniðpensilinn til að setja þúsundaskiltákn á hólfin B12 og E14.

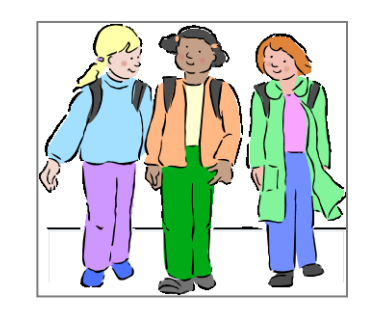

|    | Α      | В     | С   |
|----|--------|-------|-----|
| 14 | Dæmi 4 | 1.200 | 15% |

 Settu formúlu í hólfið D14.
 Þú margfaldar fjölda nemenda nú með 15% til að reikna út hve margir bætast við.

|    | Α      | В    | С     | D        |
|----|--------|------|-------|----------|
| 14 | Dæmi 4 | 1.20 | 0 15% | =C14*B14 |
|    |        |      | -     |          |
| _  | D      |      |       |          |
| 14 |        | 180  |       |          |

16. Settu formúlu í hólfið E14. Þú leggur fjöldann sem var við þá nemendur sem bætast við til að reikna út fjöldann sem verður í skólanum næsta vetur.

|    | A      | D     | L L | U   | E        |
|----|--------|-------|-----|-----|----------|
| 14 | Dæmi 4 | 1.200 | 15% | 180 | =D14+B14 |
|    | 4      | F     |     |     |          |
|    |        |       |     |     |          |
| 1  | 4      | 1.380 |     |     |          |
|    |        |       |     |     |          |

D

Í skyggðum hólfum eru formúlur.

|    | Α      | В                     | С        | D     | Е     |
|----|--------|-----------------------|----------|-------|-------|
| 1  | Dæmi 1 |                       |          |       |       |
| 2  |        | Hjálmar               | 3        | 3.000 |       |
| 3  |        | Ómar                  | 5        | 5.000 |       |
| 4  |        | Fjöldi<br>vinnustunda | 8        |       |       |
| 5  |        |                       | Laun     | 8.000 |       |
| 6  |        |                       | Tímakaup | 1.000 |       |
| 7  |        |                       |          |       |       |
| 8  | Dæmi 2 | 09:15                 | 06:25    | 15:40 |       |
| 9  |        |                       |          |       |       |
| 10 | Dæmi 3 | 35                    | 56.000   |       |       |
| 11 |        | Tímakaup              | 1.600    |       |       |
| 12 |        | 30                    | 48.000   |       |       |
| 13 |        |                       |          |       |       |
| 14 | Dæmi 4 | 1.200                 | 15%      | 180   | 1.380 |

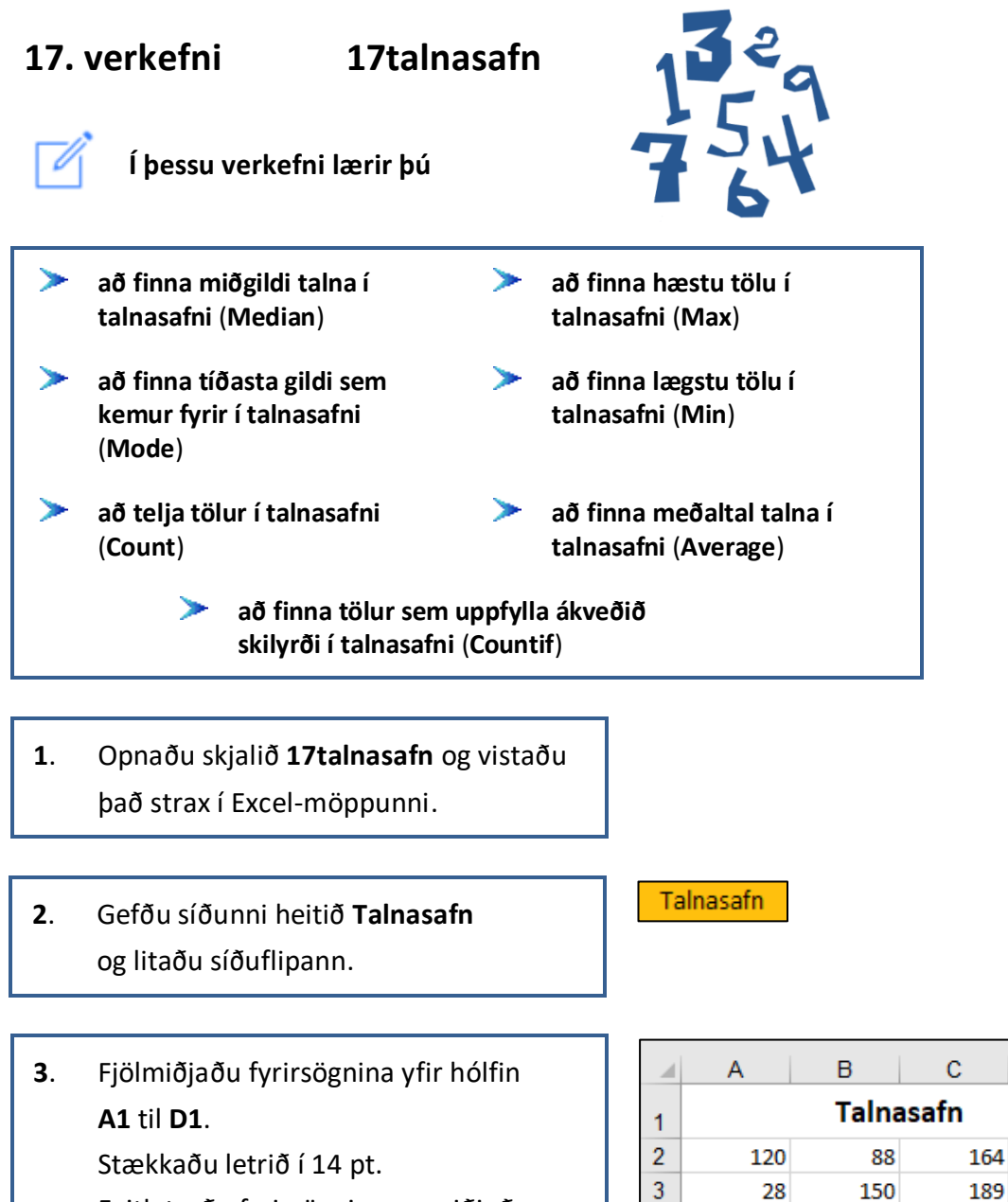

Feitletraðu fyrirsögnina og miðjaðu hana lóðrétt á línuna. 11 Hæsta tala 12 Lægsta tala 13 Meðaltal 14 Miðgildi 15 Tíðasta gildi 16 Fjöldi talna

Hækkaðu línu 1.

17 Fjöldi talna hærri en 30

18 Fjöldi talna lægri en eða jafnar 30

D

| Max<br>Hámark         | MAX (hámark) finnur hæstu tölu í hólfum sem tilgreindir eru innan svigans á eftir heiti fallsins.         |                |
|-----------------------|----------------------------------------------------------------------------------------------------|----------------|
| MIN<br>Lágmark        | MIN (lágmark) finnur lægstu tölu í hólfum sem tilgreindir eru innan svigans á eftir heiti fallsins.       | ΜΔΧ            |
| AVERAGE<br>Meðal      | <b>AVERAGE</b> (meðal) finnur meðaltal í hólfum sem tilgreindir eru innan svigans á eftir heiti fallsins. | MIN<br>AVERAGE |
| MEDIAN<br>Miðgildi    | MEDIAN finnur miðgildi í hólfum sem tilgreindir eru innan svigans á eftir heiti fallsins.                 | MEDIAN<br>MODE |
| MODE<br>Tíðasta gildi | <b>MODE</b> finnur tíðasta gildi í hólfum sem tilgreindir eru innan svigans á eftir heiti fallsins.       | COUNT          |
| COUNT<br>Fjöldi talna | <b>COUNT</b> skilar fjölda hólfa á ákveðnu svæði sem innihalda tölur.                                     |                |
| COUNTIF               | <b>COUNTIF</b> skilar fjölda hólfa á ákveðnu svæði sem innihalda tölur sem uppfylla ákveðið skilyrði.     |                |

Í þessu verkefni áttu að finna hæstu töluna í talnasafninu, lægstu töluna og meðaltal talnanna.

Þú átt einnig að finna miðgildi þeirra og tíðasta gildi.

Síðan áttu að finna fjölda talnanna, fjölda talna sem eru hærri en 30 og fjölda talna sem eru lægri en eða jafnar 25.

Ef fallið er ekki í listanum þarftu að skrifa heiti þess í gluggann **Leita að falli** og smella á **Fara til**.

Þú getur einnig valið flokkinn sem fallið er í og fundið það í listanum sem birtist.

Föllin í þessu verkefni eru öll í flokkunum **Tölfræðilegt**. Þú smellir á  $f \chi$  hnappinn.

(**Setja inn fall**) við hliðina á ritlínunni, finnur fallið í listanum

og smellir á það.

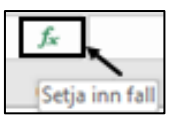

Síðan ferðu með bendilinn út á skjáinn og dregur hann yfir tölurnar í talnasafninu. (Hér er það svæðið A2 til D9).

| Setja inn fall                   |                                                                                                    |        |  |  |
|----------------------------------|----------------------------------------------------------------------------------------------------|--------|--|--|
| eita aõ falli:                   |                                                                                                    |        |  |  |
| Sláðu inn stutt<br>upphaflegu up | stutta lýsingu á því sem þú vilt gera á tungumáli<br>ju uppsetningarinnar og smelltu síðan á Fara til |        |  |  |
| Eõa velja flok <u>k</u> :        | Hönnun                                                                                                | $\sim$ |  |  |
|                                  | Síðast notað                                                                                          | ~      |  |  |
|                                  | Allt<br>Fiármál                                                                                       |        |  |  |
|                                  | Dagsetning og tími                                                                                    |        |  |  |
|                                  | Stærðfræði og hornafræði                                                                              |        |  |  |
|                                  | Tölfræðilegt                                                                                          |        |  |  |
|                                  | Uppflettingar og tilvísanir                                                                           |        |  |  |
|                                  | Gagnagrunnur<br>Tevti                                                                                 |        |  |  |
|                                  | Röklegt                                                                                               |        |  |  |
|                                  | Upplýsingar                                                                                           |        |  |  |
|                                  | Hönnun                                                                                                |        |  |  |
|                                  | Teningur                                                                                              |        |  |  |
|                                  | Samnæri                                                                                               |        |  |  |
|                                  | verur                                                                                                 |        |  |  |

Finndu hæstu töluna í talnasafninu. Vertu með bendilinn í hólfinu E11. Smelltu í örina við hliðina á hnappnum Sjálfvirk summa og finndu fallið Hámark í listanum. Dragðu bendilinn yfir tölurnar í talnasafninu (A2 til D9).

| ∑ Sjálfvirk summa 🔹 |                       |  |  |  |
|---------------------|-----------------------|--|--|--|
| Σ                   | <u>S</u> umma         |  |  |  |
|                     | M <u>e</u> ðal        |  |  |  |
|                     | Fj <u>ö</u> ldi talna |  |  |  |
|                     | Há <u>m</u> ark       |  |  |  |
|                     | Lágma <u>r</u> k      |  |  |  |
|                     | <u>F</u> leiri föll   |  |  |  |

#### Hæsta talan í talnasafninu

|    | Α          | В     | С     | D   | E       |       |
|----|------------|-------|-------|-----|---------|-------|
| 1  |            | Talna | asafn |     |         |       |
| 2  | 120        | 88    | 164   | 143 |         |       |
| 3  | 28         | 150   | 189   | 258 |         |       |
| 4  | 30         | 128   | 23    | 38  |         |       |
| 5  | 44         | 42    | 38    | 61  |         |       |
| 6  | 50         | 46    | 598   | 22  |         |       |
| 7  | 78         | 48    | 621   | 38  |         |       |
| 8  | 46         | 38    | 187   | 40  |         |       |
| 9  | 136        | 60    | 353   | 31  |         |       |
| 10 |            |       |       |     |         |       |
| 11 | Hæsta tala | 1     |       |     | =MAX(A2 | 2:D9) |
|    | A          | В     | С     | D   | E       |       |
| 11 | Hæsta ta   | la    |       |     |         | 621   |

- Finndu lægstu töluna í talnasafninu. Vertu með bendilinn í hólfinu E12. Smelltu í örina við hliðina á hnappnum Sjálfvirk summa og finndu fallið Lágmark í listanum. Dragðu bendilinn yfir tölurnar í talnasafninu (A2 til D9).
- Finndu meðaltal talnanna í talnasafninu.

Vertu með bendilinn í hólfinu **E13**.

Smelltu í örina við hliðina á hnappnum **Sjálfvirk summa** og finndu fallið **Meðal** í listanum.

Dragðu bendilinn yfir tölurnar í talnasafninu (**A2** til **D9**).

#### Lægsta talan í talnasafninu

|    | Α          | В   | С | D | E        |     |
|----|------------|-----|---|---|----------|-----|
| 12 | Lægsta tal | а   |   |   | =MIN(A2: | D9) |
|    |            |     |   |   |          |     |
|    | A          | B   | C | D | E        |     |
| 12 | Lægsta t   | ala |   |   |          | 22  |

#### Meðaltal talnanna í talnasafninu

|    | А        | В | С | D | E     | F          |
|----|----------|---|---|---|-------|------------|
| 13 | Meðaltal |   |   |   | =AVER | AGE(A2:D9) |
|    | Α        | В |   | С | D     | E          |
| 13 | Meðalta  | 1 |   |   |       | 123        |

- Finndu miðgildi talnanna.
  Vertu með bendilinn í hólfinu E14. Smelltu á *fx* hnappinn.
  Finndu fallið MEDIAN í listanum og smelltu á það.
  Farðu með bendilinn út á skjáinn og dragðu hann yfir tölurnar í talnasafninu (A2 til D9). – Í lagi.
- 8. Finndu tíðasta gildi talnanna. Vertu með bendilinn í hólfinu E15. Smelltu á <u>fx</u> hnappinn. Finndu fallið MODE í listanum og smelltu á það. Farðu með bendilinn út á skjáinn og dragðu hann yfir tölurnar í talnasafninu (A2 til D9). – Í lagi.
- 9. Finndu fjölda talnanna. Vertu með bendilinn í hólfinu E16. Smelltu í örina við hliðina á hnappnum Sjálfvirk summa og finndu fallið Fjöldi talna í listanum. Dragðu bendilinn yfir tölurnar í talnasafninu (A2 til D9).

#### Miðgildi talnanna í talnasafninu

Miðgildi talna í talnasafni er það gildi sem er í miðju þess ef tölum er raðað frá lægstu tölunni til þeirrar hæstu.

| MEDIAN  |          |          |   |   |    |
|---------|----------|----------|---|---|----|
| Number1 |          | r1 A2:D9 |   |   |    |
|         | Numbe    | r2       |   |   |    |
|         | Α        | В        | С | D | E  |
| 14      | Miðgildi |          |   |   | 55 |

#### Tíðasta gildi talnanna í talnasafninu

Tíðasta gildi talna í talnasafni er það gildi sem kemur oftast fyrir í því.

| MODE            |       |   |   |    |
|-----------------|-------|---|---|----|
| Number1         | A2:D9 |   |   |    |
| Number2         |       |   |   |    |
| A               | В     | С | D | E  |
| 15 Tíðasta gild | i     |   |   | 38 |

#### Fjöldi talnanna í talnasafninu

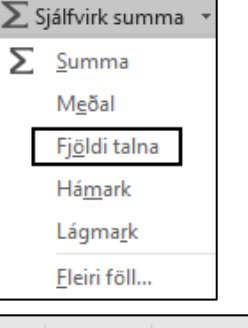

|    | Α           | В | С | D | E  |
|----|-------------|---|---|---|----|
| 16 | Fjöldi taln | а |   |   | 32 |

#### Samanburður gilda

Oft þarf að bera saman tölur þegar unnið er í Excel (t.d. í IF-fallinu o.fl.)

| =  | Jafnt og               |
|----|------------------------|
| <  | Minna en               |
| >  | Stærra en              |
| <> | Ekki jafnt og          |
| <= | Minna en eða jafnt og  |
| >= | Stærra en eða jafnt og |

| Samanburður á     |   |   |  |  |  |  |  |  |  |
|-------------------|---|---|--|--|--|--|--|--|--|
| hólfunum A1 og B1 |   |   |  |  |  |  |  |  |  |
|                   | А | В |  |  |  |  |  |  |  |
| 1                 | 5 | 8 |  |  |  |  |  |  |  |
|                   |   |   |  |  |  |  |  |  |  |

| A1=B1                             | Rangt |
|-----------------------------------|-------|
| A1 <b1< th=""><th>Rétt</th></b1<> | Rétt  |
| A1>B1                             | Rangt |
| A1<>B1                            | Rétt  |
| A1<=B1                            | Rétt  |
| A1>=B1                            | Rangt |

**10**. Finndu fjölda talnanna í talnasafninu sem eru hærri en 30. Vertu með bendilinn í hólfinu **E17**. Smelltu á  $f_X$  hnappinn.

Finndu **COUNTIF**-fallið í listanum og smelltu á það.

Í efri gluggann áttu að afmarka

svæðið sem telja á í (A2 til D9)

og í neðri gluggann skilyrðið sem hólfin þurfa að uppfylla (>30). – Í lagi.

**11**. Finndu fjölda talnanna í talnasafninu sem eru lægri en eða jafnar 30. Vertu með bendilinn í hólfinu **E18**. Smelltu á  $f_X$  hnappinn. Finndu **COUNTIF**-fallið í listanum og smelltu á það. Fylltu í línurnar eins og sýnt er. – Í lagi.

|                              |    | Α   | В     | С     |
|------------------------------|----|-----|-------|-------|
| Nú lítur verkefnið svona út. | 1  |     | Talna | asafn |
|                              | 2  | 120 | 88    |       |
|                              | 3  | 28  | 150   |       |
|                              | 4  | 30  | 128   |       |
|                              | 5  | 44  | 42    |       |
|                              | 6  | 50  | 46    |       |
|                              | 7  | 78  | 48    |       |
|                              | 8  | 46  | 38    |       |
|                              | 9  | 136 | 60    |       |
|                              | 40 |     |       |       |

Í skyggðum hólfum eru formúlur.

#### Fjöldi talna sem eru hærri en 30

**COUNTIF**-fallið hefur tvö svæði.

- 1. Svæði sem á að telja í.
- 2. Skilyrði sem hólfin þurfa að uppfylla.

| COUNTIF       |             |       |      |   |    |
|---------------|-------------|-------|------|---|----|
|               | Ra          | nge   | A2:D | 9 |    |
|               | Crit        | teria | > 30 |   |    |
| A             | В           | (     | )    | D | E  |
| 17 Fjöldi tal | na hærri en | 30    |      |   | 28 |

#### Fjöldi talna sem eru lægri en eða jafnar 30

| COUNTIF         |            |            |    |   |
|-----------------|------------|------------|----|---|
|                 | Ra         | ange A2:   | D9 |   |
|                 | Cri        | teria <=   | 30 |   |
| A               | В          | С          | D  | E |
| 18 Fjöldi talna | a lægri en | eða jafnar | 30 | 4 |

С

D

Е

| 1  |             |            |            |     |     |
|----|-------------|------------|------------|-----|-----|
| 2  | 120         | 88         | 164        | 143 |     |
| 3  | 28          | 150        | 189        | 258 |     |
| 4  | 30          | 128        | 23         | 38  |     |
| 5  | 44          | 42         | 38         | 61  |     |
| 6  | 50          | 46         | 598        | 22  |     |
| 7  | 78          | 48         | 621        | 38  |     |
| 8  | 46          | 38         | 187        | 40  |     |
| 9  | 136         | 60         | 353        | 31  |     |
| 10 |             |            |            |     |     |
| 11 | Hæsta tala  | a          |            |     | 621 |
| 12 | Lægsta tal  | а          |            |     | 22  |
| 13 | Meðaltal    |            |            |     | 123 |
| 14 | Miðgildi    |            |            |     | 55  |
| 15 | Tíðasta gil | di         |            |     | 38  |
| 16 | Fjöldi taln | а          |            |     | 32  |
| 17 | Fjöldi taln | a hærri en | 30         |     | 28  |
| 18 | Fjöldi taln | a lægri en | eða jafnar | 30  | 4   |

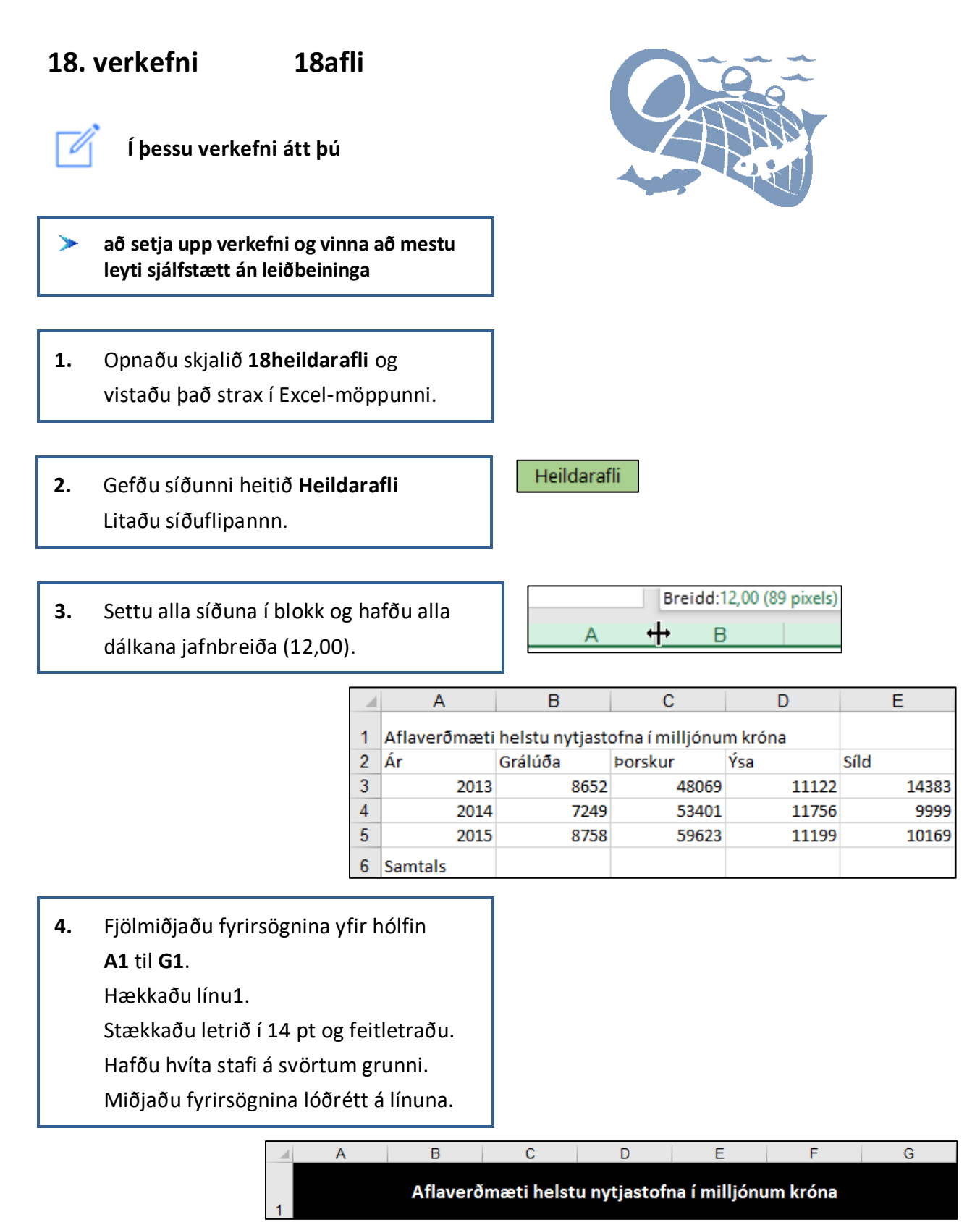

| 5.         6. | Settu fyrirsagnirnar í <b>E2</b> og <b>G2</b> í tvær<br>línur.<br>Hækkaðu línu 2.<br>Feitletraðu og hægristilltu<br>fyrirsagnirnar í línu 2.                                                       | ]  | 2                                               | F<br>Heildara<br>ári                                                                 | afli á l                                                               | G<br>Meðalafi<br>ári                                                                                                    | liá                            |                                |                                         |
|---------------|----------------------------------------------------------------------------------------------------|----|-------------------------------------------------|--------------------------------------------------------------------------------------|------------------------------------------------------------------------|----------------------------------------------------------------------------------------------------|--------------------------------|--------------------------------|-----------------------------------------|
|               | A B                                                                                                    | ]  | С                                               |                                                                                      | D                                                                      | E                                                                                                    | F                              |                                | G                                       |
|               | 2 Ár Grálú                                                                                                    | ða | Þo                                              | rskur                                                                                | Ýsa                                                                    | Síld                                                                                                    | Heilda                         | arafli á<br>ári                | Meðalafli á<br>ári                      |
| 7.            | Feitletraðu og hægristilltu orðið<br><b>Samtals</b> í hólfinu <b>A6</b> .                                                                                                    |    | 6                                               | A<br>Sar                                                                             | ntals                                                                  |                                                                                                    |                                |                                |                                         |
| 8.            | Settu svæðið <b>B3</b> til <b>G6</b> í blokk<br>og settu þúsundaskiltákn og<br>enga aukastafi á tölurnar.                                                                                          |    | 2<br>3<br>4<br>5                                | B<br>Grálúða<br>8.652<br>7.249<br>8.758                                              | C<br>Þorsl<br>48.(<br>53.4<br>59.(                                     | begin provide the second second secon | Ýsa<br>1.122<br>1.756<br>1.199 | E<br>14.3<br>9.9<br>10.1       | ld<br>83<br>99<br>69                    |
| 9.            | Leggðu saman heildarafla á ári.<br>Settu svæðið <b>B3</b> til <b>F5</b> í blokk og<br>smelltu á hnappinn <b>Sjálfvirk summa</b> .<br>Afritaðu formúluna í hólfinu <b>F3</b><br>niður í <b>F5</b> . |    | ∑ s<br>↓ F<br>↓ F<br>2<br>3<br>2<br>3<br>4<br>5 | jálfvirk sum<br>jula -<br>dreinsa -<br>A<br>Ár<br>2013<br>F<br>Heilda<br>8<br>8<br>8 | B<br>Grálúða<br>8.652<br>Arafli á<br>ári<br>82.226<br>82.405<br>89.749 | C<br>Þorskur<br>48.069                                                                                                    | D<br>Ýsa<br>11.122             | E<br>Sild<br>14.383            | F<br>Heildarafli á<br>ári<br>SUM(B3:E3) |
| 10.           | Settu svæðið <b>B3</b> til <b>E6</b> í blokk og<br>smelltu á hnappinn <b>Sjálfvirk summa</b> .                                                                                                    |    | 2<br>3<br>4<br>5<br>6                           | A                                                                                    | B<br>Grálúða<br>8.652<br>7.249<br>8.758                                | C<br>Þorskur<br>48.069<br>53.401<br>59.623                                                                                                    | D<br>11<br>11<br>11            | Ýsa<br>1.122<br>1.756<br>1.199 | E<br>Sild<br>14.383<br>9.999<br>10.169  |
|               | 6 Samtals                                                                                                    | 24 | 1.659                                           | 161.09                                                                               | 93                                                                     | 34.077                                                                                                    | 34.                            | 551                            | 254.380                                 |

| 11. | Farðu í hól<br>meðalafla a<br>Afritaðu fo | fið <b>G3</b> og finr<br>á ári.<br>rmúluna niðu | ndu<br>ur í hólfið <b>G5</b> | Finı<br>( <b>AV</b><br>• Þá l<br>sýn<br>Dra<br>tölu<br><b>B3</b> • | ndu fallið <b>Me</b><br>( <b>ERAGE</b> ) í list<br>(emur upp gl<br>ir hólfin <b>A3 t</b><br>gðu bendilin<br>urnar á svæði<br>til <b>E3</b> . | e <b>ðal</b><br>anum.<br>luggi sem<br><b>il F3</b> .<br>n yfir<br>inu | ∑ Sjálfvirk summa ▼<br>∑ <u>S</u> umma<br>M <u>e</u> ðal<br>Fjöldi talna<br>Há <u>m</u> ark<br>Lágma <u>r</u> k<br><u>F</u> leiri föll |
|-----|-------------------------------------------|-------------------------------------------------|------------------------------|--------------------------------------------------------------------|----------------------------------------------------------------------------------------------------|-----------------------------------------------------------------------|----------------------------------------------------------------------------------------------------|
|     | А                                         | В                                               | С                            | D                                                                  | E                                                                                                    | F                                                                     | G                                                                                                    |
| 3   | 2013                                      | 8.652                                           | 48.069                       | 11.122                                                             | 14.383                                                                                                    | 82.226                                                                | =AVERAGE(B3:E3)                                                                                                    |

Nú lítur verkefnið svona út.

Í skyggðum hólfum eru formúlur.

|   | А                                                      | В       | С       | D      | E      | F                    | G                  |  |  |  |
|---|--------------------------------------------------------|---------|---------|--------|--------|----------------------|--------------------|--|--|--|
| 1 | Aflaverðmæti helstu nytjastofna í milljónum króna<br>1 |         |         |        |        |                      |                    |  |  |  |
| 2 | Ár                                                     | Grálúða | Þorskur | Ýsa    | Síld   | Heildarafli á<br>ári | Meðalafli á<br>ári |  |  |  |
| 3 | 2013                                                   | 8.652   | 48.069  | 11.122 | 14.383 | 82.226               | 20.557             |  |  |  |
| 4 | 2014                                                   | 7.249   | 53.401  | 11.756 | 9.999  | 82.405               | 20.601             |  |  |  |
| 5 | 2015                                                   | 8.758   | 59.623  | 11.199 | 10.169 | 89.749               | 22.437             |  |  |  |
| 6 | Samtals                                                | 24.659  | 161.093 | 34.077 | 34.551 |                      |                    |  |  |  |

| 12. | Vistaðu skjalið aftur og haltu áfram |
|-----|--------------------------------------|
|     | að vinna í því.                      |

 Breyttu uppröðun á gögnum í verkefninu. Settu svæðið **A2** til **G6** í blokk og smelltu á hnappinn **Afrita** á tækjaslánni á **Heim**-flipanum. (Einnig er hægt að nota flýtiskipunina **Ctrl+C**).

14. Farðu með bendilinn í hólfið A8.
Farðu síðan í örina niður við hnappinn Líma.
Smelltu á Bylta.

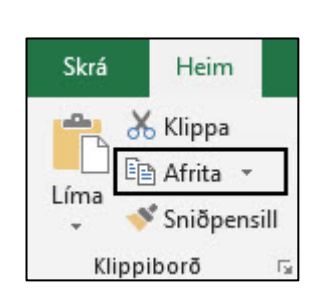

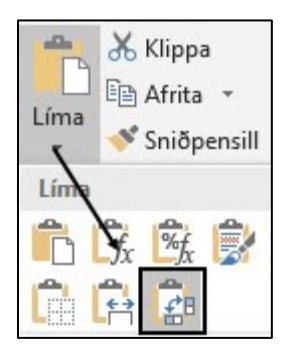

| 1  | А             | В        | С          | D            | E             | F             | G         |
|----|---------------|----------|------------|--------------|---------------|---------------|-----------|
| 1  |               | Aflaverð | mæti helst | u nytjastofr | na í milljónu | m króna       |           |
|    |               |          |            |              |               | Heildarafli á | Meðalafli |
| 2  | Ár            | Grálúða  | Þorskur    | Ýsa          | Síld          | ári           | á         |
| 3  | 2013          | 8.652    | 48.069     | 11.122       | 14.383        | 82.226        | 20.55     |
| 4  | 2014          | 7.249    | 53.401     | 11.756       | 9.999         | 82.405        | 20.60     |
| 5  | 2015          | 8.758    | 59.623     | 11.199       | 10.169        | 89.749        | 22.43     |
| 6  | Samtals       | 24.659   | 161.093    | 34.077       | 34.551        |               |           |
| 7  |               |          |            |              |               |               |           |
| 8  | Ár            | 2013     | 2014       | 2015         | Samtals       |               |           |
| 9  | Grálúða       | 8.652    | 7.249      | 8.758        | 24.659        |               |           |
| 10 | Þorskur       | 48.069   | 53.401     | 59.623       | 161.093       |               |           |
| 11 | Ýsa           | 11.122   | 11.756     | 11.199       | 34.077        |               |           |
| 12 | Síld          | 14.383   | 9.999      | 10.169       | 34.551        |               |           |
|    | Heildarafli á |          |            |              |               |               |           |
| 13 | ári           | 82.226   | 82.405     | 89.749       |               |               |           |
|    | Meðalafli á   |          |            |              |               |               |           |
| 14 | ári           | 20.557   | 20.601     | 22.437       |               |               |           |

Nú lítur verkefnið svona út.

Í skyggðum hólfum eru formúlur.

15. Vinstristilltu textann í hólfunumA8 til A14.Taktu feitletrun af textanum í hólfunum

A9 til A12.

Feitletraðu ártölin í hólfunum **B8** til **D8**.

Breikkaðu A-dálk þannig að textinn

í A13 og A14 farið í eina línu.

|    | А                 | В      | С      | D      | E       |
|----|-------------------|--------|--------|--------|---------|
| 8  | Ár                | 2013   | 2014   | 2015   | Samtals |
| 9  | Grálúða           | 8.652  | 7.249  | 8.758  | 24.659  |
| 10 | Þorskur           | 48.069 | 53.401 | 59.623 | 161.093 |
| 11 | Ýsa               | 11.122 | 11.756 | 11.199 | 34.077  |
| 12 | Síld              | 14.383 | 9.999  | 10.169 | 34.551  |
| 13 | Heildarafli á ári | 82.226 | 82.405 | 89.749 |         |
| 14 | Meðalafli á ári   | 20.557 | 20.601 | 22.437 |         |

| 16. | Farðu í <b>Útlit síðu – Uppsetning síðu</b><br>Síða<br>Hafðu lárétt snið á síðunni ( <b>Langsnið</b> ).<br>Spássíur<br>Miðjaðu verkefnið á síðuna.<br>Miðjustilla á síðu<br>Lárétt og Lóðrétt |  |
|-----|----------------------------------------------------------------------------------------------------|--|
|     | Haus/Fótur<br>Settu haus með nafninu þínu fyrir<br>miðju.<br>Settu fót í verkefnið með heiti skjalsins<br>vinstra megin og heiti síðunnar hægra<br>megin.                                     |  |
|     |                                                                                                    |  |
| 17. | Settu grunnlínu undir A2 til G2.                                                                                                    |  |

A5 til G5 og A8 til E8
Settu einnig grunnlínu undir
A12 til D12.
Þú getur notað hnappinn F4 á lyklaborðinu til að endurtaka skipunina.

Nú lítur verkefnið svona út.

Í skyggðum hólfum eru formúlur.

| 1  | А                 | В         | С           | D           | E                       | F             | G           |
|----|-------------------|-----------|-------------|-------------|-------------------------|---------------|-------------|
| 1  |                   | Aflaverðm | næti helstu | nytjastofna | í milljónu <del>n</del> | n króna       |             |
|    |                   |           |             |             |                         | Heildarafli á | Meðalafli á |
| 2  | Ár                | Grálúða   | Þorskur     | Ýsa         | Síld                    | ári           | ári         |
| 3  | 2013              | 8.652     | 48.069      | 11.122      | 14.383                  | 82.226        | 20.557      |
| 4  | 2014              | 7.249     | 53.401      | 11.756      | 9.999                   | 82.405        | 20.601      |
| 5  | 2015              | 8.758     | 59.623      | 11.199      | 10.169                  | 89.749        | 22.437      |
| 6  | Samtals           | 24.659    | 161.093     | 34.077      | 34.551                  |               |             |
| 7  |                   |           |             |             |                         |               |             |
| 8  | Ár                | 2013      | 2014        | 2015        | Samtals                 |               |             |
| 9  | Grálúða           | 8.652     | 7.249       | 8.758       | 24.659                  |               |             |
| 10 | Þorskur           | 48.069    | 53.401      | 59.623      | 161.093                 |               |             |
| 11 | Ýsa               | 11.122    | 11.756      | 11.199      | 34.077                  |               |             |
| 12 | Síld              | 14.383    | 9.999       | 10.169      | 34.551                  |               |             |
| 13 | Heildarafli á ári | 82.226    | 82.405      | 89.749      |                         |               |             |
| 14 | Meðalafli á ári   | 20.557    | 20.601      | 22.437      |                         |               |             |

F4

- 18. Farðu í forskoðun prentunar.
- 19. Vistaðu skjalið aftur og lokaðu því.

Unglingastig – Excel 365

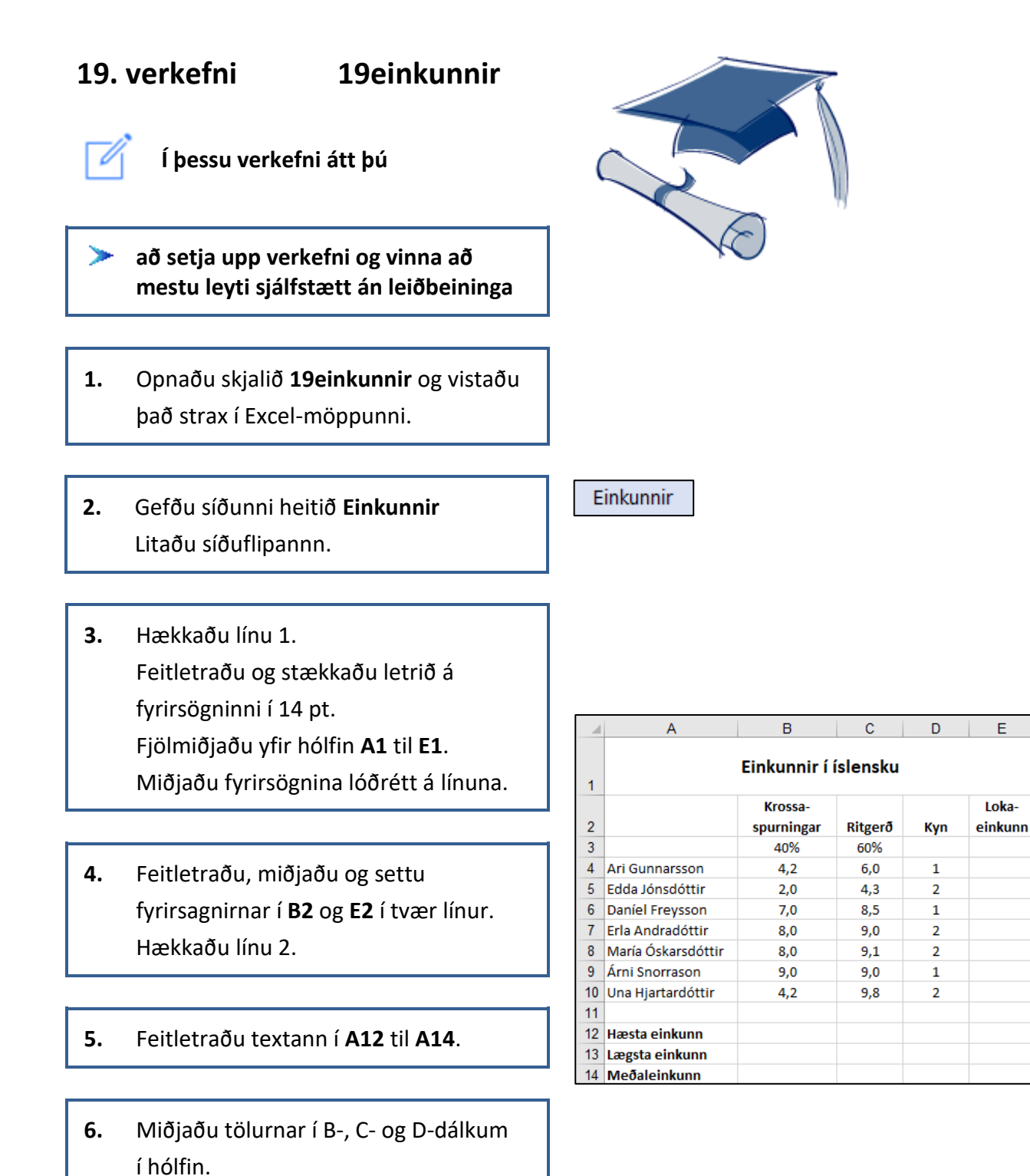

| 7. | Bættu inn dálki á milli D- og E-dálks.                                                                                                    | Image: D       1       2     Kyn       3       Líma sérstakle       Setja inn       Eyõa                                                                                 | E Smell<br>Ýttu a<br>ýka-<br>kunn Auðu<br>Ega<br>frama                                                                           | ltu í E-dáll<br>á hægri m<br>Idu: <b>Setja</b><br>r dálkur k<br>an E-dálk.                          | k.<br>úsarhnapp<br><b>inn</b> .<br>emur fyrir   |
|----|----------------------------------------------------------------------------------------------------|----------------------------------------------------------------------------------------------------|----------------------------------------------------------------------------------------------------|----------------------------------------------------------------------------------------------------|-------------------------------------------------|
| 8. | Bættu inn línu á eftir línu 7.<br>Skrifaðu nafn Birgis Reynissonar<br>í hólfið <b>A8</b> , einkunnir hans í <b>B8</b> og <b>C8</b> .<br>Skrifaðu 1 í hólfið <b>D8</b> .                       | 7 Erla Andradó<br>8→María Óskars<br>9 Árni Snorraso                                                                                                    | ttir Smell<br>dóttir<br>on Ýttu a<br>og ve<br>Auð l<br>neða                                                                      | ltu í línu 8<br>á hægri m<br>Idu: <b>Setja</b><br>ína kemur<br>n línu 7                             | úsarhnapp<br><b>inn</b> .<br><sup>-</sup> fyrir |
|    | 7 Erla A                                                                                                    | Andradóttir                                                                                                    | 8,0                                                                                                    | 9,0                                                                                                 | 2                                               |
|    | 8 Birgi                                                                                                    | r Reynisson<br>Óskarsdóttir                                                                                                    | 6,0                                                                                                    | 6,9                                                                                                 | 1                                               |
| 9. | Farðu með bendilinn í hólfið <b>E4</b> .<br>Finndu út hvort nemandi er <b>karl</b> eða<br><b>kona</b> með því að nota <b>IF</b> -skipunina.<br>Afritaðu formúluna niður í hólfið <b>E11</b> . | Vertu með be<br>Smelltu á <u>fx</u><br>við hliðina á r<br>Finndu <b>IF</b> -falli<br>Smelltu á <b>Í lag</b><br>Settu formúlu<br>Ef tölustafurin<br><b>Karl</b> í hólfinu | endilinn í hólfir<br>hnappinn (l<br>itlínunni.<br>ð í listanum o<br>gi.<br>ina í línurnar s<br>nn 1 er í hólfin<br>E4 annars Kor | nu <b>E4</b> .<br>I <b>nsert Fun</b><br>g veldu á<br>sem birtas<br>nu <b>D4</b> á að<br><b>na</b> . | h <b>ction</b> )<br>það.<br>t.<br>standa        |

| Value_if_tr  | ue | "Karl" |
|--------------|----|--------|
| Value_if_fal | se | "Kona" |
| <br>         |    |        |
| Α            |    | В      |

| Nú lítur verkefnið |  |  |  |  |
|--------------------|--|--|--|--|
| svona út.          |  |  |  |  |
|                    |  |  |  |  |

Í skyggðum hólfum eru formúlur.

|    | A                    | В                     | С       | D   | E    | F                |
|----|----------------------|-----------------------|---------|-----|------|------------------|
| 1  | Einkunnir í íslensku |                       |         |     |      |                  |
| 2  |                      | Krossa-<br>spurningar | Ritgerð | Kyn |      | Loka-<br>einkunn |
| 3  |                      | 40%                   | 60%     |     |      |                  |
| 4  | Ari Gunnarsson       | 4,2                   | 6,0     | 1   | Karl |                  |
| 5  | Árni Snorrason       | 9,0                   | 9,0     | 1   | Karl |                  |
| 6  | Birgir Reynisson     | 6,0                   | 6,9     | 1   | Karl |                  |
| 7  | Daníel Freysson      | 7,0                   | 8,5     | 1   | Karl |                  |
| 8  | Edda Jónsdóttir      | 2,0                   | 4,3     | 2   | Kona |                  |
| 9  | Erla Andradóttir     | 8,0                   | 9,0     | 2   | Kona |                  |
| 10 | María Óskarsdóttir   | 8,0                   | 9,1     | 2   | Kona |                  |
| 11 | Una Hjartardóttir    | 4,2                   | 9,8     | 2   | Kona |                  |
| 12 |                      |                       |         |     |      |                  |
| 13 | Hæsta einkunn        |                       |         |     |      |                  |
| 14 | Lægsta einkunn       |                       |         |     |      |                  |
| 15 | Meðaleinkunn         |                       |         |     |      |                  |

10. Reiknaðu út lokaeinkunn hjá Ara Gunnarssyni í hólfinu F4. Festu tilvísun í hólfin B3 og C3. Afritaðu formúluna niður í hólfið F11. Miðjaðu í hólfið. Hafðu einn aukastaf á einkunnunum. Farðu með bendilinn í hólfið **F4**.

Skrifaðu inn jafnaðarmerkið =

Smelltu í hólfið **B4**.

Skrifaðu \* (margföldun).

Smelltu í hólfið **B3** 

og ýttu á hnappinn **F4** á lyklaborðinu

til að festa tilvísunina í hólfið.

Skrifaðu + og farðu í hólfið C4.

Skrifaðu \* og smelltu í hólfið C3.

Ýttu á hnappinn **F4** á

lyklaborðinu og síðan á Enter.

|   |                |     |     |   |      |               |      | 2 |
|---|----------------|-----|-----|---|------|---------------|------|---|
|   | Α              | В   | С   | D | E    | F             |      | 4 |
| 3 |                | 40% | 60% | l |      |               |      | 5 |
| 4 | Ari Gunnarsson | 4,2 | 6,0 | 1 | =B4* | \$B\$3+C4*\$0 | C\$3 | 6 |
|   |                |     |     |   |      |               |      |   |

|    | F   |
|----|-----|
| 3  |     |
| 4  | 5,3 |
| 5  | 3,4 |
| 6  | 7,9 |
| 7  | 8,6 |
| 8  | 6,5 |
| 9  | 8,7 |
| 10 | 9,0 |
| 11 | 7,6 |
|    |     |

. . . . .

**11.** Vertu með bendilinn í hólfinu **F13** og finndu hæstu einkunn nemenda.

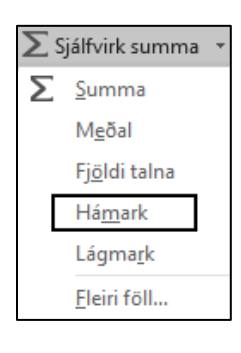

#### Formúlan í F13: MAX(F4:F11)

|                 |   | F   |
|-----------------|---|-----|
| 3               |   |     |
| 4               |   | 5,3 |
| 5               |   | 3,4 |
| 6               |   | 7,9 |
| 7               |   | 8,6 |
| 8               |   | 6,5 |
| 9               |   | 8,7 |
| 10              |   | 9,0 |
| 11              | . | 7,6 |
| 12              | ' |     |
| 13 =MAX(F4:F11) |   |     |
| 13 <b>9,0</b>   |   | 9,0 |

 Vertu með bendilinn í hólfinu F14 og finndu lægstu einkunn nemenda.

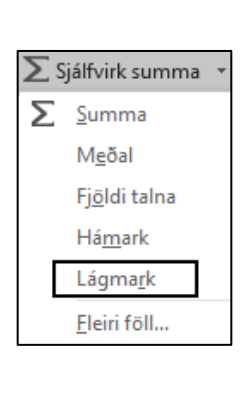

#### Formúlan í F14: MIN(F4:F11)

|    | F            |
|----|--------------|
| 3  |              |
| 4  | 5,3          |
| 5  | 3,4          |
| 6  | 7,9          |
| 7  | 8,6          |
| 8  | 6,5          |
| 9  | 8,7          |
| 10 | 9,0          |
| 11 | 7,6          |
| 12 |              |
| 13 | 9,0          |
| 14 | =MIN(F4:F11) |
| 14 | 3,4          |

 Vertu með bendilinn í hólfinu F15 og finndu meðaleinkunn nemenda.

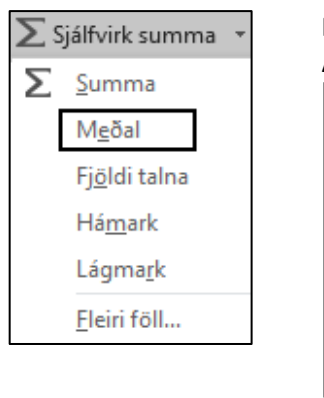

| Formúlan í F15:<br>AVERAGE(F4:F11) |     |  |  |  |
|------------------------------------|-----|--|--|--|
|                                    | F   |  |  |  |
| 3                                  |     |  |  |  |
| 4                                  | 5,3 |  |  |  |
| 5                                  | 3,4 |  |  |  |
| 6                                  | 7,9 |  |  |  |
| 7                                  | 8,6 |  |  |  |
| 8                                  | 6,5 |  |  |  |
| 9                                  | 8,7 |  |  |  |
| 10                                 | 9,0 |  |  |  |
| 11                                 | 7,6 |  |  |  |
| 12                                 |     |  |  |  |
| 13                                 | 9,0 |  |  |  |
| 14                                 | 3,4 |  |  |  |
| 15 =AVERAGE(F4:F11)                |     |  |  |  |
| 15 <b>7,1</b>                      |     |  |  |  |

#### 14. Raðaðu nemendum í stafrófsröð.

Settu svæðið A4 til F11 í blokk og smelltu á Raða og sía – Raða frá A til Ö

| 4  | Ani Commence       | 4.0 | 6.0 | 4 | K- al | E 2 |
|----|--------------------|-----|-----|---|-------|-----|
| 4  | Ari Gunnarsson     | 4,2 | 6,0 | 1 | Karl  | 5,3 |
| 5  | Árni Snorrason     | 9,0 | 9,0 | 1 | Karl  | 9,0 |
| 6  | Birgir Reynisson   | 6,0 | 6,9 | 1 | Karl  | 6,5 |
| 7  | Daníel Freysson    | 7,0 | 8,5 | 1 | Karl  | 7,9 |
| 8  | Edda Jónsdóttir    | 2,0 | 4,3 | 2 | Kona  | 3,4 |
| 9  | Erla Andradóttir   | 8,0 | 9,0 | 2 | Kona  | 8,6 |
| 10 | María Óskarsdóttir | 8,0 | 9,1 | 2 | Kona  | 8,7 |
| 11 | Una Hjartardóttir  | 4,2 | 9,8 | 2 | Kona  | 7,6 |

| AZY                 | 0                      |  |  |
|---------------------|------------------------|--|--|
| Raða og<br>sía ≁    | Leita og<br>velja ∗    |  |  |
| <mark>A</mark> ↓ Ra | ða frá A til <u>Ö</u>  |  |  |
| Z↓ <u>R</u> a       | ða frá Ö til A         |  |  |
| <mark>↓↑</mark> Sé  | Sérs <u>t</u> illt röð |  |  |

## Farðu í Útlit síðu – Uppsetning síðu Síða

Hafðu lárétt snið á síðunni (Langsnið).

Spássíur

Miðjaðu verkefnið á síðuna.

Miðjustilla á síðu

#### Lárétt og Lóðrétt

#### Haus/Fótur

Settu haus með nafninu þínu fyrir miðju.

Settu fót í verkefnið með heiti skjalsins vinstra megin og heiti síðunnar hægra megin.

#### 16. Farðu í forskoðun prentunar.

| Nú lítur verkefnið |    | A                  | В                     | С       | D   | E    | F                |
|--------------------|----|--------------------|-----------------------|---------|-----|------|------------------|
| Svona út.          | 1  |                    |                       |         |     |      |                  |
|                    | 2  |                    | Krossa-<br>spurningar | Ritgerð | Kyn |      | Loka-<br>einkunn |
|                    | 3  |                    | 40%                   | 60%     |     |      |                  |
|                    | 4  | Ari Gunnarsson     | 4,2                   | 6,0     | 1   | Karl | 5,3              |
| Í skyggðum hólfum  | 5  | Árni Snorrason     | 9,0                   | 9,0     | 1   | Karl | 9,0              |
|                    | 6  | Birgir Reynisson   | 6,0                   | 6,9     | 1   | Karl | 6,5              |
| eru formulur.      | 7  | Daníel Freysson    | 7,0                   | 8,5     | 1   | Karl | 7,9              |
|                    | 8  | Edda Jónsdóttir    | 2,0                   | 4,3     | 2   | Kona | 3,4              |
|                    | 9  | Erla Andradóttir   | 8,0                   | 9,0     | 2   | Kona | 8,6              |
|                    | 10 | María Óskarsdóttir | 8,0                   | 9,1     | 2   | Kona | 8,7              |
|                    | 11 | Una Hjartardóttir  | 4,2                   | 9,8     | 2   | Kona | 7,6              |
|                    | 12 |                    |                       |         |     |      |                  |
|                    | 13 | Hæsta einkunn      |                       |         |     |      | 9,0              |
|                    | 14 | Lægsta einkunn     |                       |         |     |      | 3,4              |
|                    | 15 | Meðaleinkunn       |                       |         |     |      | 7,1              |

### 20. verkefni 20haustferd

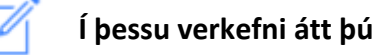

að útbúa kostnaðaryfirlit vegna haustferðar

Nemendafélag skólans ætlar að bjóða upp á haustferð.

Ef 30 nemendur eða færri fara er notaður lítill áætlunarbíll sem kostar 100.000 kr., annars stór bíll sem kostar 150.000 kr.

Útbúðu yfirlit yfir kostnað vegna ferðarinnar og reiknaðu út hvort hagnaður eða tap er á ferðinni.

- Opnaðu skjalið 20haustferd og vistaðu það strax í Excel-möppunni.
- Gefðu síðunni heitið Haustferð Litaðu síðuflipannn.

\_\_\_\_

- Feitletraðu og stækkaðu letrið á fyrirsögninni í 16 pt.
   Fjölmiðjaðu yfir hólfin A1 til B1.
   Miðjaðu fyrirsögnina á línuna.
   Breikkaðu A-dálk og hækkaðu línu 1.
- 4. Hafðu þúsundaskiltákn á hólfunumB2 til B11.

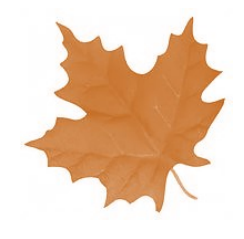

#### Haustferð

| - 2 | А                        | В      |
|-----|--------------------------|--------|
| 1   | Haustferð                |        |
| 2   | Matur og gisting á mann  | 8.000  |
| 3   | Þátttökugjald á mann     | 15.000 |
| 4   | Fjöldi nemenda           | 35     |
| 5   |                          |        |
| 6   | Matur og gisting samtals |        |
| 7   | Leiga á áætlunarbíl      |        |
| 8   |                          |        |
| 9   | Þátttökugjald samtals    |        |

 Reiknaðu út heildarkostnað fyrir mat og gistingu í hólfinu B6 með því að margfalda saman kostnað á mann með fjölda nemenda.

|   | A                        | В       |
|---|--------------------------|---------|
| 1 | Haustferð                |         |
| 2 | Matur og gisting á mann  | 8.000   |
| 3 | Þátttökugjald á mann     | 15.000  |
| 4 | Fjöldi nemenda           | 35      |
| 5 |                          |         |
| 6 | Matur og gisting samtals | =B4*B2  |
|   | Α                        | В       |
| 6 | Matur og gisting samtals | 280.000 |

 Notaðu IF-fallið í hólfinu B7 til að reikna út leiguna á áætlunarbílnum miðað við 35 nemendur. Ef 30 nemendur eða færri fara er notaður lítill áætlunarbíll sem kostar 100.000 kr., annars stór bíll sem kostar 150.000 kr. Vertu með bendilinn í hólfinu **B7**. Smelltu á  $f\chi$  hnappinn (**Setja inn fall**) við hliðina á ritlínunni.

Finndu **IF**-fallið í listanum og smelltu á það. Smelltu á **Í lagi**.

Settu formúluna í línurnar sem birtast. Ef talan í hólfinu **B4** er lægri en eða jöfn og **30** á að standa **100000** í hólfinu **B7** annars **150000**.

| IF |                     |        |         |
|----|---------------------|--------|---------|
|    | Logical_test        | B4<=30 |         |
|    | Value_if_true       | 100000 |         |
|    | Value_if_false      | 150000 |         |
|    | A                   |        | В       |
| 7  | Leiga á áætlunarbíl |        | 150.000 |

 Reiknaðu út þátttökugjaldið samtals í hólfinu B9 með því að margfalda fjölda nemenda með þátttökugjaldi á mann.

|   | A                        | В       |
|---|--------------------------|---------|
| 1 | Haustferð                |         |
| 2 | Matur og gisting á mann  | 8.000   |
| 3 | Þátttökugjald á mann     | 15.000  |
| 4 | Fjöldi nemenda           | 35      |
| 5 |                          |         |
| 6 | Matur og gisting samtals | 280.000 |
| 7 | Leiga á áætlunarbíl      | 150.000 |
| 8 |                          |         |
| 9 | Þátttökugjald samtals    | =B4*B3  |
|   | Α                        | В       |
| 9 | Þátttökugjald samtals    | 525.000 |

 Vertu með bendilinn í hólfinu B11 og reiknaðu út mismun á þátttökugjaldinu í hólfinu B9 og kostnaðinum í hólfunum B6 og B7.

> Þátttökugjaldið samtals **mínus** Leigan á áætlunarbílnum **mínus**

Matur og gisting fyrir hópinn

|    | A                        | В                  |
|----|--------------------------|--------------------|
| 6  | Matur og gisting samtals | 280.000            |
| 7  | Leiga á áætlunarbíl      | 150.000            |
| 8  |                          |                    |
| 9  | Þátttökugjald samtals    | 525.000            |
| 10 |                          |                    |
| 11 |                          | = <b>B9-B7-</b> B6 |
|    |                          |                    |
|    | A                        | B                  |
| 11 |                          | 95.000             |

Mismunurinn (hagnaðurinn) er 95.000 kr.

#### 9. Settu IF-formúluna í hólfið A11.

#### Settu formúluna í línurnar sem birtast.

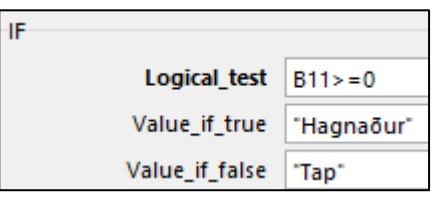

Ef talan í hólfinu **B11** er hærri en eða jöfn og **0** á að standa **Hagnaður** í hólfinu **A11** annars **Tap**.

Þú þarft ekki að skrifa gæsalappirnar (").Þær koma sjálfkrafa.

| 1  | А        | В      |
|----|----------|--------|
| 11 | Hagnaður | 95.000 |

Nú lítur verkefnið svona út.

Í skyggðum hólfum eru formúlur.

| - 2 | A                        | В       |
|-----|--------------------------|---------|
| 1   | Haustferð                |         |
| 2   | Matur og gisting á mann  | 8.000   |
| 3   | Þátttökugjald á mann     | 15.000  |
| 4   | Fjöldi nemenda           | 35      |
| 5   |                          |         |
| 6   | Matur og gisting samtals | 280.000 |
| 7   | Leiga á áætlunarbíl      | 150.000 |
| 8   |                          |         |
| 9   | Þátttökugjald samtals    | 525.000 |
| 10  |                          |         |
| 11  | Hagnaður                 | 95.000  |

| 10. | Farðu í hólfið <b>B3</b> og lækkaðu                                                                                                    | 2                                                               | A                                                                                                    | B                                                                                |
|-----|----------------------------------------------------------------------------------------------------|-----------------------------------------------------------------|----------------------------------------------------------------------------------------------------|----------------------------------------------------------------------------------|
|     | þátttökugjald á mann í 10.000.                                                                                                    | 3                                                               | Patttokugjald a mann                                                                                                    | 10.000                                                                           |
|     | Brevtist eitthvað?                                                                                                    |                                                                 | A                                                                                                    | В                                                                                |
|     | -,                                                                                                    | 1                                                               | Haustferð                                                                                                    |                                                                                  |
|     |                                                                                                    | 2                                                               | Matur og gisting á mann                                                                                                    | 8.000                                                                            |
|     |                                                                                                    | 3                                                               | Þátttökugjald á mann                                                                                                    | 10.000                                                                           |
|     |                                                                                                    | 4                                                               | Fjöldi nemenda                                                                                                    | 35                                                                               |
|     |                                                                                                    | 5                                                               |                                                                                                    |                                                                                  |
|     |                                                                                                    | 6                                                               | Matur og gisting samtals                                                                                                    | 280.000                                                                          |
|     |                                                                                                    | 7                                                               | Leiga á áætlunarbíl                                                                                                    | 150.000                                                                          |
|     |                                                                                                    | 8                                                               | _                                                                                                    |                                                                                  |
|     |                                                                                                    | 9                                                               | Þátttökugjald samtals                                                                                                    | 350.000                                                                          |
|     |                                                                                                    | 10                                                              |                                                                                                    |                                                                                  |
|     |                                                                                                    | 11                                                              | Тар                                                                                                    | -80.000                                                                          |
|     |                                                                                                    |                                                                 |                                                                                                    |                                                                                  |
|     |                                                                                                    | 1                                                               | A                                                                                                    | -                                                                                |
| 11  | $\Gamma_{\alpha\mu}$                                                                                                    |                                                                 | A                                                                                                    | В                                                                                |
| 11. | Farðu í hólfið <b>B3</b> og breyttu                                                                                                    | 3                                                               | A<br>Þátttökugjald á mann                                                                                                    | B<br>12.000                                                                      |
| 11. | Farðu í hólfið <b>B3</b> og breyttu<br>þátttökugjaldi á mann í <b>12.000</b>                                                                              | 3                                                               | A<br>Þátttökugjald á mann<br>Fjöldi nemenda                                                                                                    | B<br>12.000<br>30                                                                |
| 11. | 1. Farðu í hólfið B3 og breyttu<br>þátttökugjaldi á mann í 12.000<br>og fjölda nemenda í 30 í hólfinu B4.<br>Breytist eitthvað?                           | 3 4                                                             | A<br>Þátttökugjald á mann<br>Fjöldi nemenda<br>A                                                                                                    | B<br>12.000<br>30<br>B                                                           |
| 11. | Farðu í hólfið <b>B3</b> og breyttu<br>þátttökugjaldi á mann í <b>12.000</b><br>og fjölda nemenda í <b>30</b> í hólfinu <b>B4</b> .<br>Breytist eitthvað? | 3 4 1                                                           | A<br>Þátttökugjald á mann<br>Fjöldi nemenda<br>A<br>Haustferð                                                                                                    | B<br>12.000<br>30<br>B                                                           |
| 11. | Farðu í hólfið <b>B3</b> og breyttu<br>þátttökugjaldi á mann í <b>12.000</b><br>og fjölda nemenda í <b>30</b> í hólfinu <b>B4</b> .<br>Breytist eitthvað? | 3<br>4<br>1<br>2                                                | A<br>Þátttökugjald á mann<br>Fjöldi nemenda<br>A<br>Haustferð<br>Matur og gisting á mann                                                                                                    | B<br>12.000<br>30<br>B<br>8.000                                                  |
| 11. | Farðu í hólfið <b>B3</b> og breyttu<br>þátttökugjaldi á mann í <b>12.000</b><br>og fjölda nemenda í <b>30</b> í hólfinu <b>B4</b> .<br>Breytist eitthvað? | 3<br>4<br>1<br>2<br>3                                           | A<br>Þátttökugjald á mann<br>Fjöldi nemenda<br>A<br>Haustferð<br>Matur og gisting á mann<br>Þátttökugjald á mann                                                                                                    | B<br>12.000<br>30<br>B<br>8.000<br>12.000                                        |
| 11. | Farðu í hólfið <b>B3</b> og breyttu<br>þátttökugjaldi á mann í <b>12.000</b><br>og fjölda nemenda í <b>30</b> í hólfinu <b>B4</b> .<br>Breytist eitthvað? | 3<br>4<br>1<br>2<br>3<br>4                                      | A<br>Þátttökugjald á mann<br>Fjöldi nemenda<br>A<br>Haustferð<br>Matur og gisting á mann<br>Þátttökugjald á mann<br>Fjöldi nemenda                                                                                         | B<br>12.000<br>30<br>B<br>8.000<br>12.000<br>30                                  |
| 11. | Farðu í hólfið <b>B3</b> og breyttu<br>þátttökugjaldi á mann í <b>12.000</b><br>og fjölda nemenda í <b>30</b> í hólfinu <b>B4</b> .<br>Breytist eitthvað? | 3<br>4<br>1<br>2<br>3<br>4<br>5                                 | A<br>Þátttökugjald á mann<br>Fjöldi nemenda<br>A<br>Haustferð<br>Matur og gisting á mann<br>Þátttökugjald á mann<br>Fjöldi nemenda                                                                                         | B<br>12.000<br>30<br>B<br>8.000<br>12.000<br>30                                  |
| 11. | Farðu í hólfið <b>B3</b> og breyttu<br>þátttökugjaldi á mann í <b>12.000</b><br>og fjölda nemenda í <b>30</b> í hólfinu <b>B4</b> .<br>Breytist eitthvað? | 3<br>4<br>1<br>2<br>3<br>4<br>5<br>6                            | A<br>Þátttökugjald á mann<br>Fjöldi nemenda<br>A<br>Haustferð<br>Matur og gisting á mann<br>Þátttökugjald á mann<br>Fjöldi nemenda<br>Matur og gisting samtals                                                             | B<br>12.000<br>30<br>B<br>8.000<br>12.000<br>30<br>240.000                       |
| 11. | Farðu í hólfið <b>B3</b> og breyttu<br>þátttökugjaldi á mann í <b>12.000</b><br>og fjölda nemenda í <b>30</b> í hólfinu <b>B4</b> .<br>Breytist eitthvað? | 3<br>4<br>1<br>2<br>3<br>4<br>5<br>6<br>7                       | A<br>Pátttökugjald á mann<br>Fjöldi nemenda<br>A<br>Haustferð<br>Matur og gisting á mann<br>Pátttökugjald á mann<br>Fjöldi nemenda<br>Matur og gisting samtals<br>Leiga á áætlunarbíl                                      | B<br>12.000<br>30<br>B<br>8.000<br>12.000<br>30<br>240.000<br>100.000            |
| 11. | Farðu í hólfið <b>B3</b> og breyttu<br>þátttökugjaldi á mann í <b>12.000</b><br>og fjölda nemenda í <b>30</b> í hólfinu <b>B4</b> .<br>Breytist eitthvað? | 3<br>4<br>1<br>2<br>3<br>4<br>5<br>6<br>7<br>8                  | A<br>Þátttökugjald á mann<br>Fjöldi nemenda<br>A<br>Haustferð<br>Matur og gisting á mann<br>Þátttökugjald á mann<br>Fjöldi nemenda<br>Matur og gisting samtals<br>Leiga á áætlunarbíl                                      | B<br>12.000<br>30<br>B<br>8.000<br>12.000<br>30<br>240.000<br>100.000            |
| 11. | Farðu í hólfið <b>B3</b> og breyttu<br>þátttökugjaldi á mann í <b>12.000</b><br>og fjölda nemenda í <b>30</b> í hólfinu <b>B4</b> .<br>Breytist eitthvað? | 3<br>4<br>1<br>2<br>3<br>4<br>5<br>6<br>7<br>8<br>9             | A<br>Pátttökugjald á mann<br>Fjöldi nemenda<br>A<br>Haustferð<br>Matur og gisting á mann<br>Pátttökugjald á mann<br>Fjöldi nemenda<br>Matur og gisting samtals<br>Leiga á áætlunarbíl<br>Pátttökugjald samtals             | B<br>12.000<br>30<br>B<br>8.000<br>12.000<br>30<br>240.000<br>100.000<br>360.000 |
| 11. | Farðu í hólfið <b>B3</b> og breyttu<br>þátttökugjaldi á mann í <b>12.000</b><br>og fjölda nemenda í <b>30</b> í hólfinu <b>B4</b> .<br>Breytist eitthvað? | 3<br>4<br>1<br>2<br>3<br>4<br>5<br>6<br>7<br>8<br>9<br>10       | A<br>Þátttökugjald á mann<br>Fjöldi nemenda<br>A<br>Haustferð<br>Matur og gisting á mann<br>Þátttökugjald á mann<br>Fjöldi nemenda<br>Matur og gisting samtals<br>Leiga á áætlunarbíl<br>Þátttökugjald samtals             | B<br>12.000<br>30<br>B<br>8.000<br>12.000<br>30<br>240.000<br>100.000<br>360.000 |
| 11. | Farðu í hólfið <b>B3</b> og breyttu<br>þátttökugjaldi á mann í <b>12.000</b><br>og fjölda nemenda í <b>30</b> í hólfinu <b>B4</b> .<br>Breytist eitthvað? | 3<br>4<br>1<br>2<br>3<br>4<br>5<br>6<br>7<br>8<br>9<br>10<br>11 | A<br>Pátttökugjald á mann<br>Fjöldi nemenda<br>A<br>Haustferð<br>Matur og gisting á mann<br>Pátttökugjald á mann<br>Fjöldi nemenda<br>Matur og gisting samtals<br>Leiga á áætlunarbíl<br>Pátttökugjald samtals<br>Hagnaður | B<br>12.000<br>30<br>B<br>8.000<br>12.000<br>30<br>240.000<br>360.000<br>360.000 |